# SISTEM INFORMASI SIMPAN PINJAM BERBASIS WEB PADA KOPERASI KARYAWAN (KOPKAR) STMIK PPKIA PRADNYA PARAMITA MALANG

# TUGAS AKHIR

Untuk Memenuhi Persyaratan Memperoleh Gelar Diploma

Oleh:

Denisa Mei Linda Sari NIM 20.31.0018

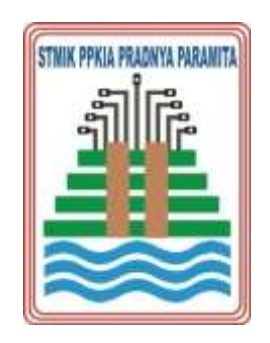

# **PROGRAM STUDI D-3 SISTEM INFORMASI**

KEMENTERIAN PENDIDIKAN, KEBUDAYAAN, RISET, DAN TEKNOLOGI SEKOLAH TINGGI MANAJEMEN INFORMATIKA DAN KOMPUTER PPKIA PRADNYA PARAMITA MALANG 2023

### LEMBAR PERSETUJUAN

# SISTEM INFORMASI SIMPAN PINJAM BERBASIS WEB PADA KOPERASI KARYAWAN (KOPKAR) STMIK PPKIA PRADNYA PARAMITA MALANG

Oleh: Denisa Mei Linda Sari NIM 20.31.0018

## Telah disetujui oleh pembimbing untuk diujikan Pada tanggal 26 Mei 2023

Menyetujui, Komisi Pembimbing

Pembimbing I

.

Jauharul Maknunah, SE., MM NIK 00.12.01.008

Pembimbing II

Linda Suvi Rahmawati, S.Kom., MMSI NIK 11.05.25.003

Mengetahui, Studi D-III Sistem Informasi anina wati, S.Kom., MMSI IVI R 11.05.25.003

i.

## LEMBAR PENGESAHAN

# SISTEM INFORMASI SIMPAN PINJAM BERBASIS WEB PADA KOPERASI KARYAWAN (KOPKAR) STMIK PPKIA PRADNYA PARAMITA MALANG

Skripsi oleh Nama Mahasiswa ini Telah dipertahankan di depan dewan penguji Pada tanggal 07 Juni 2023

> Dewan Penguji, Ketua

Dr. Indah Dwi Mumpuni, S.Kom., MM NIK 01.10.01.037

ggota I

NIK 00.12.01.010

Anggota II

Linda Suvi Rahmawati, S.Kom., MMSI NIK 11.05/25.003

Mengetahui, Mengesahkan, etua Program Studi etua STMIK PPKIA Sistem Informasi radnya Patamita Dr. To Mohammad Akhr S.Si., MMSI vati, S.Kom., MMSI Suvi Rahma APRADNYA PARAM MIN 11.05.25.003

# PERNYATAAN ORISINALITAS TUGAS AKHIR

Saya menyatakan dengan sebenar-benarnya bahwa sepanjang pengetahuan saya, di dalam Naskah TUGAS AKHIR ini tidak terdapat karya ilmiah yang pernah diajukan oleh orang lain untuk memperoleh gelar akademik di suatu Perguruan Tinggi, dan tidak terdapat karya atau pendapat yang pernah ditulis atau diterbitkan oleh orang lain, kecuali yang secara tertulis dikutip dalam naskah ini disebutkan dalam sumber kutipan dan daftar pustaka.

Apabila ternyata di dalam naskah TUGAS AKHIR ini dapat dibuktikan terdapat unsur-unsur PLAGIASI, saya bersedia TUGAS AKHIR ini digugurkan dan gelar akademik yang saya peroleh (AHLI MADYA) dibatalkan,serta diproses sesuai dengan peraturan perundang-undangan yang berlaku (UU No 20 Tahun 2003, pasal 25 ayat 2 dan pasal 70).

Malang, 07 Juni 2023

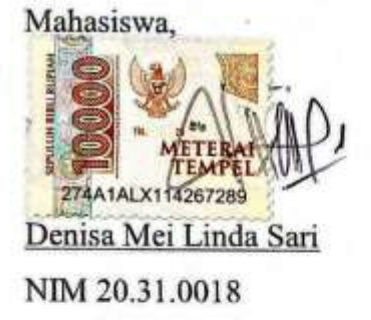

# Halaman Motto

"Waktu terus berjalan, Belajarlah dari masa lalu, Bersiaplah untuk masa depan, Berikan yang terbaik untuk hari ini"

# ABSTRAK

Sari, Denisa Mei Linda. 2023. *Sistem Informasi Simpan Pinjam Pada Koperasi Karyawan (KOPKAR) STMIK PPKIA Pradnya Paramita Malang*. Program Studi D-3 Sistem Informasi STMIK PPKIA Pradnya Paramita. Pembimbing: (I) Jauharul Maknunah, SE., MM, (II) Linda Suvi Rahmawati, S.Kom., MMSI

#### Kata Kunci: Koperasi Karyawan, Simpan Pinjam, Waterfall

Koperasi Karyawan Stimata adalah koperasi karyawan yang berada dalam naungan kampus STMIK PPKIA Pradnya Paramita Malang. Pada pengelolaan koperasi karyawan, pengurus koperarasi masih menggunakan sistem konvensional, yaitu mengisi dengan formulir dan Microsoft excel. sehingga prosesnya membutuhkan waktu sekitar 3 hari dalam pengerjaannya dan dapat terjadi kemungkinan kesalahan penyimpanan data. Solusi untuk mengatasi masalah tersebut dengan membuat sistem informasi simpan pinjam berbasis web pada koperasi karyawan (kopkar) STMIK PPKIA Pradnya Paramita Malang. tujuan dari dari penelitian ini adalah membangun sistem informasi simpan pinjam berbasis web yang mempermudah pengurus Koperasi Karyawan STMIK PPKIA Pradnya Paramita Malang dalam melakukan pengolahan data. Metode yang digunakan untuk membuat sistem informasi ini dengan menggunakan metode waterfall yang menekankan pada fase berurutan dan sistematis, setiap tahap dilakukan secara berurutan. Sehingga fokus dalam setiap tahap dapat dilakukan secara parallel. Jika dalam pengerjaan sistem terjadi kesalahan, kerusakan, ataupun eror akan kembali dilakukan dari tahap yang menyebabkan masalah itu terjadi sampai selesai. Sistem informasi simpan pinjam berbasis web pada koperasi karyawan STMIK PPKIA Pradnya Paramita Malang dapat meningkatkan kinerja pengurus koperasi karena adanya sistem informasi ini mempermudah melakukan pengolahan data pada koperasi dan mempercepat kinerja pengurus koperasi.

# **KATA PENGANTAR**

Puji syukur kehadirat Tuhan Yang Maha Esa atas segala rahmat dan hidayah-Nya penulis dapat menyelesaikan skripsi dengan baik sebagai syarat untuk memperoleh gelar Ahli Madya Komputer.

Saya menyadari tanpa adanya dukungan dan kerja sama dari berbagai pihak, kegiatan tugas akhir ini tidak akan dapat berjalan baik. Untuk itu, saya ingin menyampaikan rasa terima kasih kepada:

- Tuhan Yang Maha Esa yang telah memberikan petunjuk dan hidayah dalam pembuatan skripsi dan penyusunan laporan sehingga dapat berjalan dengan baik dari awal hingga akhir.
- 2. Kedua orang tua saya yang telah memberikan doa dan dukungannya.
- Bapak Dr. Tb. Mohammad Akhriza, S.Si, M.M.S.I, selaku Ketua STMIK PPKIA Pradnya Paramita.
- Ibu Linda Suvi Rahmawati, S.Kom., MMSI selaku Ketua Program Studi D-3 Sistem Informasi sekaligus pembimbing dua saya.
- 5. Ibu Jauharul Maknunah, SE., MM selaku dosen pembimbing tugas akhir.
- 6. Teman-teman yang selalu memberikan semangat dan dukungan selama penyelesaian tugas akhir ini.
- 7. Dan seluruh pihak yang telah membantu dan mendukung lancarnya pembuatan tugas akhir dari awal hingga akhir yang tidak dapat saya sebutkan satu persatu.

Penulis mengharapkan saran dan kritik dari berbagai pihak yang bersifat membangun demi penyempurnaan skripsi ini. Semoga skripsi ini berguna bagi pembaca secara umum dan penulis secara khusus. Akhir kata, penulis ucapkan banyak terima kasih.

Malang, 07 Juni 2023

Denisa Mei Linda Sari

# **DAFTAR ISI**

| TUGAS AKHIRii                          |
|----------------------------------------|
| LEMBAR PERSETUJUANi                    |
| LEMBAR PENGESAHANii                    |
| PERNYATAAN ORISINALITAS TUGAS AKHIRiii |
| ABSTRAK v                              |
| KATA PENGANTAR vi                      |
| DAFTAR ISI vii                         |
| DAFTAR TABEL ix                        |
| DAFTAR GAMBAR x                        |
| DAFTAR LAMPIRAN xiii                   |
| BAB I PENDAHULUAN1                     |
| 1.1 Latar Belakang1                    |
| 1.2 Rumusan Masalah                    |
| 1.3 Tujuan Penelitian                  |
| 1.4 Batasan Masalah 3                  |
| 1.5 Kontribusi Penelitian 4            |
| BAB II TINJAUAN PUSTAKA 5              |
| 2.1 Penelitian Terkait                 |
| 2.2 Definisi                           |
| 2.2.1 Sistem Informasi7                |
| 2.2.2 Koperasi Karyawan                |
| 2.2.3 <i>Website</i>                   |
| 2.2.4 <i>Framework</i> Laravel         |
| BAB III METODOLOGI PENELITIAN 10       |
| 3.1 Analisis Permasalahan 10           |
| 3.2 Solusi yang Diusulkan 10           |
| 3.2.1 Kerangka Kerja (Framework)10     |
| 3.2.2 Metode Pengumpulan Data 12       |

| 5.2.5                                                                                                    | Metode                                                                                                    |          |
|----------------------------------------------------------------------------------------------------|----------------------------------------------------------------------------------------------------|----------|
| 3.2.4                                                                                                    | Desain Sistem                                                                                                    | 15       |
| 3.2.5                                                                                                    | Rancangan Desain Sistem                                                                                                    |          |
| 3.3 Rar                                                                                                    | ncangan Eksperimen                                                                                                    | 60       |
| 3.3.1                                                                                                    | Alat Pengujian                                                                                                    | 60       |
| 3.3.2                                                                                                    | Bahan Pengujian                                                                                                    | 61       |
| 3.3.3                                                                                                    | Indikator Performa Pengujian                                                                                                    | 61       |
| 3.3.4                                                                                                    | Lingkungan Pengujian                                                                                                    | 62       |
| 3.3.5                                                                                                    | Benang Merah Penelitian Ilmiah                                                                                                    | 62       |
| BAB IV PE                                                                                                    | ENGUIIAN DAN HASIL                                                                                                    | 63       |
|                                                                                                    |                                                                                                    |          |
| 4.1 Pen                                                                                                    | gujian Sistem                                                                                                    |          |
| 4.1 Pen<br>4.1.1                                                                                                    | gujian Sistem<br>Pengujian <i>Black Box</i>                                                                                         | 63<br>63 |
| <ul><li>4.1 Pen</li><li>4.1.1</li><li>4.2 Has</li></ul>                                                                        | ngujian Sistem<br>Pengujian <i>Black Box</i><br>sil Pengujian                                                                       |          |
| <ul><li>4.1 Pen</li><li>4.1.1</li><li>4.2 Has</li><li>4.2.1</li></ul>                                                          | ngujian Sistem<br>Pengujian <i>Black Box</i><br>sil Pengujian<br>Hasil Pengujian <i>Black Box</i>                                   |          |
| <ul> <li>4.1 Pen</li> <li>4.1.1</li> <li>4.2 Has</li> <li>4.2.1</li> <li>BAB V KE</li> </ul>                                   | ngujian Sistem<br>Pengujian <i>Black Box</i><br>sil Pengujian<br>Hasil Pengujian <i>Black Box</i><br>SIMPULAN DAN SARAN             |          |
| <ul> <li>4.1 Pen</li> <li>4.1.1</li> <li>4.2 Has</li> <li>4.2.1</li> <li>BAB V KE</li> <li>5.1 Kes</li> </ul>                  | ngujian Sistem<br>Pengujian <i>Black Box</i><br>sil Pengujian<br>Hasil Pengujian <i>Black Box</i><br>SIMPULAN DAN SARAN<br>Simpulan |          |
| <ul> <li>4.1 Pen</li> <li>4.1.1</li> <li>4.2 Has</li> <li>4.2.1</li> <li>BAB V KE</li> <li>5.1 Kes</li> <li>5.2 Sar</li> </ul> | ngujian Sistem<br>Pengujian <i>Black Box</i><br>Sil Pengujian<br>Hasil Pengujian <i>Black Box</i><br>SIMPULAN DAN SARAN<br>Simpulan |          |

# DAFTAR PUSTAKA

# **DAFTAR TABEL**

| Tabel 4. 1 Black Box Login                                                                                                    | 63                               |
|----------------------------------------------------------------------------------------------------|----------------------------------|
| Tabel 4. 2 Black Box Tambah User                                                                                                    | 65                               |
| Tabel 4. 3 Black Box Edit User                                                                                                    | 68                               |
| Tabel 4. 4 Black Box Tambah Anggota                                                                                                    | 71                               |
| Tabel 4. 5 Black Box Edit Anggota                                                                                                    | 74                               |
| Tabel 4. 6 Black Box Tambah Unit Usaha                                                                                                    | 76                               |
| Tabel 4. 7 Black Box Edit Unit Usaha                                                                                                    | 78                               |
| Tabel 4. 8 Black Box Tambah Kelola Pinjaman                                                                                                    | 79                               |
| Tabel 4. 9 Black Box Edit Kelola Pengajuan                                                                                                    | 81                               |
| Tabel 4. 10 Black Box Setor Simpanan Pokok                                                                                                    | 82                               |
| Tabel 4. 11 Black Box Setor Simpanan Sukarela                                                                                                    | 83                               |
| Tabel 4. 12 Black Box Penarikan Simpanan Sukarela                                                                                                    | 84                               |
| Tabel 4. 13 Black Box Setor Simpanan Wajib                                                                                                    | 85                               |
| Tabel 4. 8 <i>Black Box</i> Tambah Kelola Pinjaman<br>Tabel 4. 9 <i>Black Box</i> Edit Kelola Pengajuan<br>Tabel 4. 10 <i>Black Box</i> Setor Simpanan Pokok<br>Tabel 4. 11 <i>Black Box</i> Setor Simpanan Sukarela<br>Tabel 4. 12 <i>Black Box</i> Penarikan Simpanan Sukarela<br>Tabel 4. 13 <i>Black Box</i> Setor Simpanan Wajib | 79<br>81<br>82<br>83<br>84<br>85 |

# DAFTAR GAMBAR

| Gambar 3. 1 Kerangka Kerja                            | . 11 |
|-------------------------------------------------------|------|
| Gambar 3. 2 Metode Waterfall                          | . 13 |
| Gambar 3. 3 Use Case Diagram                          | . 16 |
| Gambar 3. 4 Class Diagram                             | . 21 |
| Gambar 3. 5 Activity Diagram Login                    | . 22 |
| Gambar 3. 6 Activity Diagram User Admin               | . 23 |
| Gambar 3. 7 Activity Diagram Rekomendasi Pengajuan    | . 24 |
| Gambar 3. 8 Activity Diagram Melihat Laporan          | . 25 |
| Gambar 3. 9 Activity Diagram Kelola Pengajuan.        | . 26 |
| Gambar 3. 10 Actvity Diagram Kelola Anggota           | . 27 |
| Gambar 3. 11 Actvity Diagram Kelola Unit Usaha        | . 28 |
| Gambar 3. 12 Actvity Diagram Kelola Simpanan          | . 29 |
| Gambar 3. 13 Actvity Diagram Kelola Penarikan         | . 30 |
| Gambar 3. 14 Actvity Diagram Kelola Pinjaman          | .31  |
| Gambar 3. 15 Actvity Diagram Kelola Angsuran          | . 32 |
| Gambar 3. 16 Actvity Diagram Kelola Laporan           | . 33 |
| Gambar 3. 17 Actvity Diagram Logout                   | . 34 |
| Gambar 3. 18 Desain Halaman Login                     | . 35 |
| Gambar 3. 19 Desain Beranda Super Admin               | . 36 |
| Gambar 3. 20 Desain User Admin                        | . 36 |
| Gambar 3. 21 Desain Tambah User                       | . 37 |
| Gambar 3. 22 Desain Aksi Edit User                    | . 38 |
| Gambar 3. 23 Desain Beranda Pengawas                  | . 39 |
| Gambar 3. 24 Desain Pengajuan Pengawas                | . 39 |
| Gambar 3. 25 Desain Rekomendasi Pengawas              | . 40 |
| Gambar 3. 26 Desain Aksi Rekomendasi                  | . 41 |
| Gambar 3. 27 Desain Beranda Ketua                     | . 42 |
| Gambar 3. 28 Desain Pengajuan Ketua                   | . 42 |
| Gambar 3. 29 Desain Aksi Pengajuan Ketua              | . 43 |
| Gambar 3. 30 Desain Beranda Sekretaris                | . 44 |
| Gambar 3. 31 Desain Data Anggota                      | . 44 |
| Gambar 3. 32 Desain Tambah Anggota                    | . 45 |
| Gambar 3. 33 Desain Aksi Edit Anggota                 | . 46 |
| Gambar 3. 34 Desain Unit Usaha                        | . 46 |
| Gambar 3. 35 Desain Tambah Unit Usaha                 | . 47 |
| Gambar 3. 36 Desain Aksi Edit Unit Usaha              | . 48 |
| Gambar 3. 37 Desain Beranda Bendahara                 | . 49 |
| Gambar 3. 38 Desain Kelola Pinjaman                   | . 49 |
| Gambar 3. 39 Desain Tambah Pengajuan                  | . 50 |
| Gambar 3. 40 Desain Edit Pengajuan                    | . 51 |
| Gambar 3. 41 Desain Aksi Pencairan Pengajuan Pinjaman | . 51 |

| Gambar 3. 42 Desain Kelola Angsuran5              | 52 |
|---------------------------------------------------|----|
| Gambar 3. 43 Desain Aksi Angsuran5                | 53 |
| Gambar 3. 44 Desain Simpanan Pokok5               | 53 |
| Gambar 3. 45 Desain Aksi Setor Simpanan Pokok     | 54 |
| Gambar 3. 46 Desain Simpanan Sukarela5            | 55 |
| Gambar 3. 47 Desain Aksi Setor Simpanan Sukarela  | 55 |
| Gambar 3. 48 Desain Aksi Tarik Simpanan Sukarela5 | 56 |
| Gambar 3. 49 Desain Simpanan Wajib5               | 57 |
| Gambar 3. 50 Desain Aksi Setor Simpanan Wajib5    | 57 |
| Gambar 3. 51 Desain Riwayat Transaksi5            | 58 |
| Gambar 3. 52 Desain Cetak Laporan5                | 59 |
| Gambar 3. 53 Desain Laporan Simpanan5             | 59 |
| Gambar 3. 54 Desain Laporan Pinjaman6             | 60 |
| Gambar 4. 1 <i>Login</i>                          | 86 |
| Gambar 4. 2 Login Gagal                           | 86 |
| Gambar 4. 3 Beranda Super Admin                   | 87 |
| Gambar 4. 4 User Admin 8                          | 88 |
| Gambar 4. 5 Tambah User Admin                     | 88 |
| Gambar 4. 6 Aksi Edit User Admin 8                | 89 |
| Gambar 4. 7 Aksi Hapus User Admin 8               | 89 |
| Gambar 4. 8 Beranda Pengawas                      | 90 |
| Gambar 4. 9 Rekomendasi                           | 90 |
| Gambar 4. 10 Aksi Rekomendasi                     | 91 |
| Gambar 4. 11 Melihat Laporan Pengawas             | 91 |
| Gambar 4. 12 Beranda Ketua                        | 92 |
| Gambar 4. 13 Kelola Pengajuan Pinjaman            | 92 |
| Gambar 4. 14 Aksi Kelola Pengajuan Pinjaman       | 93 |
| Gambar 4. 15 Melihat Laporan Ketua                | 93 |
| Gambar 4. 16 Beranda Sekretaris                   | 94 |
| Gambar 4. 17 Anggota                              | 94 |
| Gambar 4. 18 Tambah Anggota9                      | 95 |
| Gambar 4. 19 Aksi Edit Anggota9                   | 95 |
| Gambar 4. 20 Aksi Hapus Anggota                   | 96 |
| Gambar 4. 21 Unit Usaha                           | 96 |
| Gambar 4. 22 Tambah Unit Usaha                    | 97 |
| Gambar 4. 23 Aksi Edit Unit Usaha                 | 97 |
| Gambar 4. 24 Aksi Hapus Unit Usaha9               | 98 |
| Gambar 4. 25 Beranda Bendahara                    | 98 |
| Gambar 4. 26 Kelola Pinjaman Bendahara            | 99 |
| Gambar 4. 27 Tambah Pengajuan                     | 99 |
| Gambar 4. 28 Aksi Edit Pengajuan10                | 00 |
| Gambar 4. 29 Aksi Hapus Pengajuan10               | 00 |
| Gambar 4. 30 Aksi Pencairan Pinjaman10            | 01 |

| Gambar 4. 31 Kelola Angsuran                   | 101 |
|------------------------------------------------|-----|
| Gambar 4. 32 Aksi Kelola Angsuran              | 102 |
| Gambar 4. 33 Simpanan Pokok                    | 103 |
| Gambar 4. 34 Aksi Setor Simpanan Pokok         | 103 |
| Gambar 4. 35 Simpanan Sukarela                 | 104 |
| Gambar 4. 36 Aksi Setor Simpanan Sukarela      | 104 |
| Gambar 4. 37 Aksi Penarikkan Simpanan Sukarela | 105 |
| Gambar 4. 38 Simpanan Wajib                    | 105 |
| Gambar 4. 39 Aksi Setor Simpanan Wajib         | 106 |
| Gambar 4. 40 Riwayat Transaksi                 | 106 |
| Gambar 4. 41 Cetak Laporan                     | 107 |
| Gambar 4. 42 Laporan Simpanan                  | 108 |
| Gambar 4. 43 Laporan Pinjaman                  | 109 |

# DAFTAR LAMPIRAN

- 1 Berita Acara Bimbingan
- 2 Riwayat Hidup
- 3 Listing Program

## **BAB I**

## PENDAHULUAN

#### **1.1 Latar Belakang**

Menurut Undang-Undang Republik Indonesia Nomor 25 Tahun 1992 tentang Perkoperasian pasal 1, koperasi adalah badan usaha yang beranggotakan orang-seorang atau badan hukum koperasi dengan melandaskan kegiatannya berdasarkan prinsip koperasi sekaligus sebagai gerakan ekonomi rakyat yang berdasar atas asas kekeluargaan. Koperasi karyawan biasanya di singkat (KOPKAR) yaitu koperasi di sebuah instansi yang anggotanya karyawan dari instansi tersebut. Sama seperti koperasi pada umumnya, Koperasi karyawan juga berasaskan kekeluargaan. Tujuan didirikannya Koperasi karyawan untuk membantu dan menyejahterakan karyawan di suatu instansi.

Koperasi karyawan (KOPKAR) STMIK PPKIA Pradnya Paramita dibentuk pada Juli 2010 berdasarkan Surat Keputusan Ketua Nomor : 014/J.01/STMIK P2M/SK/2010 dengan nama Koperasi Karyawan "Mekar Sejahtera" anggotanya terdiri dari dosen dan karyawan. Berdasarkan Rapat Ketua STMIK PPKIA Pradnya Paramita pada 30 April 2011 perlu dibentuk pengurus koperasi dan diterbitkan Surat Keputusan Ketua Nomor : 041/J.0.1/STIMATA/SK/2011 tanggal 3 Mei 2011 menetapkan pengurus koperasi Karyawan Mekar Sejahtera. Koperasi ini hanya berjalan selama 1 tahun dan tidak aktif sehingga diberhentikan sementara waktu.

Tanggal 20 Juli 2016, berdasarkan hasil rapat ketua STMIK PPKIA Pradnya Paramita dengan pertimbangan untuk membantu kebutuhan dan kesejahteraan karyawan maka dibentuk kembali Koperasi dengan Surat Keputusan Ketua Nomor : 041/J.01/Pradnya Paramita/SK/2016 dengan nama "Koperasi Karyawan STIMATA". Pada awalnya koperasi hanya untuk keperluan simpan pinjam, kemudian berkembang dengan melayani kebutuhan belanja barang anggota serta menerima fotokopi dan jilid. Dan sampai sekarang Koperasi Karyawan STMIK PPKIA Pradnya Paramita Malang terus berlangsung serta mendapatkan tambahan modal dari yayasan.

Pengelolaannya pengurus Koperasi Karyawan STMIK PPKIA Pradnya Paramita Malang masih menggunakan sistem konvensional, yaitu mengisi dengan formulir dan Microsoft Excel. Dengan sistem ini anggota koperasi harus mendatangi pengurus koperasi untuk memperoleh informasi yang belum dapat diakses secara online. Jika ada perubahan pada koperasi ini maka pencatatannya di *update* secara manual karena belum terintegrasi dengan sistem infomasi yang ada. Pada koperasi ini transaksi simpan pinjam sangat membutuhkan ketelitian dan keakuratan dikarenakan banyaknya data sehingga membutuhkan waktu sekitar 3 hari dalam pengerjaannya. Tidak jarang terjadi kesalahan dalam pengolahan datanya terutama laporan tidak tepat waktu, laporan ketua dan pengurus sering tertunda, laporan sering terlambat dan anggota kesulitan untuk mengetahui informasi yang ada di koperasi karena pengurus koperasi tidak setiap waktu memberikan infomasi kepada anggota koperasi.

Menurut Suharyanto (2017:139) dalam Jurnal Ilmu Pengetahuan Dan Teknologi Komputer, organisasi yang menginginkan kelancaran dalam pengoperasian kegiatan perusahaannya dapat memanfaatkan teknologi informasi dan komunikasi sebagai sarana yang tepat digunakan untuk memenuhi permasalahan yang ada. Di antara teknologi informasi dan komunikasi yang saat ini banyak digunakan adalah teknologi informasi berbasis *website*. Berdasarkan permasalahan-permasalahan yang ada maka Koperasi Karyawan STMIK PPKIA Pradnya Paramita Malang membutuhkan sistem informasi yang dapat diandalkan oleh pengurus untuk mengelola data informasi koperasi agar bisa mencegah kesalahan yang timbul dalam pelaporan data.

Berdasarkan permasalahan tersebut, dibuat perancangan sistem informasi simpan pinjam berbasis website pada koperasi karyawan (KOPKAR) STMIK PPKIA Pradnya Paramita Malang. Tujuannya untuk membantu dalam pengolahan data simpan pinjam dan laporan simpan pinjam yang menghasilkan data yang akurat.

#### 1.2 Rumusan Masalah

Berdasarkan latar belakang yang telah dipaparkan rumusan masalah dalam tugas akhir ini adalah membangun sistem informasi simpan pinjam berbasis web pada Koperasi Karyawan STMIK PPKIA Pradnya Paramita Malang, sehingga proses pengolahan data yang masih belum terkomputerisasi menjadi lebih baik.

## **1.3 Tujuan Penelitian**

Adapaun tujuan dari tugas akhir ini adalah menghasilkan sistem informasi simpan pinjam berbasis web yang membantu pengurus Koperasi Karyawan STMIK PPKIA Pradnya Paramita Malang dalam melakukan pengolahan data.

#### 1.4 Batasan Masalah

:

Agar pembahasan tugas akhir ini tidak terlalu luas dan mudah dipahami maka perlu adanya batasan ruang lingkup permasalahan. Pegolahan data terdiri dari

- a. Data *user* admin
- b. Data anggota koperasi
- c. Data simpanan anggota koperasi
- d. Data penarikkan
- e. Data pinjaman anggota koperasi
- f. Data angsuran
- g. Data laporan

## 1.5 Kontribusi Penelitian

Sesuai dengan permasalahan dan tujuan penelitian yang terlampir diatas, adapun kontribusi dari penelitian tugas akhir ini yaitu:

- 1. Membangun sistem informasi koperasi karyawan yang lebih baik untuk diterapkan pada pengolahan data koperasi
- Membantu proses pengolahan data koperasi karyawan secara cepat, tepat dan akurat .

# **BAB II**

# TINJAUAN PUSTAKA

#### **2.1 Penelitian Terkait**

Penelitian ini dilakukan dengan merujuk pada penelitian sebelumnya yang relevan dengan sistem informasi koperasi karyawan berbasis web untuk dijadikan referensi.

Nani Agustina, Entin Sutinah, Rizal Gustiar (2019) dengan judul Sistem Informasi Peminjaman Dana Pada Koperasi Karyawan Dengan Pendekatan Sekuensial Linier. Sistem informasi ini disiapkan untuk pengurus koperasi Karyawan XL dengan tujuan memberikan kemudahan penyampaian informasi dari pengurus ke anggota mengenai transaksi peminjaman anggota tersebut. Dengan adanya sebuah sistem informasi dapat memberikan sebuah penyelesaian permasalahan dengan cepat, tepat dan akurat dalam proses pengolah data peminjaman sebagai informasi yang dihasilkan optimal.

Rommi Ardiansyah, Ilma Zuhri Yadi (2020) dengan judul Sistem Informasi Simpan Pinjam Pada Koperasi Pada Koperasi Karyawan Pelabuhan II Cabang Palembang. Proses simpan pinjam ini dilakukan secara manual menggunakan *Microsoft Office*, yang memungkinkan masih banyak kesalahan dalam pelaporan transaksi, dan memerlukan waktu yang cukup lama dalam setiap transaksinya.

Ajirasa, Agussalim, Agung Brastama Putra (2021) dengan judul Rancang Bangun Sistem Informasi Koperasi Karyawan Berbasis Web (Studi Kasus PT. Eloda Mitra). Pada tahap implementasinya sistem akan menggunakan platform web yang disusun dengan bahasa pemrograman PHP dan menggnakan basis data *Mysql*. Sedangkan untuk pengujian sistem dilakukan dengan menggunakan metode *black*- *box.* Hasil penelitian ini adalah sebuah sistem informasi koperasi karyawan PT. Eloda Mitra berbasis web yang mencakup seluruh kebutuhan bisnis koperasi dan dapat diakses oleh semua angggota sehingga penyampaian informasi menjadi lebih cepat.

Hasmizal, Rahmat Gunawan, Indaryono, Nopitasari Silaban (2021) dengan judul Komputerisasi Akuntansi Simpan Pinjam Berbasis Web Dengan Bootstrap Pada Koperasi Karyawan PT. Saitama Stamping Indonesia "Sejahtera". Metode pengembangan sistem yang dilakukan dalam penelitian ini adalah menggunakan sistem pengembangan (SLDC) model *waterfall*. Hasil dari penelitian ini adalah terbuatnya rancangan aplikasi simpan pinjam berbasis web dengan bootstrap yang bertujuan untuk mempermudah penyajian informasi tentang anggota, simpan pinjam, dan angsuran anggota secara akurat dan menghindari kesalahan dan lebih efektif serta mempercepat proses persetujuan pengurus.

Nurhadi, Joni Devitra (2022) dengan judul Sistem Informasi Simpan Pinjam Berbasis Web Pada Koperasi Karyawan Bank Jambi. Peranan sistem menggunakan alat bantu *Unified Modeling Language*, untuk menjelaskan berbagai fungsi dari sistem dan menghasilkan *prototype* sistem informasi simpan pinjam pada koperasi karyawan Bank Jambi. Dengan adanya perancangan sistem informasi ini, pencatatan transaksi simpan pinjam menjadi lebih cepat dan akurat serta pembuatan laporan menjadi lebih mudah dan juga dapat meningkatkan pelayanan kepada anggota koperasi, karena anggota dapat mengajukan permohonan pinjaman, melihat data simpanan, pinjaman dan cicilannya secara *online* tanpa harus datang ke kantor Koperasi Karyawan Bank Jambi. Berdasarkan pada penelitian sebelumnya koperasi ini membutuhkan aplikasi pendukung sebagai faktor penunjang kinerja agar bisa menjangkau dan melayani semua anggota koperasi serta lebih memudahkan pengurus koperasi untuk mengelola data. Maka dari tugas akhir ini dibuat dengan judul "SISTEM INFORMASI SIMPAN PINJAM BERBASIS WEB PADA KOPERASI KARYAWAN (KOPKAR) STMIK PPKIA PRADNYA PARAMITA MALANG"

#### 2.2 Definisi

#### 2.2.1 Sistem Informasi

Sistem didefinisikan sebagai kumpulan prosedur yang saling berkaitan dan saling terhubung untuk melakukan suatu tugas bersama-sama. Secara garis besar, sebuah sistem informasi terdiri atas tiga komponen mencakupi *software*, *hardware*, dan *brinware* yang berkaitan satu sama lain. (Sri Rejeki, 2019)

Informasi adalah salah satu sumber daya penting dalam suatu organisasi, digunakan sebagai dalam bahan pengambilan keputusan. Sehubungan dengan hal itu informasi harus berkualitas menurut Burch dan Grudnitski, kualitas informasi dibagi 3 yaitu: relevansi, tepat waktu, dan akurasi. (Sri Rejeki, 2019)

Sistem informasi merupakan kesatuan sistem yang terdiri dari berbagai komponen (manusia, perangkat keras, perangkat lunak, prosedur kerja). Sistem informasi memproses data menjadi informasi yang bertujuan untuk mencapai suatu sasaran tertentu. (Desenia Mulyani Harja, Sri Endang Anjarwani & Ariyan Zubaidi, 2018)

### 2.2.2 Koperasi Karyawan

Secara harfiah koperasi berasal dari bahasa inggris yaitu *coperation* yang berarti bekerja sama, sehingga setiap bentuk kerjasama dapat disebut dengan koperasi. Secara umum koperasi dipahami sebagai perkumpulan orang yang sukarela mempersatukan diri untuk memperjuangkan peningkatan kesejahteraan ekonomi mereka melalui pembentukan sebuah badan usaha yang dikelola secara demokratis. (Diah Puspitasari, 2015)

Koperasi karyawan merupakan sebuah instansi yang berada lingkungan sebuah perusahaan. Berbagai macam produk yang disediakan oleh koperasi ini untuk anggotanya yang sebagian besar adalah kayawan, salah satunya layanan jasa simpan pinjam. (Diah Puspitasari, 2015)

### 2.2.3 Website

*Website* atau situs dapat diartikan sebagai kumpulan halaman-halaman yang digunakan untuk menampilkan informasi teks, gambar diam atau gerak, animasi, suara, dana tau gabungan dari semuanya, baik yang bersifat statis maupun dinamis yang membentuk satu rangkaian bangunan yang saling terkait, yang masing-masing dihubungkan dengan jaringan-jaringan halaman. Web dapat diartikan sebagai alat untuk menciptakan sistem informasi global yang mudah berdasarkan pada hiperteks. (M Alim Tajri, Noora Qortun Nada, 2019)

Menurut Ilka Zufria dan M. Hasan Azhari (2017) "*Website* adalah sekumpulan halaman informasi dan data yang disediakan melalui jaringan internet sehingga dapat diakses diseluruh dunia. *Website* merupakan sebuah komponen

yang terdiri dari gambar, teks, suara animasi sehingga menjadi media informasi yang cukup menarik untuk dikunjungi oleh pengguna"

### 2.2.4 Framework Laravel

*Framework* adalah wadah atau kerangka kerja dari sebuah *website* yang akan dibangun. Dengan menggunakan kerangka tersebut waktu yang digunakan dalam membuat *website* lebih singkat dan memudahkan dalam melakukan perbaikan. Laravel adalah *framework* berbasis PHP yang sifatnya *open source* dan menggunakan konsep *model – view – controller*. Laravel berada dibawah MIT *license* dengan menggunakan Github sebagai tempat berbagi *code* menjalankannya (Naista, 2017).

# **BAB III**

## METODOLOGI PENELITIAN

#### 3.1 Analisis Permasalahan

Permasalahan yang terjadi pada Koperasi Karyawan STMIK PPKIA Pradnya Paramita Malang adalah pencatatan dan penyimpanan data masih dilakukan secara konvensional dan menggunakan *Microsoft Excel*. Sehingga membuat prosesnya membutuhkan waktu yang lama dan dapat terjadi kemungkinan kesalahan dalam penyimpanan data.

### 3.2 Solusi yang Diusulkan

Berdasarkan masalah yang telah dijelaskan, maka solusi yang diusulkan adalah membuat sistem informasi simpan pinjam berbasis web pada koperasi karyawan (KOPKAR) STMIK PPKIA Pradnya Paramita Malang. Sistem informasi ini adalah *website* yang digunakan oleh pengurus koperasi untuk mempermudah melakukan pengolahan data pada koperasi dan mempercepat kinerja pengurus koperasi.

Menjelaskan solusi yang diusulkan untuk menjawab permasalahan. Solusi yang diusulkan meliputi : kerangka kerja, metode pengumpulan data, metode yang diterapkan, desain sistem , dan rancangan desain sistem.

#### 3.2.1 Kerangka Kerja (*Framework*)

Kerangka kerja merupakan langkah-langkah yang akan dilakukan dalam penyelesaian masalah yang dibahas. *Framework* digambarkan urutan input-prosesoutput, dari setiap metode penelitian yang digunakan mencapai tujuan. Berikut merupakan susunan kerangka kerja yang digunakan, yaitu pada gambar 3.1 :

KERANGKA KERJA

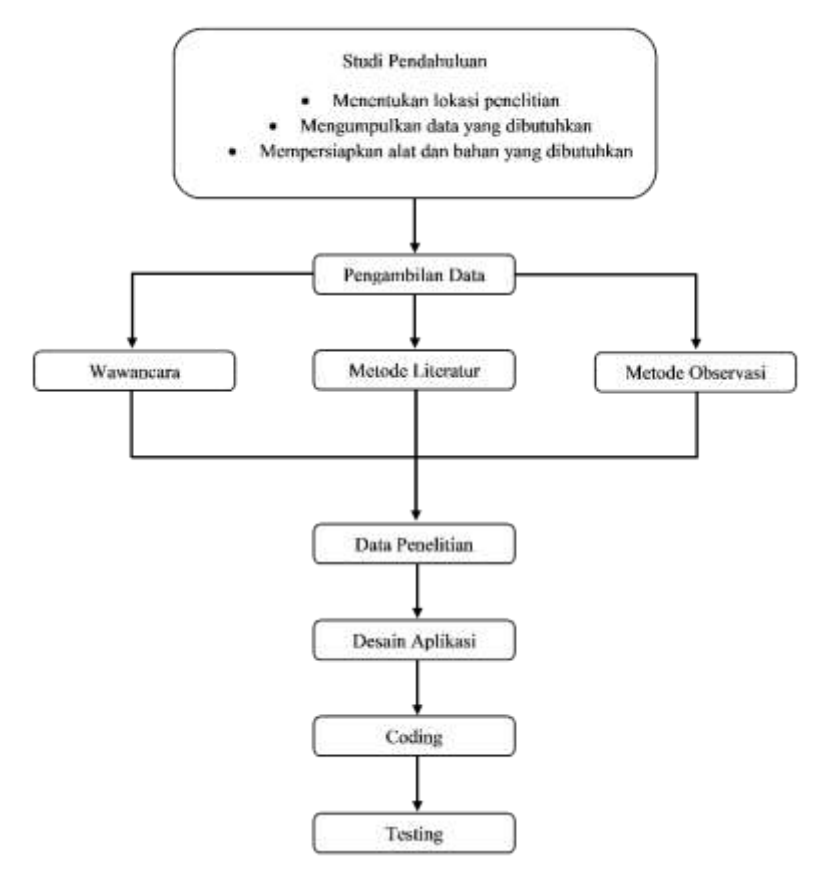

Gambar 3. 1 Kerangka Kerja

Studi pendahuluan menjelaskan beberapa tahap rancangan yang akan dikerjakan pada pembuatan sistem sebagai berikut :

- Menentukan lokasi penelitian. Penelitian ini berlokasi di STMIK
   PPKIA Pradnya Paramita Malang.
- b. Menentukan kebutuhan data yang digunakan untuk penelitian.
- c. Mempersiapkan alat, bahan penelitian alat dan bahan yang dipersiapkan pada penelitian ini adalah perangkat yang digunakan untuk membuat sistem informasi berbasis web, serta data-data yang dikumpulkan dan diolah.

#### 3.2.2 Metode Pengumpulan Data

Metode pengumpulan data merupakan segala metode dan teknik yang digunakan untuk mengumpulkan data yang diperlukan untuk membangun sistem yang akan dibuat. Metode yang digunakan yaitu:

a. Wawancara

Wawancara dilakukan dengan cara mewawancarai langsung pihak terkait yaitu pengurus koperasi, yang berguna untuk mendapatkan informasi maupun data-data mengenai Koperasi Karyawan STMIK PPKIA Pradnya Paramita Malang yang dibutuhkan. Wawancara dilakukan di Kampus STMIK PPKIA Pradnya Paramita Malang.

b. Metode Literatur

Metode literatur dilakukan dengan mempelajari tentang Koperasi Karyawan melalui internet, blog dan buku-buku referensi. Sehingga bahan-bahan literatur yang telah dipelajari dapat dijadikan sebagai referensi dan diimplementasikan untuk membuat sistem informasi Koperasi Karyawan STMIK PPKIA Pradnya Paramita Malang.

c. Metode Observasi

Metode observasi yaitu metode pengamatan langsung atau peninjauan secara langsung di lapangan atau lokasi. Dari hasil pengamatan secara langsung di STMIK PPKIA Pradnya Paramita Malang belum memiliki *website* sistem informasi yang memadai.

### 3.2.3 Metode

Pada pengembangan sistem ini, metode yang digunakan adalah metode waterfall. Metode waterfall yaitu metode yang digunakan ketika membangun sistem informasi simpan pinjam koperasi karyawan STMIK PPKIA Pradnya Paramita Malang yang setiap tahap dikerjakan secara berurutan mulai dari atas hingga ke bawah. Sehingga fokus dalam melakukan setiap tahap dapat dilakukan secara maksimal karena adanya pengerjaan yang bersifat paralel. Jika dalam pengembangan sistem terjadi kesalahan, kerusakan, ataupun eror akan kembali dilakukan dari tahap yang mnyebabkan eror itu terjadi sampai kesalahan itu selesai.

Berikut ini merupakan skema metode *waterfall* yang dapat dilihat pada gambar 3.2 :

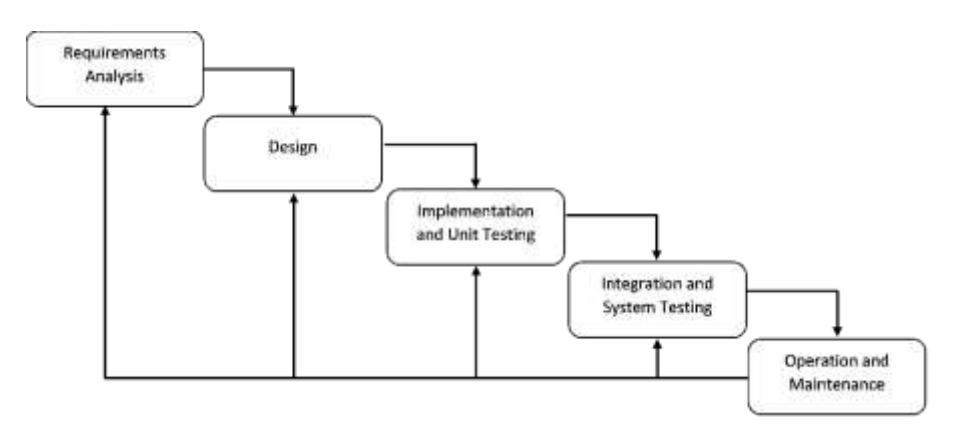

Gambar 3. 2 Metode Waterfall

Berikut ini merupakan definisi tahap-tahap pengembangan perangkat lunak menggunakan metode *waterfall* :

### 1. Requairement Analysis

Langkah pertama yaitu menganalisa terhadap kebutuhan sistem informasi koperasi STMIK PPKIA Pradnya Paramita Malang yang akan dibangun dan melakukan pengumpulan data secara langsung melalui wawancara dan observasi ke pengurus koperasi.

## 2. Design System

Langkah kedua yaitu melakukan perancangan desain dilakukan dengan tujuan membantu memberikan gambaran lengkap mengenai apa yang harus dikerjakan. Pada tahap ini, koperasi karyawan melakukan perancangan desain dengan membuat UML (Unified Modelling Language) dan desain interface.

## 3. Implementation and Unit Testing

Tahap implementation and unit testing adalah tahap pemrograman atau coding. Tahap ini melakukan coding dengan menggunakan framework laravel. Setelah coding selesai akan dilakukan testing terhadap sistem yang telah dibuat menggunakan metode black box testing.

## 4. Integration and System Testing

Setelah melakukan analisis, desain, dan coding pada sistem informasi koperasi karyawan stimata. Selanjutnya dilakukan pemeriksaan dan pengujian sistem secara keseluruhan untuk mengidentifikasi kemungkinan adanya kegagalan dan kesalahan sistem.

## 5. Operation and Maintenance

Tahap terakhir dalam metode waterfall, perangkat lunak yang sudah selesai dioperasikan oleh pengurus koperasi dan dilakukan pemeliharaan. Pemeliharaan memungkinkan pengembang untuk melakukan perbaikan atas kesalahan yang tidak terdeteksi pada tahaptahap sebelumnya. Pemeliharaan meliputi perbaikan kesalahan, perbaikan implementasi unit sistem, dan peningkatan dan penyesuaian sistem sesuai dengan kebutuhan.

### 3.2.4 Desain Sistem

Sistem informasi selalu membutuhkan tahap untuk mendesain antarmuka sistem dengan alur data serta aliran kerja sistem. Pada desain sistem koperasi karyawan STMIK PPKIA Pradnya Paramita Malang ini menggunakan *Unified Modelling Language* (UML). *Unified Modelling Language* atau UML yaitu suatu metode permodelan secara visual yang digunakan dalam desain sistem berorientasi objek.

Metode permodelan secara visual UML meliputi *use case diagram* yang menggambarkan interaksi pengguna, *class diagram* untuk menunjukan struktur dari suatu sistem yang jelas dan sistem dan *Activity Diagram* berfungsi untuk menjelaskan semua aktivitas pengguna pada sistem.

#### 1. Use Case Diagram

Hasil dari kebutuhan fungsional sistem Koperasi Karyawan STIMATA akan ditransformasikan ke dalam bentuk diagram use case untuk mengetahui perilaku dari user terhadap sistem dan sistem terhadap user. Use case diagram dari sistem Koperasi Karyawan STMIK PPKIA Pradnya Paramita Malang dapat dilihat pada gambar 3.3

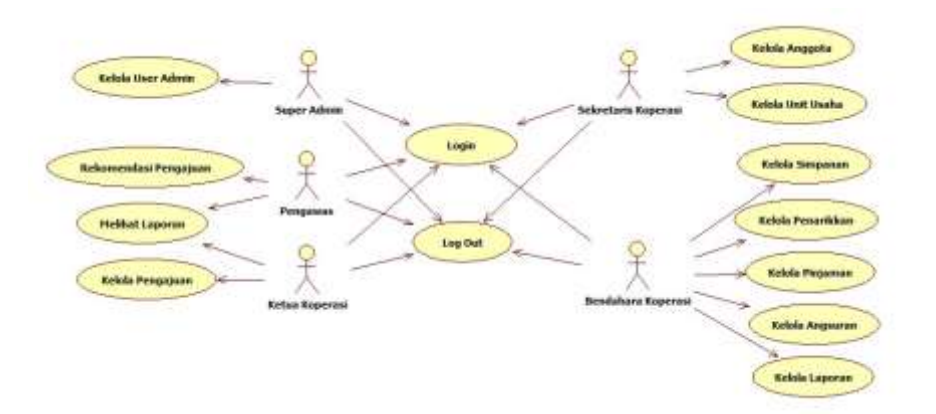

Gambar 3. 3 Use Case Diagram

# 1.1 Indentifikasi Aktor

Dalam pembuatan sistem informasi koperasi karyawan STMIK PPKIA Pradnya Paramita Malang terdapat lima pengguna, yaitu :

1. Super Admin

Super admin berperan sebagai pengguna aplikasi. Super Admin bertugas untuk mengelola user admin.

2. Pengawas

Pengawas berperan sebagai pengguna aplikasi. pengawas bertugas untuk mengelola rekomendasi pengajuan pinjaman dan melihat laporan koperasi. Bertindak sebagai pengawas pada koperasi karyawan ini adalah wakil ketua STMIK PPKIA Pradnya Paramita.

3. Ketua Koperasi

Ketua Koperasi berperan sebagai pengguna aplikasi. Ketua bertugas untuk mengelola pengajuan pinjaman dan melihat laporan koperasi. 4. Sekretaris Koperasi

Sekretaris berperan sebagai pengguna aplikasi. Sekretaris bertugas mengelola anggota dan mengelola unit usaha yang ada pada koperasi.

5. Bendahara Koperasi

Bendahara berperan sebagai pengguna aplikasi. Bendahara bertugas mengelola simpanan, penarikan, pinjaman, angsuran dan laporan.

## 1.2 Identifikasi Use Case

Dalam sistem use case yang diidentifikasikan yaitu:

- 1. Super Admin
  - a. Login

Login digunakan super admin untuk masuk kedalam aplikasi. Untuk login perlu untuk memasukkan username dan password.

b. Kelola User Admin

Pada halaman ini, super admin dapat mengelola seperti mengubah atau menghapus data user admin.

c. Logout

Logout adalah menu untuk keluar dari website.

2. Pengawas

a. Login

Login digunakan pengawas untuk masuk kedalam aplikasi. Untuk login perlu untuk memasukkan username dan password.

b. Rekomendasi Pengajuan

Pada halaman ini, pengawas mendapatkan pengajuan pinjaman dari bendahara. Pengawas dapat merekomendasikan atau menolak pinjaman.

3. Melihat Laporan

Pengawas dapat melihat laporan yang ada pada koperasi.

4. Logout

Log out adalah menu untuk keluar dari website.

- 5. Ketua Koperasi
  - a. Login

Login digunakan ketua koperasi untuk masuk kedalam aplikasi. Untuk login perlu untuk memasukkan username dan password.

b. Kelola Pengajuan

Pada halaman ini, ketua dapat mengelola pengajuan yang direkomendasikan dari pengawas. Ketua dapat mengizinkan atau menolak pinjaman. c. Melihat Laporan

Ketua koperasi dapat melihat laporan yang ada pada koperasi.

d. Logout

Logout adalah menu untuk keluar dari website.

- 6. Sekretaris Koperasi
  - a. Login

Login digunakan sekretaris koperasi untuk masuk kedalam aplikasi. Untuk login perlu untuk memasukkan username dan password.

b. Kelola Anggota

Pada halaman ini, sekretaris dapat mengelola seperti menambah, mengubah, menghapus data anggota koperasi.

c. Kelola Unit Usaha

Pada halaman ini, sekretaris dapat mengelola unit usaha yang ada pada koperasi.

d. Logout

Logout adalah menu untuk keluar dari website.

- 7. Bendahara Koperasi
  - a. Login

*Login* digunakan bendahara koperasi untuk masuk kedalam aplikasi. Untuk login perlu untuk memasukkan *username* dan *password*. b. Kelola Simpanan

Pada halaman ini bendahara dapat mengelola data simpanan.

c. Kelola Penarikan

Pada halaman ini bendahara dapat mengelola data penarikan.

d. Kelola Pinjaman

Pada halaman ini bendahara dapat mengelola data pinjaman.

e. Kelola Angsuran

Pada halaman ini bendahara dapat mengelola data angsuran.

f. Kelola Laporan

Pada halaman ini bendahara dapat mengelola data laporan.

g. Logout

Logout adalah menu untuk keluar dari website.

### 2. Class Diagram

*Class diagram* merupakan gambaran struktur sistem dari segi pendefinisian kelas-kelas untuk sistem informasi simpan pinjam koperasi karyawan STMIK PPKIA Pradnya Paramita Malang, kelas yang memiliki atribut dan metode atau operasi. Berikut gambar *class diagram* sistem koperasi, dapat dilihat pada gambar 3.4 :

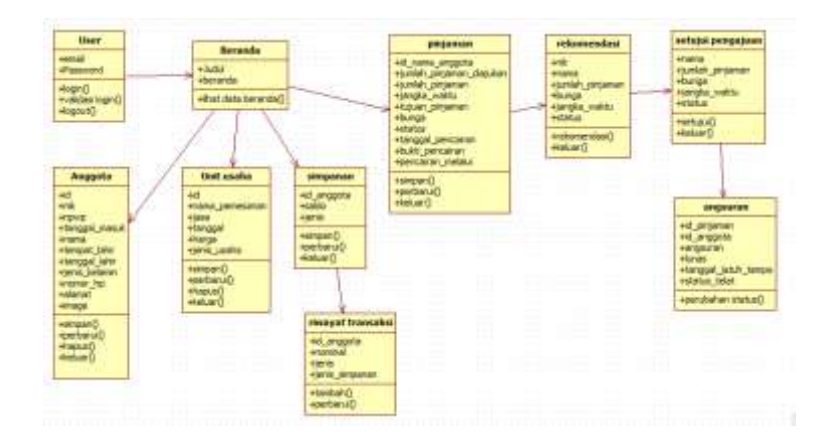

Gambar 3. 4 Class Diagram

# 3. Activity Diagram

Activity diagram atau diagram aktivitas berisi aliran kerja dari sebuah sistem koperasi karyawan STMIK PPKIA Pradnya Paramita Malang. Berikut penjelasan mengenai setiap Activity diagram dari sistem Koperasi Karyawan STMIK PPKIA Pradnya Paramita Malang.

## 2.1 Activity Diagram Login

Activity Diagram Login dimulai ketika pengguna memasukkan username dan password pada halaman login yang tersedia. Sistem akan melakukan autentikasi terhadap username dan password yang dimasukkan oleh pengguna untuk masuk ke dalam sistem koperasi karyawan STMIK PPKIA Pradnya Paramita Malang. Berikut ini penjelasan Activity Diagram Login, yang dapat dilihat pada gambar 3. 5 dibawah ini :

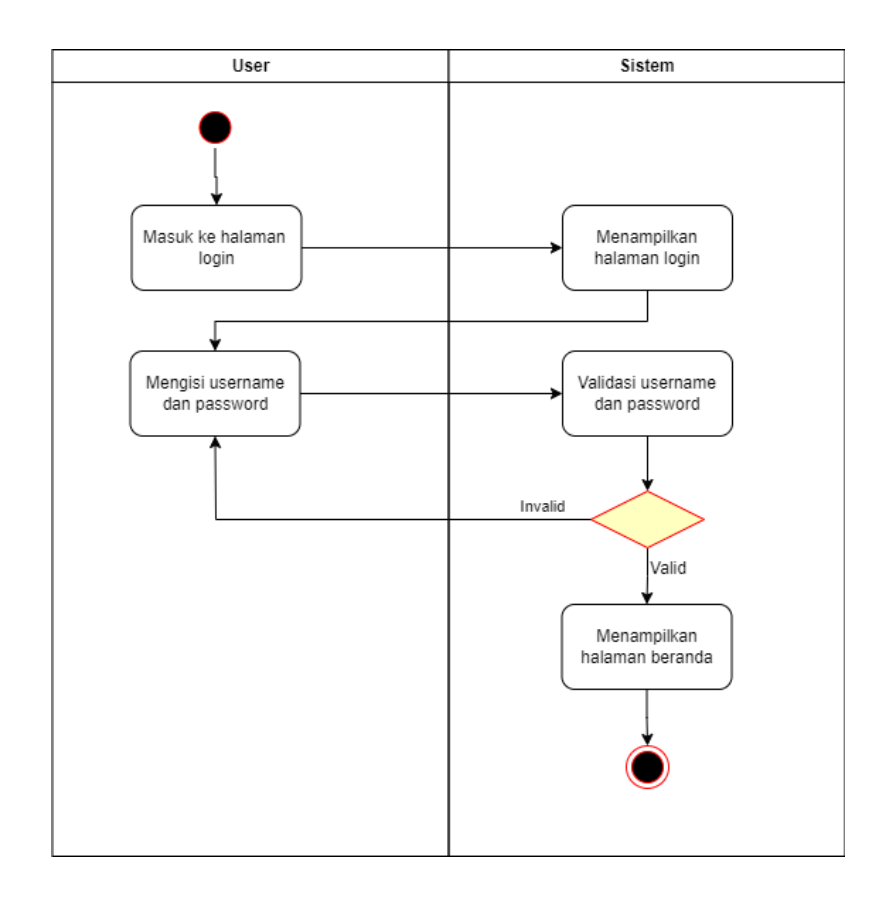

# Gambar 3. 5 *Activity Diagram Login* 2.2 *Activity Diagram* Kelola Data User Admin

Activity diagram kelola data user admin dimulai ketika pengguna telah login sebagai super admin. Sistem dapat menyediakan fungsi tambah, edit, dan hapus user admin. Berikut ini penjelasan Activity Diagram Kelola data user admin, yang dapat dilihat pada gambar 3. 6 dibawah ini :
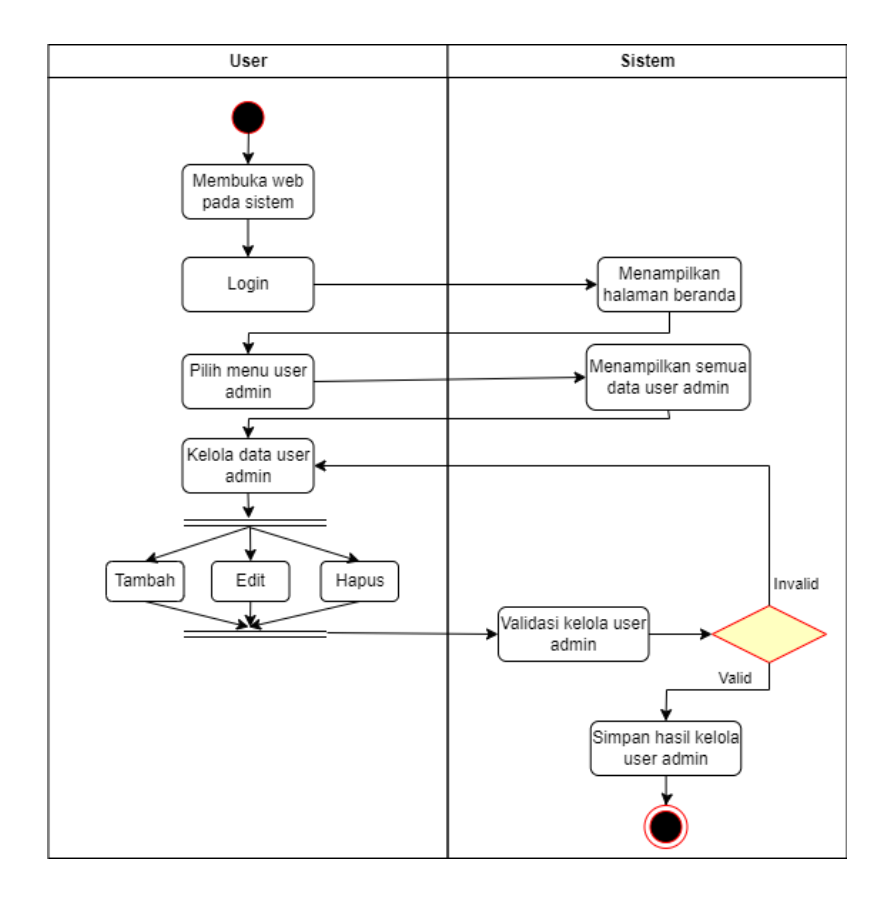

Gambar 3. 6 Activity Diagram User Admin 2.3 Activity Diagram Rekomendasi Pengajuan

Activity diagram rekomendasi pengajuan dimulai ketika pengguna telah login sebagai pengawas. Pengawas melakukan pengelolaan pengajuan dengan rekomendasi atau tolak. Berikut ini penjelasan Activity Diagram Rekomendasi Pengajuan, yang dapat dilihat pada gambar 3. 7 dibawah ini :

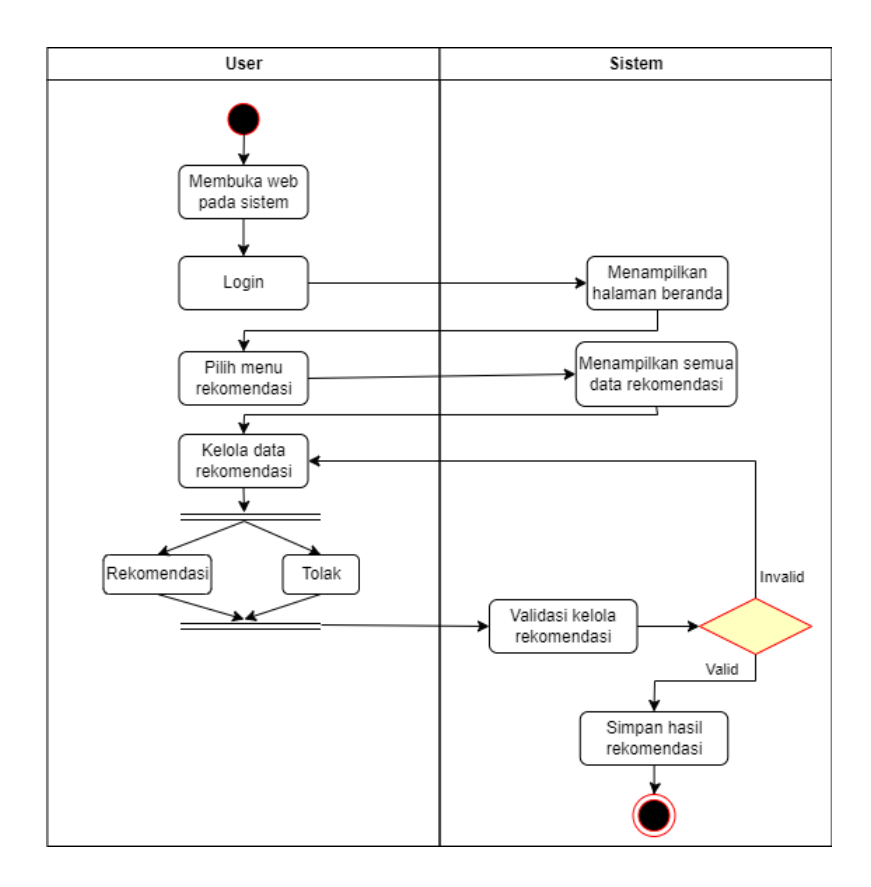

Gambar 3. 7 Activity Diagram Rekomendasi Pengajuan

# 2.4 Activity Diagram Melihat Laporan

Activity diagram dimulai ketika pengawas dan ketua telah *login*. Sistem dapat memperlihatkan laporan yang ada pada aplikasi. Berikut ini penjelasan Activity Diagram Laporan, yang dapat dilihat pada gambar 3. 8 dibawah ini :

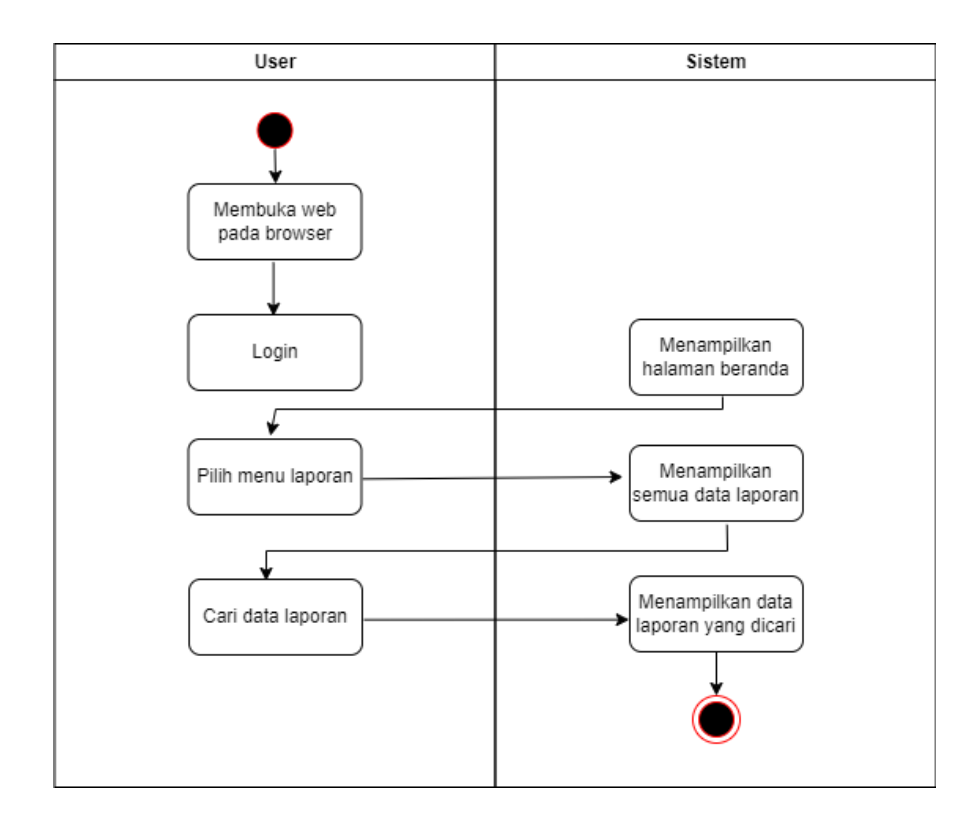

Gambar 3. 8 Activity Diagram Melihat Laporan

# 2.5 Activity Diagram Kelola Pengajuan

Activity diagram kelola pengajuan dimulai ketika pengguna telah login sebagai ketua koperasi. Ketua koperasi melakukan pengelolaan pengajuan dengan mengizinkan atau menolak. Berikut ini penjelasan Activity Diagram Kelola Pengajuan, yang dapat dilihat pada gambar 3.9 dibawah ini :

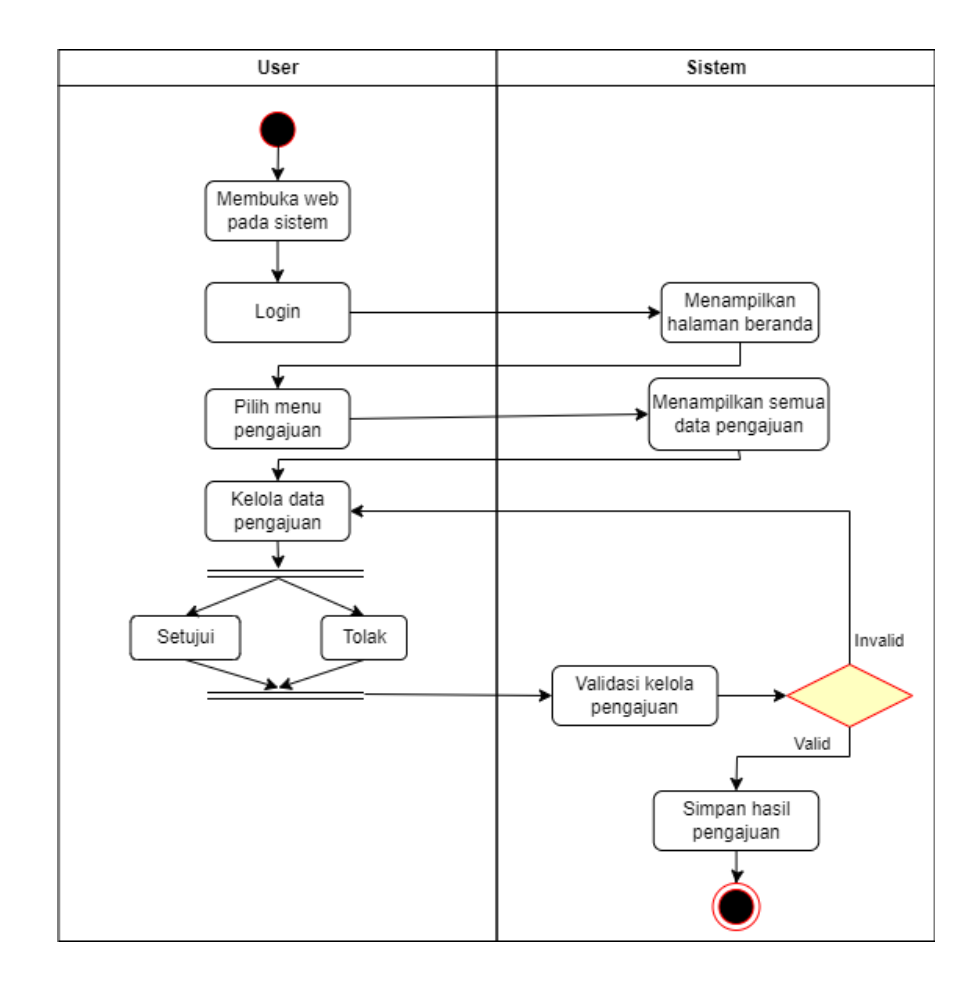

Gambar 3. 9 Activity Diagram Kelola Pengajuan.

#### 2.6 Activity Diagram Kelola Anggota

Activity Diagram Kelola Anggota dimulai ketika pengguna telah login sebagai sekretaris. Sistem dapat menyediakan fungsi pencairan file, menambah file, melihat file, merubah file, dan menghapus file. Berikut ini penjelasan Activity Diagram Kelola Anggota, yang dapat dilihat pada gambar 3. 10 dibawah ini :

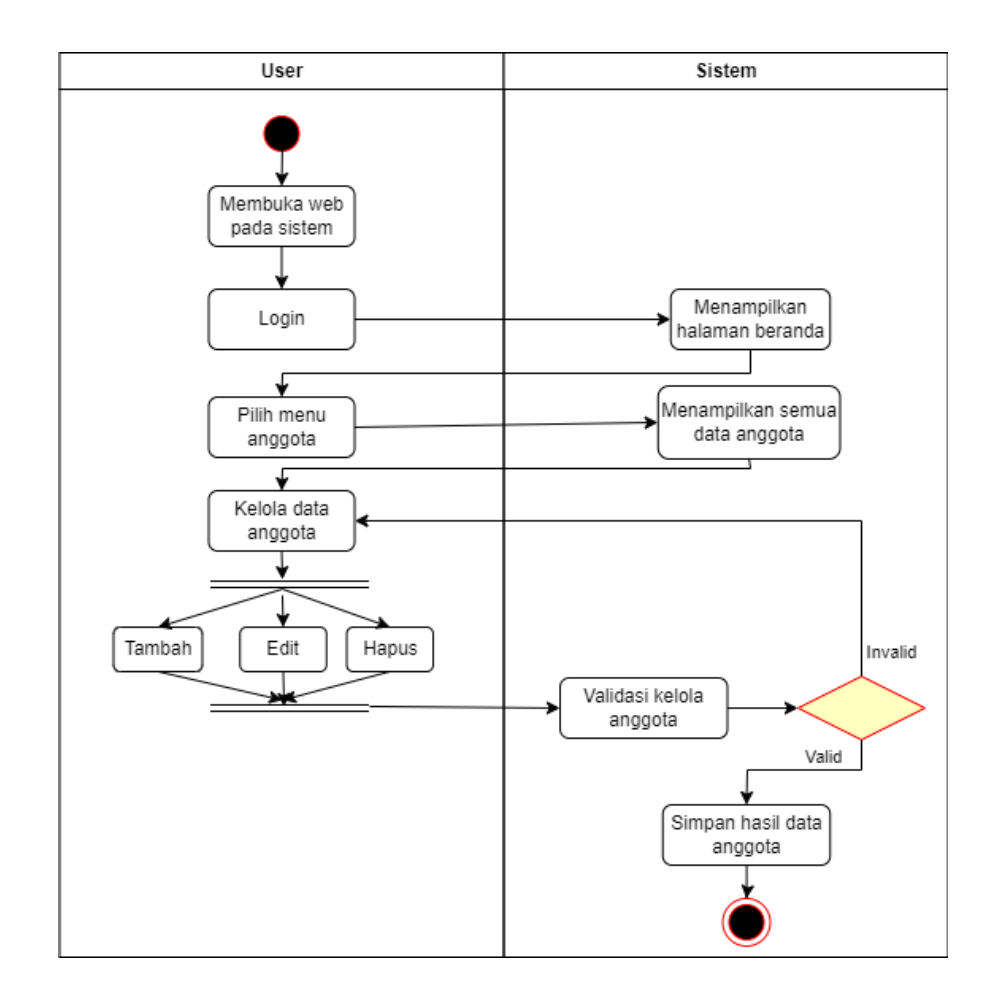

Gambar 3. 10 Activty Diagram Kelola Anggota

#### 2.7 Activity Diagram Kelola Unit Usaha

Activity diagram kelola hasil unit usaha dimulai ketika pengguna telah *login* sebagai sekretaris. Sistem dapat menyediakan fungsi menambah file, melihat file, merubah file, dan menghapus file. Berikut ini penjelasan Activity Diagram Kelola Unit Usaha, yang dapat dilihat pada gambar 3. 11 dibawah ini :

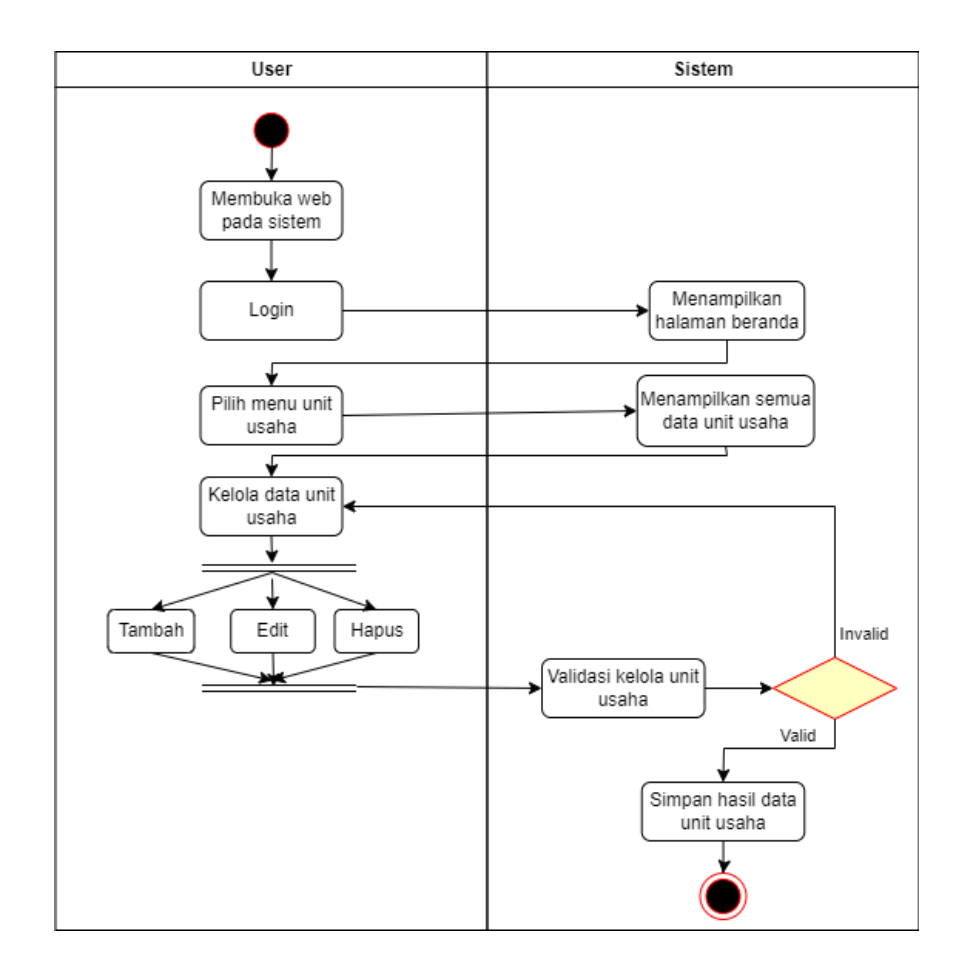

Gambar 3. 11 Actvity Diagram Kelola Unit Usaha

### 2.8 Activity Diagram Kelola Simpanan

Activity Diagram Kelola Simpanan dimulai ketika pengguna telah *login* sebagai bendahara. Bendahara melakukan pengelolaan simpanan pada sistem. Berikut ini penjelasan Activity Diagram Kelola Simpanan, yang dapat dilihat pada gambar 3. 12 dibawah ini :

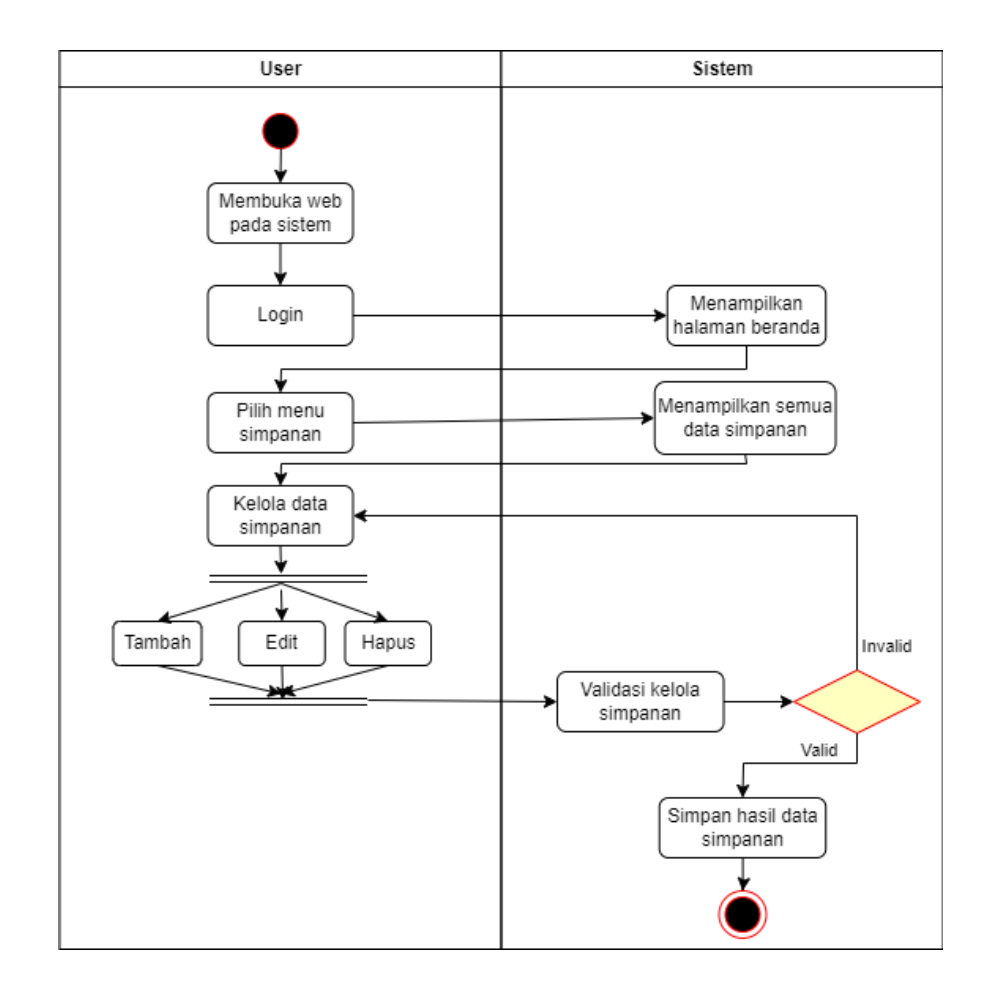

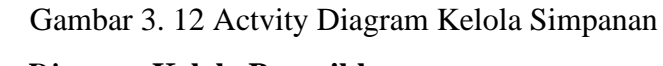

# 2.9 Activity Diagram Kelola Penarikkan

Activity Diagram Kelola Penarikan dimulai ketika pengguna telah *login* sebagai bendahara. Bendahara melakukan pengelolaan penarikan pada sistem. Berikut ini penjelasan Activity Diagram Kelola Penarikkan, yang dapat dilihat pada gambar 3. 13 dibawah ini :

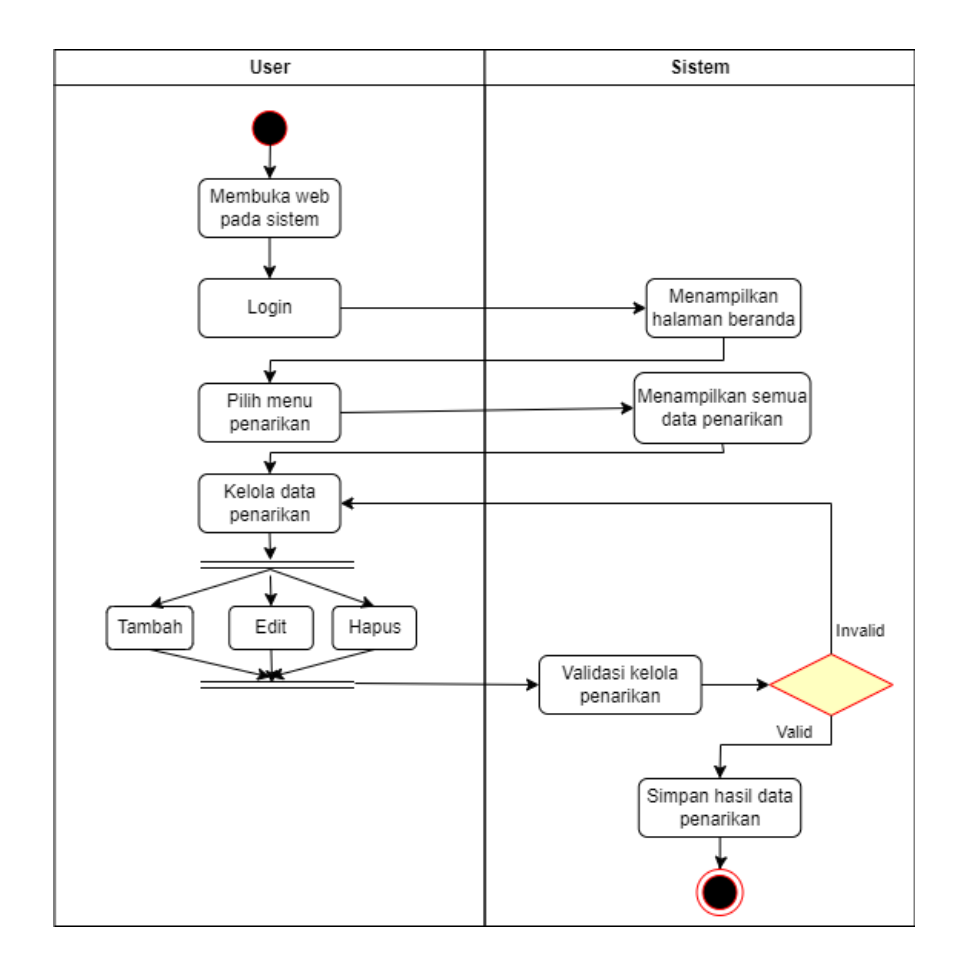

Gambar 3. 13 Actvity Diagram Kelola Penarikan

#### 2.10 Activity Diagram Kelola Pinjaman

Activity Diagram Kelola Pinjaman dimulai ketika pengguna telah login sebagai bendahara. Bendahara melakukan pengelolaan pinjaman pada sistem. Berikut ini penjelasan Activity Diagram Kelola Pinjaman, yang dapat dilihat pada gambar 3. 14 dibawah ini :

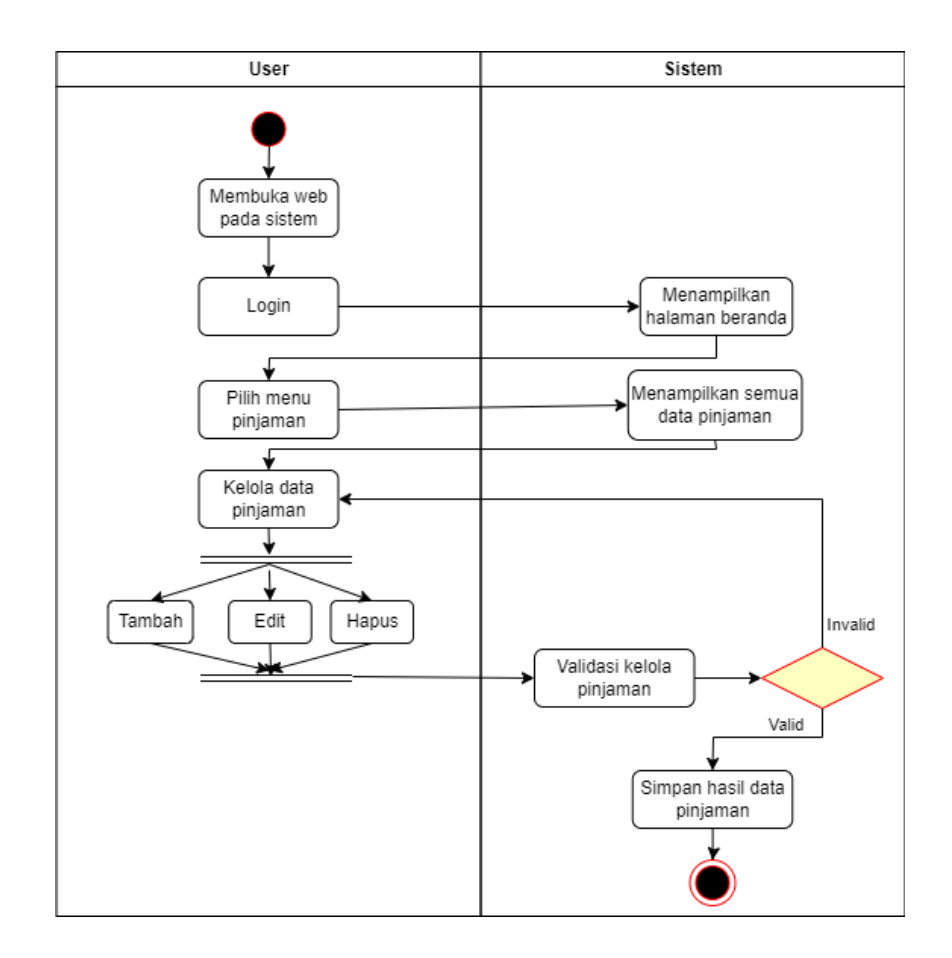

Gambar 3. 14 Actvity Diagram Kelola Pinjaman

### 2.11 Activity Diagram Kelola Angsuran

Activity Diagram Kelola Angsuran dimulai ketika pengguna telah login sebagai bendahara. Bendahara melakukan pengelolaan angsuran pada sistem. Berikut ini penjelasan Activity Diagram Kelola Angsuran, yang dapat dilihat pada gambar 3. 15 dibawah ini :

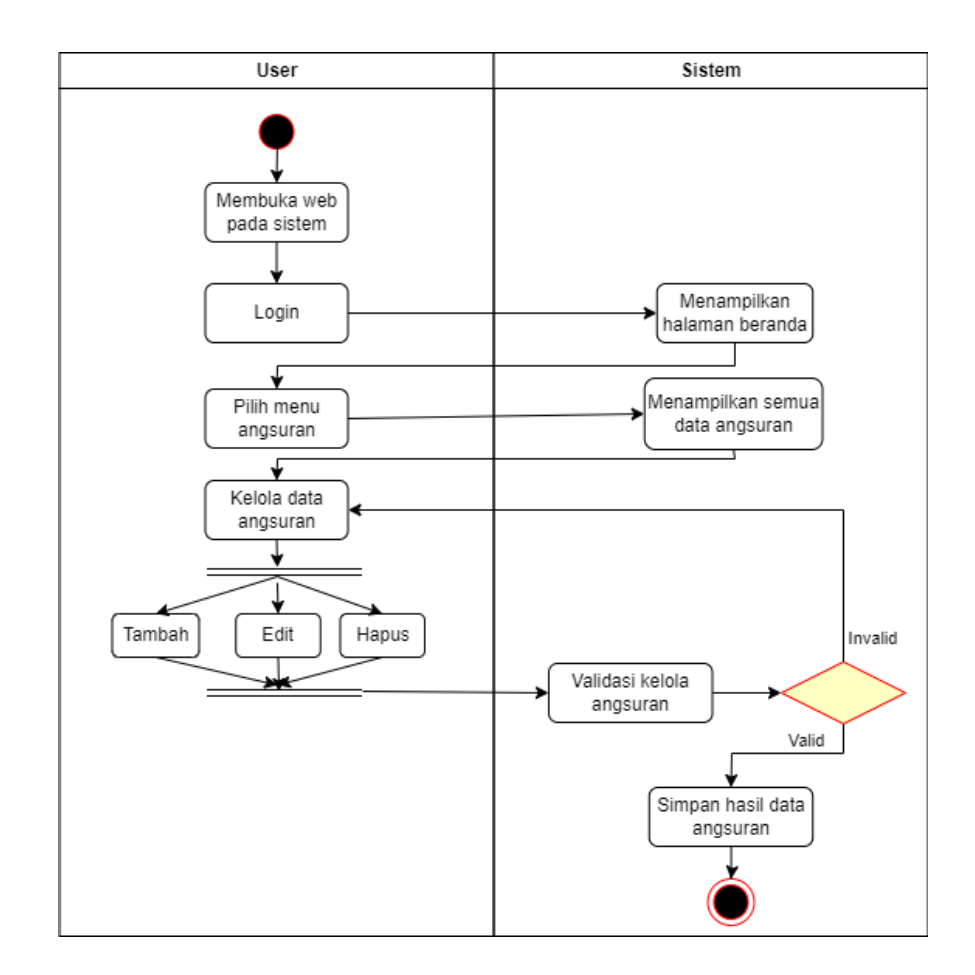

Gambar 3. 15 Actvity Diagram Kelola Angsuran

### 2.12 Activity Diagram Kelola Laporan

Activity Diagram Kelola Laporan dimulai ketika pengguna telah login sebagai bendahara. Bendahara melakukan pengelolaan laporan pada sistem. Berikut ini penjelasan Activity Diagram Kelola Laporan, yang dapat dilihat pada gambar 3. 16 dibawah ini :

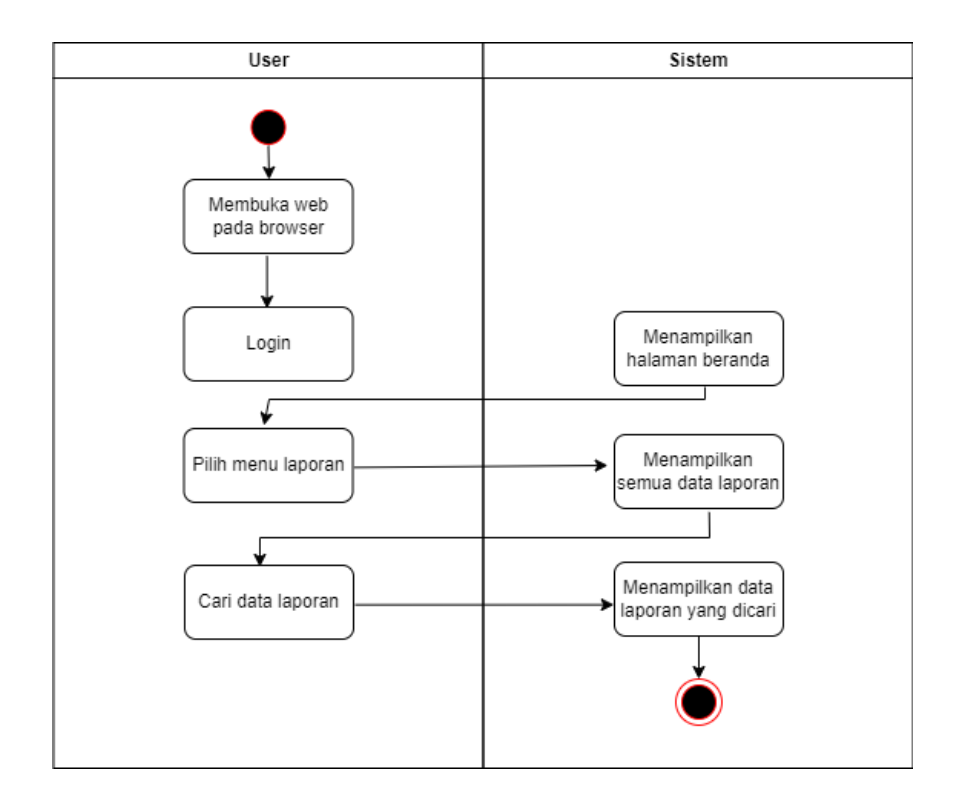

Gambar 3. 16 Activty Diagram Kelola Laporan

# 2.13 Activity Diagram Logout

Activity Diagram Logout dimulai ketika pengguna berada pada sistem. Pengguna akan memilih fungsi logout. Sistem akan menampilkan pengguna untuk keluar dari sistem. Berikut ini penjelasan Activity Diagram Logut, yang dapat dilihat pada gambar 3. 17 dibawah ini :

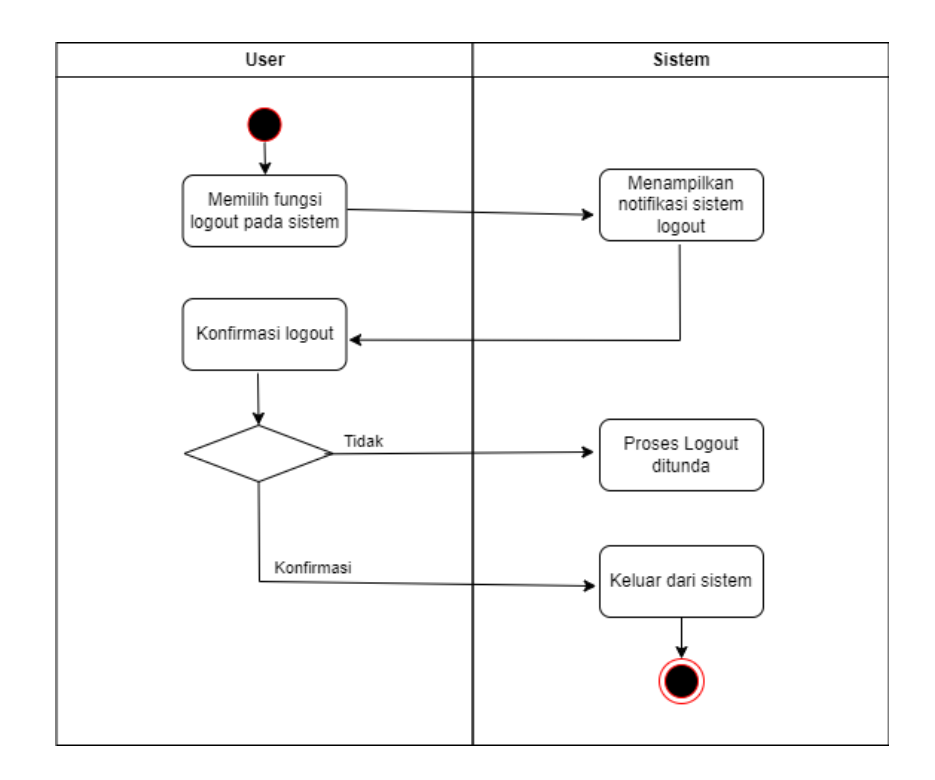

Gambar 3. 17 Actvity Diagram Logout

# 3.2.5 Rancangan Desain Sistem

### 2. Rancangan Desain Halaman Login

Halaman *login* merupakan halaman yang muncul pada saat *website* koperasi karyawan STMIK PPKIA Pradnya Paramita diakses. Berikut ini gambar rancangan desain halaman *login*, yang dapat dilihat pada gambar 3. 18 dibawah ini :

| ·        | - |
|----------|---|
| LOGIN    |   |
| Username |   |
| Possword |   |
| Paseword |   |
|          |   |
| Lodin    |   |

Gambar 3. 18 Desain Halaman Login

#### 3. Rancangan Desain Pada Super Admin

Rancangan desain pada *user* admin akan menampilkan halaman yang ada pada super admin.

a. Desain Halaman Beranda Super Admin

Halaman beranda super admin merupakan halaman awal yang berada pada *website* koperasi karyawan STMIK PPKIA Pradnya Paramita Malang yang terdapat pada super admin. Berikut ini gambar rancangan desain beranda super admin, yang dapat dilihat pada gambar 3. 19 dibawah ini :

|           | https://koperasika | aryawanstimato                |
|-----------|--------------------|-------------------------------|
| KOPERASI  |                    | Selamat datang, Super Admin 🛛 |
| Doehboord | JUMLAH ANGGOTA     | PENGAJUAN                     |
| User      | 1 Orang            | 2 Data                        |
|           |                    | 4                             |

Gambar 3. 19 Desain Beranda Super Admin

## b. Desain Halaman User Admin

Halaman data user admin merupakan halaman yang terdapat tabel yang menampilkan data user admin. Berikut ini gambar rancangan desain halaman *user* admin, yang dapat dilihat pada gambar 3. 20 dibawah ini :

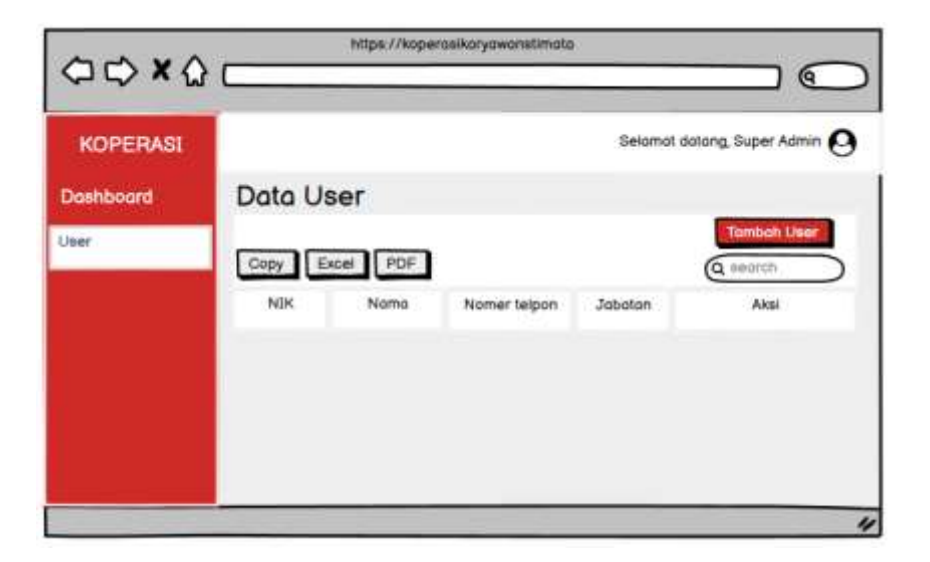

Gambar 3. 20 Desain User Admin

c. Desain Halaman Tambah User

Halaman tambah user adalah inputan data data yang akan di inputkan pada fitur tambah user pada super admin. Berikut ini gambar rancangan desain tambah *user*, yang dapat dilihat pada gambar 3. 21 dibawah ini :

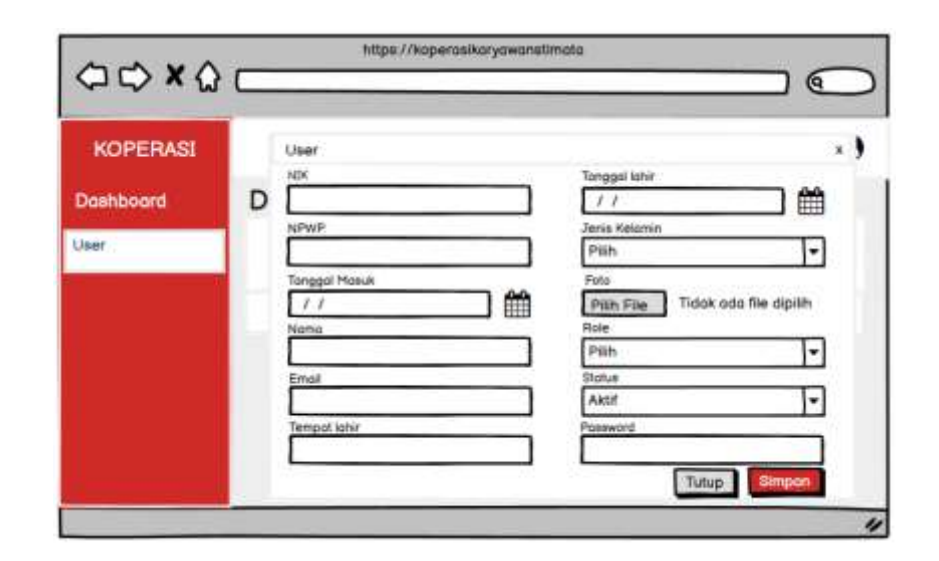

Gambar 3. 21 Desain Tambah User

d. Desain Halaman Aksi Edit User

Halaman aksi edit user adalah halaman untuk edit inputan jika ada inputan yang salah dari inputan awal. Berikut ini gambar rancangan desain halaman aksi edit *user*, yang dapat dilihat pada gambar 3. 22 dibawah ini :

| KOPERASI |   | User          | x                                |
|----------|---|---------------|----------------------------------|
|          |   | NDK           | Tonggal lahir                    |
| ashboard | U |               |                                  |
| lser .   | 1 | NPWP          | Pilih 💌                          |
| 1        |   | Tanggal Masuk | Foto                             |
|          |   | 11 6          | Pith File Tidok oda file dipilih |
|          |   | Nama          | Role                             |
|          |   |               | Pilh 💌                           |
|          |   | Email         | Stotue                           |
|          |   |               | Aktif                            |
|          |   | Tempot lahir  | Possword                         |

Gambar 3. 22 Desain Aksi Edit User

### 4. Rancangan Desain Pada Pengawas

Rancangan desain pada pengawas akan menampilkan halaman yang ada pada admin pengawas.

a. Desain Halaman Beranda Pengawas

Halaman beranda pengawas merupakan halaman awal yang berada pada *website* koperasi karyawan STMIK PPKIA Pradnya Paramita Malang yang terdapat pada admin pengawas. Berikut ini gambar rancangan desain halaman beranda pengawas, yang dapat dilihat pada gambar 3. 23 dibawah ini :

| ⇔⇔×☆                              | https://koperasikc | aryowonetimota           |
|-----------------------------------|--------------------|--------------------------|
| KOPERASI                          |                    | Selamat datang, Pengawas |
| Doshboard                         | JUMLAH ANGGOTA     | PENGAJUAN                |
| Pengajuan pinjaman<br>Rekomendasi | 1 Orang            | 2 Data                   |
|                                   |                    |                          |

Gambar 3. 23 Desain Beranda Pengawas

#### b. Desain Halaman Pengajuan Pinjaman

Pengajuan pinjaman yang terdapat pada pengawas akan ditampilkan datanya setelah rekomendasi dari pengawas. Berikut ini gambar rancangan desain halaman pengajuan pinjaman, yang dapat dilihat pada gambar 3. 24 dibawah ini :

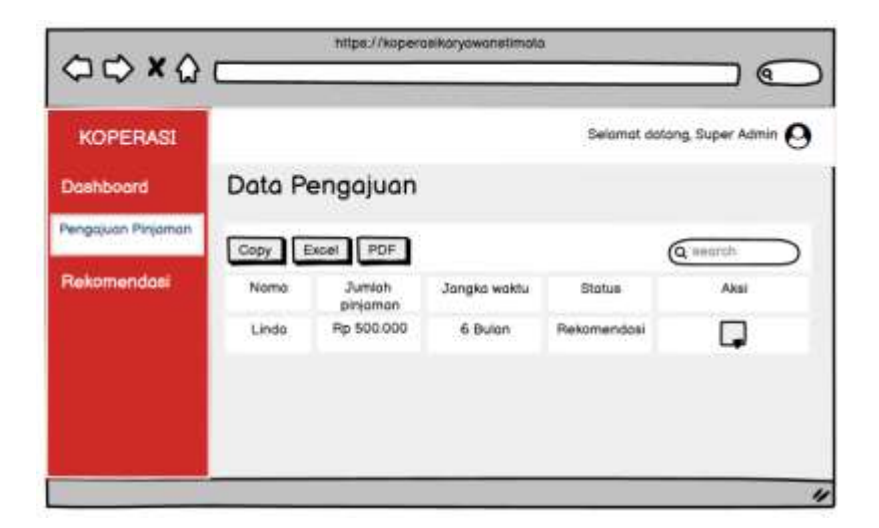

Gambar 3. 24 Desain Pengajuan Pengawas

c. Desain Halaman Rekomendasi

Halaman rekomendasi adalah halaman yang terdapat pengajuan pinjaman dari bendahara dan menuju pengawas untuk direkomendasi. Pengawas bisa merekomendasi atau menolak pengajuan. Berikut ini gambar rancangan desain halaman rekomendasi, yang dapat dilihat pada gambar 3. 25 dibawah ini :

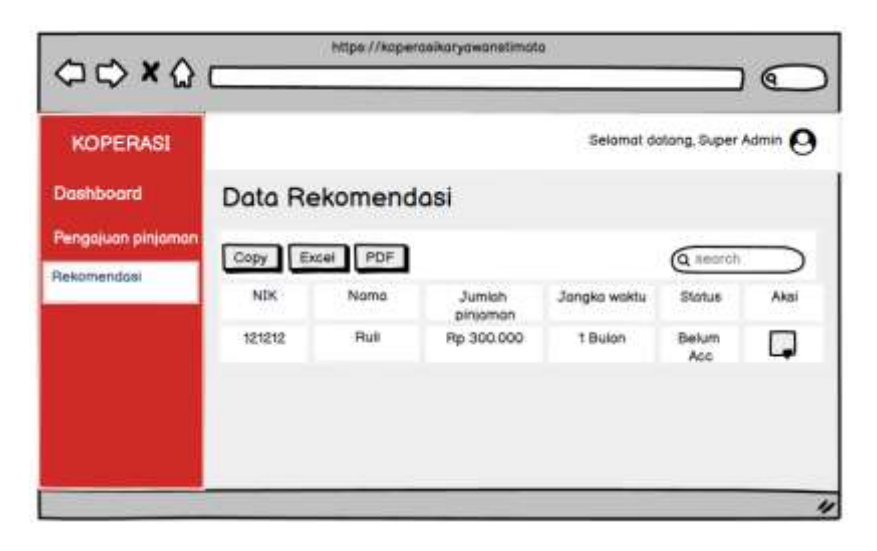

Gambar 3. 25 Desain Rekomendasi Pengawas

d. Desain Halaman Aksi Rekomendasi

Halaman aksi rekomendasi adalah halaman yang menunjukkan pilihan rekomendasi dan tolak yang dilakukan oleh pengawas koperasi. Berikut ini gambar rancangan desain halaman aksi rekomendasi, yang dapat dilihat pada gambar 3. 26 dibawah ini :

| □ □ × û                                                    | https://kaperasikaryawanstimata |
|------------------------------------------------------------|---------------------------------|
| KOPERASI<br>Dashboard<br>Pengajuan pinjaman<br>Rekomendasi | Tambah Rekomendasi × >          |
|                                                            |                                 |

Gambar 3. 26 Desain Aksi Rekomendasi

#### 5. Rancangan Desain Pada Ketua

Rancangan desain pada ketua akan menampilkan halaman yang ada pada admin ketua.

a. Desain halaman beranda ketua

Halaman beranda ketua merupakan halaman awal yang berada pada *website* koperasi karyawan STMIK PPKIA Pradnya Paramita Malang yang terdapat pada admin ketua. Berikut ini gambar rancangan desain halaman beranda ketua, yang dapat dilihat pada gambar 3. 27 dibawah ini :

| 00×00                           | https://kopercalko        | ryawanstimato                   |
|---------------------------------|---------------------------|---------------------------------|
| KOPERASI                        |                           | Selamat dalang, Ketua \varTheta |
| Deshboard<br>Pengaluan Pinjaman | JUMLAH ANGGOTA<br>1 Orong | 2 Doto                          |
|                                 |                           |                                 |

Gambar 3. 27 Desain Beranda Ketua

# b. Desain Halaman Pengajuan Pinjaman Ketua

Halaman pengajuan pinjaman ketua merupakan halaman pengajuan pinjaman yang sudah direkomendasi oleh pengawas. Berikut ini gambar rancangan desain halaman pengajuan pinjaman ketua, yang dapat dilihat pada gambar 3. 28 dibawah ini :

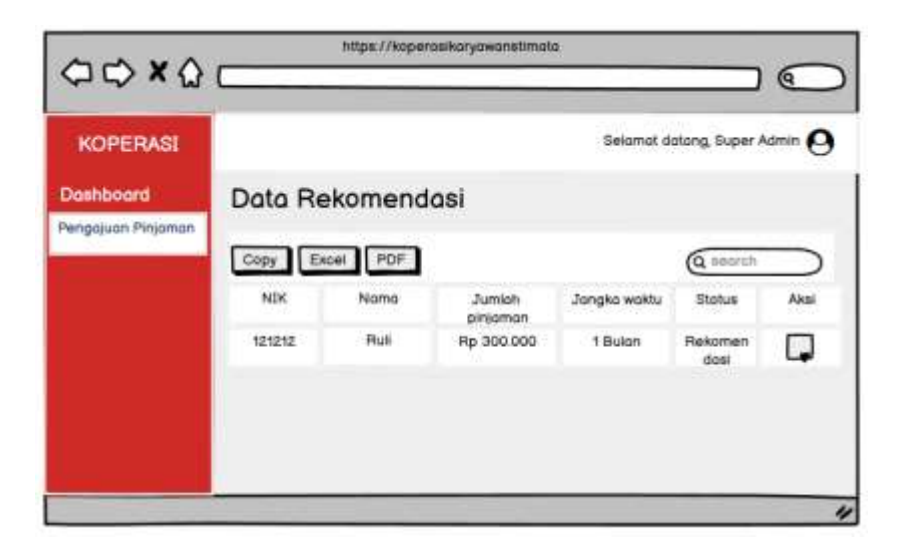

Gambar 3. 28 Desain Pengajuan Ketua

c. Desain Halaman Aksi Pinjaman Ketua

Halaman aksi pinjaman ketua merupakan halaman yang menunjukkan pilihan izinkan atau tolak pinjaman. Berikut ini gambar rancangan desain halaman aksi pinjaman ketua, yang dapat dilihat pada gambar 3. 29 dibawah ini :

|                                             | https://koperasikaryawanatimata                                                                       |     |
|---------------------------------------------|----------------------------------------------------------------------------------------------------|-----|
| KOPERASI<br>Dashboard<br>Pengajuan Pinjaman | Tamboh Rekomendasi<br>Nomo<br>C<br>Jumiah pengajuan<br>C<br>Jangka waktu<br>Psith<br>Tujuan Pengajuan | × ) |
|                                             | Emoli<br>Setujur Tolok                                                                                |     |

Gambar 3. 29 Desain Aksi Pengajuan Ketua

#### 6. Rancangan Desain Pada Sekretaris

Rancangan desain pada sekretaris akan menampilkan halaman yang ada pada admin sekretaris.

a. Desain Halaman Beranda Sekretaris

Halaman beranda sekretaris merupakan halaman awal yang berada pada *website* koperasi karyawan STMIK PPKIA Pradnya Paramita Malang yang terdapat pada admin sekretaris. Berikut ini gambar rancangan desain halaman beranda sekretaris, yang dapat dilihat pada gambar 3. 30 dibawah ini :

| ⇔⇔×☆                  | https://soperosika | ayowanetimata                |
|-----------------------|--------------------|------------------------------|
| KOPERASI              |                    | Selamat dalang, Sekretaris 🛛 |
| Doshboard             | JUMLAH ANGGOTA     | PENDAJUAN                    |
| Anggota<br>Unit usaha | 1 Orang            | 2 Data                       |
|                       |                    | 4                            |

Gambar 3. 30 Desain Beranda Sekretaris

# b. Desain Halaman Anggota

Halaman data anggota merupakan halaman yang terdapat tabel yang menampilkan data anggota koperasi. Berikut ini gambar rancangan desain halaman anggota, yang dapat dilihat pada gambar 3. 31 dibawah ini :

|            | ·          | ntps://koperasikarya | wonatimoto   | $\square$               |
|------------|------------|----------------------|--------------|-------------------------|
| KOPERASI   |            |                      | Selomo       | at dalang, Sekretaris 🛛 |
| Doshboord  | Data Ang   | gota                 |              |                         |
| Anggeta    |            |                      |              | Tamboh Anggota          |
| Unit usaha | Copy Excel | PDF                  |              | (Q search               |
|            | NUK        | Nama                 | Nomer telpon | Akti                    |
|            |            |                      |              |                         |
|            |            |                      |              |                         |
|            |            |                      |              |                         |
|            |            |                      |              |                         |
|            |            |                      |              |                         |

Gambar 3. 31 Desain Data Anggota

c. Desain Halaman Tambah Anggota

Halaman tambah anggota adalah inputan data data yang akan di inputkan pada fitur tambah anggota. Inputan yang akan ditampilkan pada tabel data anggota. Berikut ini gambar rancangan desain halaman tambah anggota, yang dapat dilihat pada gambar 3. 32 dibawah ini :

| KOPERASI   |   | Anggota       | x                                                |
|------------|---|---------------|--------------------------------------------------|
| Dashboord  | D | NRK           | Tonggol lehir                                    |
| Anggota    |   | NPWP          | Jenis Kelomin                                    |
| Unit usaho | 3 | Tonggal Mosus | Pith<br>Foto<br>Pith File Tidak ada file dipilih |
|            |   | Noma          | Stotus<br>Aktif                                  |
|            |   | Email         | Postword                                         |
|            |   | Tempatiohir   |                                                  |

Gambar 3. 32 Desain Tambah Anggota

#### d. Desain Aksi Edit Anggota

Halaman aksi edit anggota adalah halaman untuk edit inputan jika ada inputan yang salah dari inputan awal. Berikut ini gambar rancangan desain halaman aksi edit anggota, yang dapat dilihat pada gambar 3. 33 dibawah ini :

| KOPERASI<br>Doshboord<br>Anggota | D | Anggota<br>NK<br>NPWP | x ) Tonggal Johr 7/ Jenis Kelamin Pith Foto                             |
|----------------------------------|---|-----------------------|-------------------------------------------------------------------------|
| Unit usono                       |   | ( / / ) Marria        | Pith File Tidak ada file dipilih<br>Stone<br>Aktif<br>Postword<br>Tutup |

Gambar 3. 33 Desain Aksi Edit Anggota

e. Desain Halaman Unit Usaha

Halaman unit usaha merupakan halaman yang menunjukkan data unit usaha. Unit usaha inputan dari hasil usaha fotokopi, jilid, burning. Berikut ini gambar rancangan desain halaman unit usaha, yang dapat dilihat pada gambar 3. 34 dibawah ini :

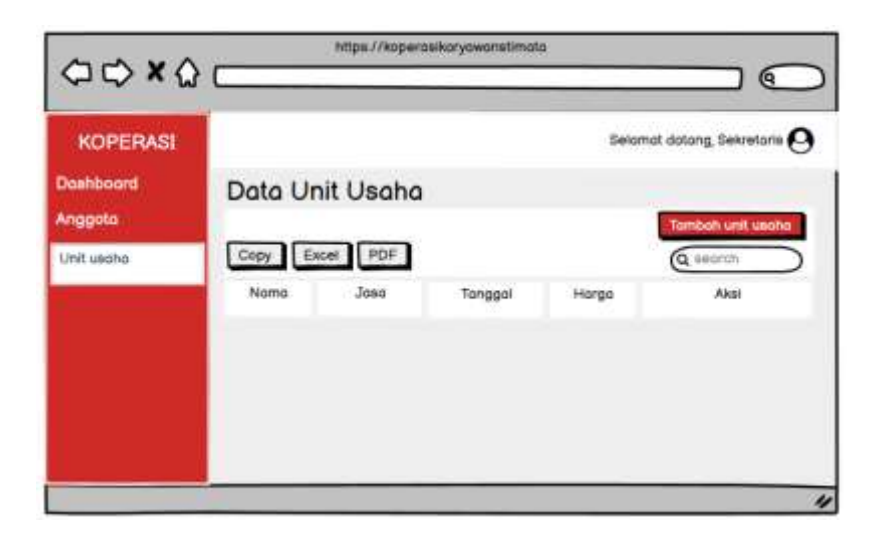

Gambar 3. 34 Desain Unit Usaha

f. Desain Halaman Tambah Unit Usaha

Halaman tambah unit usaha adalah inputan data data yang akan di inputkan pada fitur tambah unit usaha. Inputan yang akan ditampilkan pada tabel data unit usaha. Berikut ini gambar rancangan desain halaman tambah unit usaha, yang dapat dilihat pada gambar 3. 35 dibawah ini :

| KOPERASI     Unit usaha     x >       Dashboard<br>Anggota     C     Nama     Image: Comparison of the second of the second of the |                                                | https://koperasikaryawanet | iimata |
|----------------------------------------------------------------------------------------------------|------------------------------------------------|----------------------------|--------|
|                                                                                                    | KOPERASI<br>Dashboord<br>Anggota<br>Unit usaha | Unit usaha                 |        |

Gambar 3. 35 Desain Tambah Unit Usaha

#### g. Desain Aksi Edit Unit Usaha

Halaman aksi edit unit usaha adalah halaman untuk edit inputan jika ada inputan yang salah dari inputan awal. Berikut ini gambar rancangan desain halaman aksi edit Unit Usaha, yang dapat dilihat pada gambar 3. 36 dibawah ini :

| 00.00                                          | https://koperasikaryawanst                          | imato        |
|------------------------------------------------|-----------------------------------------------------|--------------|
| ~~~~~~~~~~~~~~~~~~~~~~~~~~~~~~~~~~~~~~~        |                                                     |              |
| KOPERASI<br>Dashboord<br>Anggota<br>Unit usoha | Unit usaha C Noma Jasa C Jasa Tonggol ( / / Hargo C | · »          |
|                                                |                                                     | Tutup Simpon |

Gambar 3. 36 Desain Aksi Edit Unit Usaha

#### 7. Rancangan Desain Pada Bendahara

Rancangan desain pada bendahara akan menampilkan halaman yang ada pada admin bendahara.

a. Desain Halaman Beranda Bendahara

Halaman beranda bendahara merupakan halaman awal yang berada pada *website* koperasi karyawan STMIK PPKIA Pradnya Paramita Malang yang terdapat pada admin bendahara. Berikut ini gambar rancangan desain halaman beranda bendahara, yang dapat dilihat pada gambar 3. 37 dibawah ini :

| 00×0                                                                             | https://koperosiko        | ryawanstimata               |
|----------------------------------------------------------------------------------|---------------------------|-----------------------------|
| KOPERASI                                                                         |                           | Selamat datang, Bendahara 🙆 |
| Dashbaerd<br>Kelala pinjamah<br>Kelala angsuran<br>Simpanan<br>Riwayat transaksi | JUMLAH ANGGOTA<br>1 Orang | 2 Dota                      |
|                                                                                  |                           |                             |

Gambar 3. 37 Desain Beranda Bendahara

b. Desain Halaman Kelola Pinjaman

Halaman kelola pinjaman merupakan halaman pengajuan yang akan diajukan ke pengawas dan ketua. Berikut ini gambar rancangan desain halaman kelola pinjaman, yang dapat dilihat pada gambar 3. 38 dibawah ini :

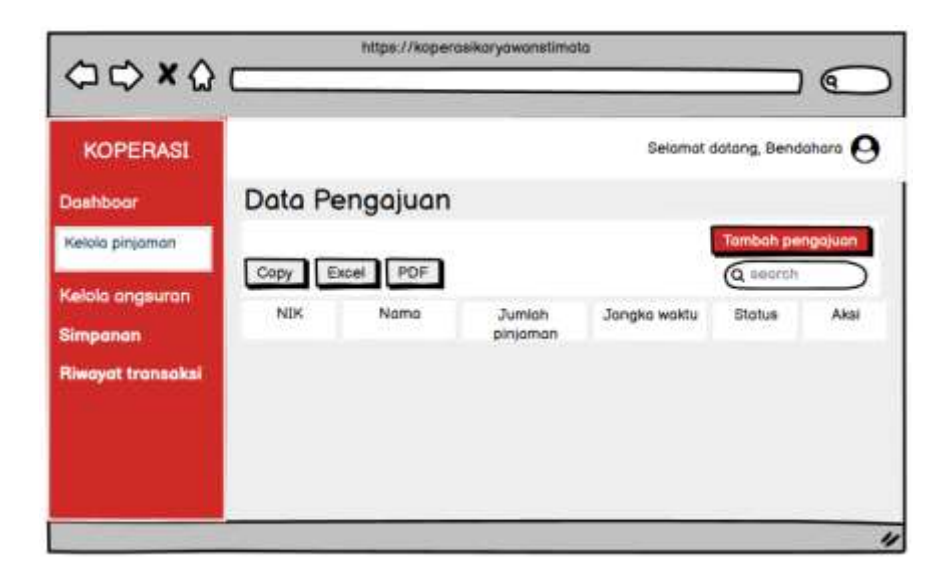

Gambar 3. 38 Desain Kelola Pinjaman

c. Desain Tambah Pengajuan

Halaman tambah pengajuan adalah inputan data data yang akan di inputkan pada fitur tambah Pengajuan. Berikut ini gambar rancangan desain halaman tambah pengajuan, yang dapat dilihat pada gambar 3. 39 dibawah ini :

| $\square$ |
|-----------|
| × )       |
|           |

Gambar 3. 39 Desain Tambah Pengajuan

#### d. Desain Halaman Aksi Edit Pengajuan Pinjaman

Halaman Aksi edit pengajuan pinjaman adalah halaman yang bisa mengedit inputan yang salah sebelum pengajuan disetujui oleh pengawas dan ketua. Berikut ini gambar rancangan desain halaman aksi edit pengajuan pinjaman, yang dapat dilihat pada gambar 3. 40 dibawah ini :

| ⇔⇔×۵                                                                                        |   | https://kopensikoryowanstimata                                                                      | $\square$ |
|---------------------------------------------------------------------------------------------|---|----------------------------------------------------------------------------------------------------|-----------|
| KOPERASI<br>Dashbaar<br>Kelola pinjaman<br>Kelola angsuran<br>Simpanan<br>Riwayat transaksi | C | Tambah pengajuan<br>Nama<br>Ilinda<br>Jumlah pengajuan<br>Jangka waktu<br>pilih<br>Tujuan pengajuan | × )       |
|                                                                                             | _ |                                                                                                    |           |

Gambar 3. 40 Desain Edit Pengajuan

### e. Desain Halaman Aksi Pencairan Pinjaman

Halaman aksi pencairan pinjaman adalah halaman yang akan muncul ketika pengajuan telah disetujui oleh pengawas dan ketua. Halaman ini berisi bukti pencairan dana. Berikut ini gambar rancangan desain halaman aksi pencairan pinjaman, yang dapat dilihat pada gambar 3. 41 dibawah ini :

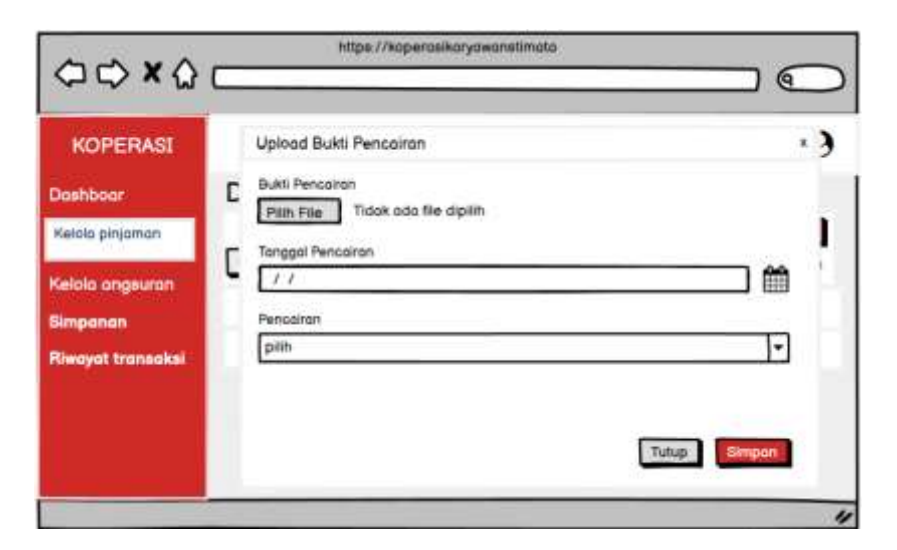

Gambar 3. 41 Desain Aksi Pencairan Pengajuan Pinjaman

f. Desain Halaman Kelola Angsuran

Halaman kelola angsuran merupakan halaman yang menunjukkan data angsuran. Berikut ini gambar rancangan desain halaman kelola angsuran, yang dapat dilihat pada gambar 3. 42 dibawah ini :

| KOPERASI          |   | Uploo | d Bukti Pencaira       | n             |             |                |      | * ) |
|-------------------|---|-------|------------------------|---------------|-------------|----------------|------|-----|
| Dashboar          | С | Copy  | Excel Pt               | DF.           |             | Q ##01         | ch   | >   |
| Kelola pinjaman   | Г | NIK   | Tanggal Jatuh<br>Tempo | Tonggal Boyar | Jumiah      | Status         | Aksi | 1.  |
| Keloio angsuran   | 5 | 1     | 16-05-2023             | 15-05-2023    | Fip 338.333 | Sudah<br>Bayar |      | 11  |
| Simpanan          |   | 2     | 16-06-2023             | 19            | Pp 338.333  | Belum          | Ģ    |     |
| Riwayat transaksi |   | з     | 16-07-2023             | ÷.            | Pp 338.333  | Belum<br>boyar | Ģ    |     |

Gambar 3. 42 Desain Kelola Angsuran

g. Desain Halaman Aksi Angsuran

Halaman aksi angsuran adalah halaman yang menampilkan data yang akan dirubah status menjadi lunas. Berikut ini gambar rancangan desain halaman aksi angsuran, yang dapat dilihat pada gambar 3. 43 dibawah ini :

| 00×0                                                       | https://koperasikaryowanstimata                                            |     |
|------------------------------------------------------------|----------------------------------------------------------------------------|-----|
| KOPERASI<br>Dashboar<br>Kelola pinjaman<br>Kelola angsuran | Angsuran<br>Name<br>Ruli<br>NIK<br>12121212                                | × ) |
| Simpanan<br>Riwayat transoksi                              | Angsuran<br>Rp 338.333<br>Tanggal Jaluh Tempo<br>16-06-2023<br>Lunas Tutup |     |
|                                                            |                                                                            | "   |

Gambar 3. 43 Desain Aksi Angsuran

h. Desain Halaman Simpanan Pokok

Halaman Simpanan pokok merupakan halaman data simpanan pokok. Simpanan pokok dibayar sekali pada awal menjadi anggota. Berikut ini gambar rancangan desain halaman simpanan pokok, yang dapat dilihat pada gambar 3. 44 dibawah ini :

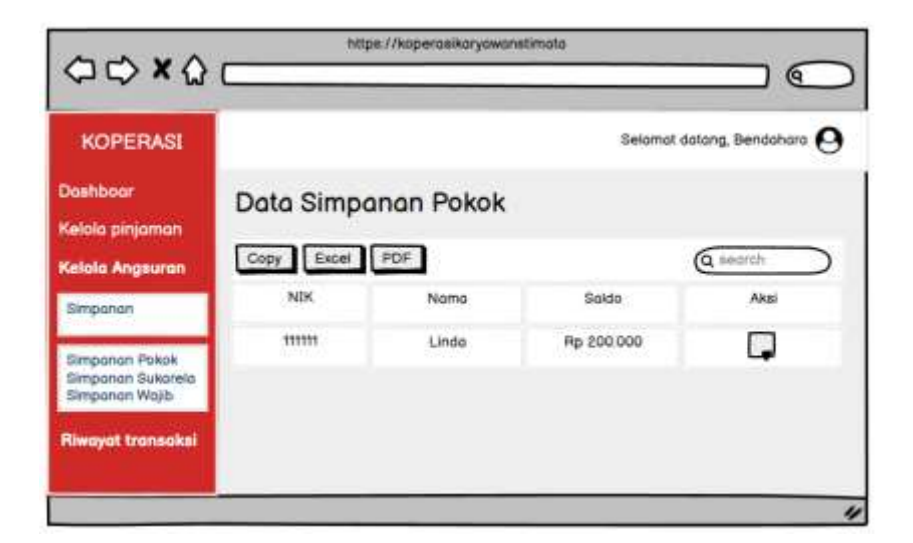

Gambar 3. 44 Desain Simpanan Pokok

i. Desain Halaman Aksi Setor Simpanan Pokok

Halaman aksi simpanan pokok adalah inputan setoran simpanan pokok. Berikut ini gambar rancangan desain halaman aksi setor simpanan pokok, yang dapat dilihat pada gambar 3. 45 dibawah ini :

| ~~~~~                                                                                         | https://koperosikory          | yawanstimota |
|-----------------------------------------------------------------------------------------------|-------------------------------|--------------|
| KOPERASI<br>Doshboar<br>Kelola pinjaman<br>Kelola Angsuran<br>Simpanan Pokok<br>Simpanan Wajb | Setor<br>Nama<br>Jumiah Setor | × )          |
| Riwayat transakai                                                                             |                               |              |
|                                                                                               |                               | 4            |

Gambar 3. 45 Desain Aksi Setor Simpanan Pokok

j. Desain Halaman Simpanan Sukarela

Halaman Simpanan sukarela merupakan halaman data simpanan sukarela. Simpanan sukarela dibayar sesuai kemampuan anggota. Berikut ini gambar rancangan desain halaman simpanan sukarela, yang dapat dilihat pada gambar 3. 46 dibawah ini :

| Dashboar         Data Simpanan sukarela           Kelola pinjaman         Copy Excel (PDF)         Q search |       |
|----------------------------------------------------------------------------------------------------|-------|
|                                                                                                    | h )   |
| Simpanan NIK Nama Saldo /                                                                                   | Vicel |
| Simpanan Pokok<br>Simpanan Sukarela<br>Simpanan Wajib                                                       | Ģ     |

Gambar 3. 46 Desain Simpanan Sukarela

### k. Desain Halaman Aksi Setor Simpanan Sukarela

Halaman aksi setor simpanan sukarela adalah inputan setoran simpanan sukarela. Berikut ini gambar rancangan desain halaman aksi setor simpanan sukarela, yang dapat dilihat pada gambar 3. 47 dibawah ini :

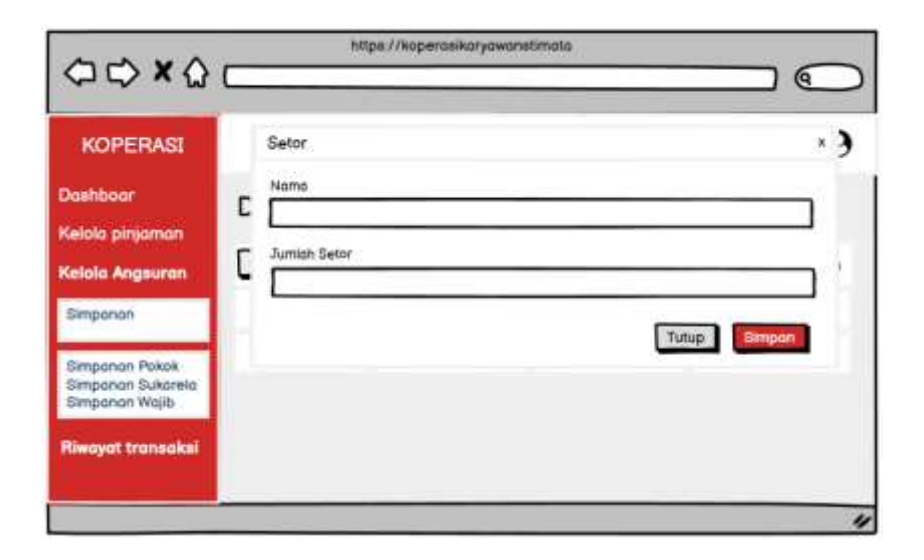

Gambar 3. 47 Desain Aksi Setor Simpanan Sukarela

1. Desain Halaman Aksi Tarik Simpanan Sukarela

Halaman aksi tarik simpanan sukarela adalah inputan penarikkan simpanan sukarela. Berikut ini gambar rancangan desain halaman aksi Tarik simpanan sukarela, yang dapat dilihat pada gambar 3. 48 dibawah ini :

| w cy n W                            |              |       |
|-------------------------------------|--------------|-------|
| KOPERASI                            | Tanik        | *)    |
| Doshhoiar                           | Nama         |       |
| Calala alalaman                     | C            | ]     |
| Kelola pinjaman                     | Jumioh Torik |       |
| Kelola Angsuran                     | -            | ] (i  |
| Simponan                            |              | Tutun |
| Simponan Pokok                      |              |       |
| Simpanan Sukarela<br>Simpanan Wajib |              |       |
| Riwayat transaksi                   |              |       |

Gambar 3. 48 Desain Aksi Tarik Simpanan Sukarela

#### m. Desain Halaman Simpanan Wajib

Halaman Simpanan wajib merupakan halaman data simpanan wajib. Simpanan wajib dibayar rutin setiap bulan oleh anggota. Berikut ini gambar rancangan desain halaman simpanan wajib, yang dapat dilihat pada gambar 3. 49 dibawah ini :

| KOPERASI                                              |            |           | Selamat a | lotang, Bendahara |
|-------------------------------------------------------|------------|-----------|-----------|-------------------|
| Dashboar<br>Kelola pinjaman                           | Data Simpo | nan wajib |           | (q. seanch        |
| Simpanan                                              | NIK        | Namo      | Saldo     | Akai              |
| Simpanan Pokok<br>Simpanan Sukarela<br>Simpanan Wajib | 11111      | Linds     | Rp 10.000 | Ģ                 |
| Riwayat transoksi                                     |            |           |           |                   |

Gambar 3. 49 Desain Simpanan Wajib

## n. Desain Halaman Aksi Setor Simpanan Wajib

:

Halaman aksi setor simpanan wajib adalah inputan setoran simpanan wajib. Berikut ini gambar rancangan desain halaman aksi setor simpanan wajib, yang dapat dilihat pada gambar 3. 50 dibawah ini

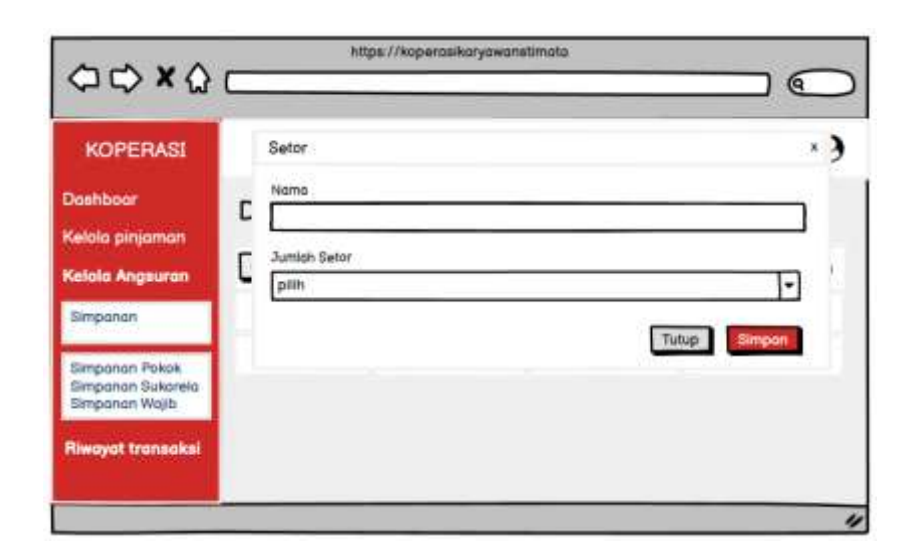

Gambar 3. 50 Desain Aksi Setor Simpanan Wajib

o. Desain Halaman Riawayat Transaksi

Halaman riwayat transaksi merupakan halaman yang menampilkan riwayat traksaksi dari simpanan. Berikut ini gambar rancangan desain halaman riwayat transaksi, yang dapat dilihat pada gambar 3. 51 dibawah ini :

| KOPERASI                    |          |         |            | Sela           | mat datang, Be | indahara 🛛 |
|-----------------------------|----------|---------|------------|----------------|----------------|------------|
| Dashboar<br>Kelola pinjaman | Data Tra | ansaksi | 1          |                | ( sear         | ch         |
| Seloia angsuran             | NDK      | Noma    | Jenis      | Jenis simpanon | Jumlah         | Tonggal    |
| Republic                    | 123456   | linda   | Setor      | Sukoreio       | Rp 200.000     | 22-05-2023 |
| remoyat ourneedan           | 123456   | lindo   | Penarikkan | Sukoreio       | Rp 50 000      | 23-05-2023 |

Gambar 3. 51 Desain Riwayat Transaksi

#### p. Desain Halaman Cetak Laporan

Halaman cetak laporan merupakan halaman yang menampilkan form cetak laporan. Pada halaman ini bisa memilih laporan yang akan dicetak yaitu laporan simpanan dan laporan pinjaman. Berikut ini gambar rancangan desain halaman cetak laporan, yang dapat dilihat pada gambar 3. 52 dibawah ini :
| KOPERASI          |   | Cetak Lapora  | n.             | ×     |
|-------------------|---|---------------|----------------|-------|
| Dashboar          | С | Jenis Laporan | Laporan Simpan | •     |
| Pinjaman Anggota  | Г | Bulan         | Mei            | •     |
| Kelola pinjaman   |   | Tahun         | 2023           | -     |
| (elola angsuran   |   |               |                | Tutup |
| limpanan          |   |               |                |       |
| Riwayat Transaksi |   |               |                |       |

Gambar 3. 52 Desain Cetak Laporan

# q. Desain Halaman Laporan Simpanan

Halaman laporan simpanan merupakan halaman laporan simpanan yang sudah dipilih oleh admin. Dan berhasil maka akan tampil laporan dengan format pdf. Berikut ini gambar rancangan desain halaman laporan simpanan, yang dapat dilihat pada gambar 3. 53 dibawah ini :

|                                       |         | ко    | PERA | SI KAF      | NI SIMP | AN "ST        | FIMATA          | ē    |                   |          |  |
|---------------------------------------|---------|-------|------|-------------|---------|---------------|-----------------|------|-------------------|----------|--|
| LAPORAN SIMPANAN<br>Tinggel s144 Sets |         |       |      |             |         |               |                 |      |                   |          |  |
| No                                    | Nomo    | Paint | Sold | 3 Julianela | Policie | Janua<br>Naib | uri<br>Subervle | hee  | Total             | Subgradu |  |
|                                       | Herpeta | Ν.    |      |             |         |               |                 | Hang | etohul,<br>ishara |          |  |

Gambar 3. 53 Desain Laporan Simpanan

r. Desain Halaman Laporan Pinjaman

Halaman laporan simpanan merupakan halaman laporan simpanan yang sudah dipilih oleh admin. Dan berhasil maka akan tampil laporan dengan format pdf. Berikut ini gambar rancangan desain halaman laporan pinjaman, yang dapat dilihat pada gambar 3. 54 dibawah ini :

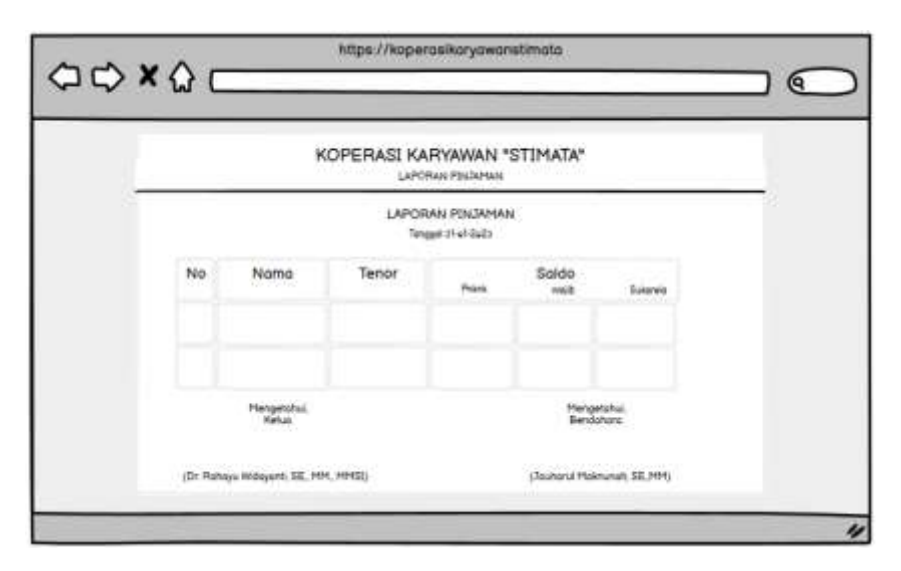

Gambar 3. 54 Desain Laporan Pinjaman

#### **3.3 Rancangan Eksperimen**

Rancangan eksperimen merupakan suatu rancangan yang bertujuan untuk megukur tingkat efisiensi dari aplikasi yang sudah dibangun. Pada bagian ini dijelaskan alat pengujian, bahan pengujian, indikator performa pengujian, dan lingkungan pengujian.

# 3.3.1 Alat Pengujian

Peralatan dan bahan yang digunakan untuk menguji aplikasi yang dibangun terdiri dari beberapa perangkat yaitu perangkat keras (*Hardware*) dan perangkat lunak (*Software*).

- 1. Perangkat Keras (Hardware)
  - a. Prosesor intel core i5
  - b. *RAM* 8 *GB*
  - c. Sistem operasi Windows 10 Pro
- 2. Perangkat Lunak (*Software*)
  - a. Laragon Versi 6.0
  - b. Visual Studio Code versi 1.74.2.0
  - c. Web Browser (Google Chrome)

# 3.3.2 Bahan Pengujian

Dalam membangun sistem informasi Koperasi Karyawan STMIK PPKIA Pradnya Paramita Malang ini terdapat bahan yang digunakan sebagai berikut.

- Data yang diperoleh dari hasil wawancaara dengan bendahara koperasi Karyawan STMIK PPKIA Pradnya Paramita Malang
- Data anggota, simpanan, pinjaman Koperasi Karyawan STMIK PPKIA Pradnya Paramita Malang sebelumnya.

#### 3.3.3 Indikator Performa Pengujian

Sistem informasi koperasi karyawan STMIK PPKIA Pradnya Paramita Malang menggunakan indikator fungsional menu dan tombol-tombol aktif aplikasi. Setiap bagian dari sistem informasi ini diuji secara menyeluruh yang bertujuan untuk mencari kesalahan-kesalahan yang dialami sistem informasi tersebut. Kriteria dalam pengukuran pengujian sebagai berikut. 1. Berhasil (Valid)

Dikatakan berhasil jika dalam pengujian sistem informasi sesuai dengan apa yang dirancang sebelumnya dan inputan juga sesuai fungsinya.

2. Gagal (Invalid)

Dikatakan gagal apabila sistem informasi tidak berjalan sesuai rencana dan fungsinya.

#### 3.3.4 Lingkungan Pengujian

Pengujian dilakukan dengan menggunakan perbandingan antara sistem informasi simpan pinjam yang digunakan koperasi karyawan STMIK PPKIA Pradnya Paramita Malang sebelumnya dengan sistem baru. Pengujian ini memiliki tujuan untuk mempermudah penginputan data simpan pinjam koperasi karyawan STMIK PPKIA Pradnya Paramita Malang.

#### 3.3.5 Benang Merah Penelitian Ilmiah

Seperti yang sudah dipaparkan sebelumnya, sistem informasi simpan pinjam koperasi karyawan STMIK PPKIA Pradnya Paramita Malang mengalami kendala dalam proses masih konvensional. Akibatnya laporan dan pengajuan pinjaman sering mengalami tertunda. Sistem informasi simpan pinjam koperasi karyawan STMIK PPKIA Pradnya Paramita Malang berbasis web merupakan salah satu solusi yang bisa dibangun untuk mempermudah pengurus Koperasi.

# **BAB IV**

# PENGUJIAN DAN HASIL

#### 4.1 Pengujian Sistem

Pengujian sistem dilakukan pada sistem informasi simpan pinjam koperasi karyawan STMIK PPKIA Pradnya Paramita Malang. Dalam pengujian dilakukan dengan pengujian *black box*.

# 4.1.1 Pengujian *Black Box*

Pengujian *Black Box* adalah pengujian yang dilakukan untuk menguji fungsionalitas dari tampilan luarnya, apakah sudah berfungsi sebagaimana mestinya.

1. Pengujian Halaman Login

Tabel 4.1 merupakan tabel yang menampilkan pengujian *black box login*.

| NO | Skenario     | Test   | Hasil yang         | Hasil   | Status |
|----|--------------|--------|--------------------|---------|--------|
|    | Pengujian    | Case   | Diharapkan         | Penguji |        |
|    |              |        |                    | an      |        |
| 1  | Memasukkan   | Tekan  | <i>Login</i> gagal | Sesuai  | Sukses |
|    | email dan    | tombol |                    | harapan |        |
|    | mengosogkan  | login  |                    |         |        |
|    | password     |        |                    |         |        |
| 2  | Mengosongkan | Tekan  | <i>Login</i> gagal | Sesuai  | Sukses |
|    | email dan    | tombol |                    | harapan |        |
|    |              | login  |                    |         |        |

Tabel 4. 1 Black Box Login

| NO | Skenario     | Test   | Hasil yang   | Hasil     | Status |
|----|--------------|--------|--------------|-----------|--------|
|    | Pengujian    | Case   | Diharapkan   | Penguji   |        |
|    |              |        |              | an        |        |
|    | memasukkan   |        |              |           |        |
|    | password     |        |              |           |        |
| 3  | Memasukkan   | Tekan  | Login gagal  | Sesuai    | Sukses |
|    | email dan    | tombol |              | harapan   |        |
|    | password     | login  |              |           |        |
|    | dengan acak  |        |              |           |        |
| 4  | Memasukkan   | Tekan  | Login sukses | User      | Sukses |
|    | email dan    | tombol |              | berhasil  |        |
|    | password     | login  |              | login dan |        |
|    | dengan benar |        |              | masuk     |        |
|    |              |        |              | kehalama  |        |
|    |              |        |              | n awal    |        |

Langkah pertama yang harus dilakukan pengguna *website* agar dapat menggunakan sistem ini adalah dengan melakukan *login* sebagai admin. Pengguna harus mengisikan email dan *password* yang telah terdaftar pada sistem. Jika pengguna mengosongkan email dan *password*, maka sistem akan menampilkan pesan peringatan dan harus mengisi email dan *password* sesuai data yang terdaftar pada sistem. Jika pengguna mengosongkan email, maka sistem akan menampilkan pesan peringatan dan harus mengisi email sesuai data yang terdaftar. Jika pengguna mengosongkan *password*, maka sistem akan menampilkan pesan peringatan dan harus mengisi *password* sesuai data yang terdaftar. Jika proses pengisian email dan *password* benar maka proses *login* berhasil kemudian pengguna akan masuk kedalam sistem.

2. Pengujian Halaman Tambah User

Tabel 4.2 merupakan tabel yang menampilkan pengujian *black box* tambah *user*.

| NO | Skenario      | Test   | Hasil yang       | Hasil         | Status |
|----|---------------|--------|------------------|---------------|--------|
|    | Pengujian     | Case   | Diharapkan       | Penguji<br>an |        |
| 1  | Mengosongkan  | Tekan  | Muncul           | Sesuai        | Sukses |
|    | semua form    | tombol | peringatan       | harapan       |        |
|    |               | simpan | "Please fill out |               |        |
|    |               |        | this field"      |               |        |
| 2  | Mengisi semua | Tekan  | Muncul           | Sesuai        | Sukses |
|    | form kecuali  | tombol | peringatan       | harapan       |        |
|    | form NIK      | simpan | "Please fill out |               |        |
|    |               |        | this field"      |               |        |
| 3  | Mengisi semua | Tekan  | Muncul           | Sesuai        | Sukses |
|    | form kecuali  | tombol | "Berhasil        | harapan       |        |
|    | form NPWP     | simpan | disimpan"        |               |        |
| 4  | Mengisi semua | Tekan  | Muncul           | Sesuai        | Sukses |
|    | form kecuali  | tombol | peringatan       | harapan       |        |
|    | form tanggal  | simpan | "Please fill out |               |        |
|    | masuk         |        | this field"      |               |        |

Tabel 4. 2 Black Box Tambah User

| NO | Skenario      | Test   | Hasil yang       | Hasil   | Status |
|----|---------------|--------|------------------|---------|--------|
|    | Pengujian     | Case   | Diharapkan       | Penguji |        |
|    |               |        |                  | an      |        |
| 5  | Mengisi semua | Tekan  | Muncul           | Sesuai  | Sukses |
|    | form kecuali  | tombol | peringatan       | harapan |        |
|    | form nama     | simpan | "Please fill out |         |        |
|    |               |        | this field"      |         |        |
| 6  | Mengisi semua | Tekan  | Muncul           | Sesuai  | Sukses |
|    | form kecuali  | tombol | peringatan       | harapan |        |
|    | form email    | simpan | "Please fill out |         |        |
|    |               |        | this field"      |         |        |
| 7  | Mengisi semua | Tekan  | Muncul           | Sesuai  | Sukses |
|    | form kecuali  | tombol | peringatan       | harapan |        |
|    | form tempat   | simpan | "Please fill out |         |        |
|    | lahir         |        | this field"      |         |        |
| 8  | Mengisi semua | Tekan  | Muncul           | Sesuai  | Sukses |
|    | form kecuali  | tombol | peringatan       | harapan |        |
|    | form tanggal  | simpan | "Please fill out |         |        |
|    | lahir         |        | this field"      |         |        |
| 9  | Mengisi semua | Tekan  | Muncul           | Sesuai  | Sukses |
|    | form kecuali  | tombol | peringatan       | harapan |        |
|    | form jenis    | simpan | "Please fill out |         |        |
|    | kelamin       |        | this field"      |         |        |
| 10 | Mengisi semua | Tekan  | Muncul           | Sesuai  | Sukses |
|    | form kecuali  | tombol | peringatan       | harapan |        |
|    | form nomer    | simpan | "Please fill out |         |        |
|    | telpon        |        | this field"      |         |        |

| NO | Skenario<br>Bonguijon | Test   | Hasil yang       | Hasil   | Status |
|----|-----------------------|--------|------------------|---------|--------|
|    | rengujian             | Case   | Бпагаркап        | an      |        |
| 10 | Mengisi semua         | Tekan  | Muncul           | Sesuai  | Sukses |
|    | form kecuali          | tombol | peringatan       | harapan |        |
|    | form alamat           | simpan | "Please fill out |         |        |
|    |                       |        | this field"      |         |        |
| 11 | Mengisi semua         | Tekan  | Muncul           | Sesuai  | Sukses |
|    | form kecuali          | tombol | "Berhasil        | harapan |        |
|    | form foto             | simpan | disimpan"        |         |        |
| 12 | Mengisi semua         | Tekan  | Muncul           | Sesuai  | Sukses |
|    | form kecuali          | tombol | peringatan       | harapan |        |
|    | form role             | simpan | "Please fill out |         |        |
|    |                       |        | this field"      |         |        |
| 13 | Mengisi semua         | Tekan  | Muncul           | Sesuai  | Sukses |
|    | form kecuali          | tombol | peringatan       | harapan |        |
|    | form status           | simpan | "Please fill out |         |        |
|    |                       |        | this field"      |         |        |
| 14 | Mengisi semua         | Tekan  | Muncul           | Sesuai  | Sukses |
|    | form kecuali          | tombol | peringatan       | harapan |        |
|    | form password         | simpan | "Please fill out |         |        |
|    |                       |        | this field"      |         |        |
| 15 | Mengisi semua         | Tekan  | Muncul           | Sesuai  | Sukses |
|    | form                  | tombol | "Berhasil        | harapan |        |
|    |                       | simpan | disimpan"        |         |        |

Pada tahap pengujian halaman tambah *user*, untuk menambahkan data tambah *user* maka admin harus menekan tombol

tambah *user* dan mengisi data yang ada pada form tambah *user*. Setelah terisi semua isian, tekan tombol simpan untuk menyimpan data pada database. Jika pengguna mengosongkan data yang ada tanda bintang, maka sistem akan menampilkan pesan peringatan dan harus mengisi data dengan benar. Jika proses pengisian data sudah terisi semua, maka proses penyimpanan tambah *user* berhasil dan data akan tersimpan didalam database.

3. Pengujian Halaman Edit User

Tabel 4.3 merupakan tabel yang menampilkan pengujian black box edit *user*.

| NO | Skenario<br>Pengujian | Test<br>Case | Hasil yang<br>Diharapkan | Hasil<br>Penguji | Status |
|----|-----------------------|--------------|--------------------------|------------------|--------|
| 1  | Managelia             | T-1          | M                        | an               | Calara |
| 1  | Mengedit semua        | Текап        | Muncul                   | Sesuai           | Sukses |
|    | form                  | tombol       | "Berhasil                | harapan          |        |
|    |                       | simpan       | disimpan"                |                  |        |
| 2  | Hanya mengedit        | Tekan        | Muncul                   | Sesuai           | Sukses |
|    | form NIK              | tombol       | "Berhasil                | harapan          |        |
|    |                       | simpan       | disimpan"                |                  |        |
| 3  | Hanya mengedit        | Tekan        | Muncul                   | Sesuai           | Sukses |
|    | form NPWP             | tombol       | "Berhasil                | harapan          |        |
|    |                       | simpan       | disimpan"                |                  |        |
| 4  | Hanya mengedit        | Tekan        | Muncul                   | Sesuai           | Sukses |
|    | form tanggal          | tombol       | "Berhasil                | harapan          |        |
|    | masuk                 | simpan       | disimpan"                |                  |        |

Tabel 4. 3 Black Box Edit User

| NO | Skenario       | Test   | Hasil yang | Hasil   | Status |
|----|----------------|--------|------------|---------|--------|
|    | Pengujian      | Case   | Diharapkan | Penguji |        |
|    |                |        |            | an      |        |
| 5  | Hanya mengedit | Tekan  | Muncul     | Sesuai  | Sukses |
|    | form nama      | tombol | "Berhasil  | harapan |        |
|    |                | simpan | disimpan"  |         |        |
| 6  | Hanya mengedit | Tekan  | Muncul     | Sesuai  | Sukses |
|    | form email     | tombol | "Berhasil  | harapan |        |
|    |                | simpan | disimpan"  |         |        |
| 7  | Hanya mengedit | Tekan  | Muncul     | Sesuai  | Sukses |
|    | form tempat    | tombol | "Berhasil  | harapan |        |
|    | lahir          | simpan | disimpan"  |         |        |
| 8  | Hanya mengedit | Tekan  | Muncul     | Sesuai  | Sukses |
|    | form tanggal   | tombol | "Berhasil  | harapan |        |
|    | lahir          | simpan | disimpan"  |         |        |
| 9  | Hanya mengedit | Tekan  | Muncul     | Sesuai  | Sukses |
|    | form jenis     | tombol | "Berhasil  | harapan |        |
|    | kelamin        | simpan | disimpan"  |         |        |
| 10 | Hanya mengedit | Tekan  | Muncul     | Sesuai  | Sukses |
|    | form nomer     | tombol | "Berhasil  | harapan |        |
|    | telpon         | simpan | disimpan"  |         |        |
| 10 | Hanya mengedit | Tekan  | Muncul     | Sesuai  | Sukses |
|    | form alamat    | tombol | "Berhasil  | harapan |        |
|    |                | simpan | disimpan"  |         |        |
| 11 | Hanya mengedit | Tekan  | Muncul     | Sesuai  | Sukses |
|    | form foto      | tombol | "Berhasil  | harapan |        |
|    |                | simpan | disimpan"  |         |        |

| NO | Skenario       | Test   | Hasil yang | Hasil   | Status |
|----|----------------|--------|------------|---------|--------|
|    | Pengujian      | Case   | Diharapkan | Penguji |        |
|    |                |        |            | an      |        |
| 12 | Hanya mengedit | Tekan  | Muncul     | Sesuai  | Sukses |
|    | form role      | tombol | "Berhasil  | harapan |        |
|    |                | simpan | disimpan"  |         |        |
| 13 | Hanya mengedit | Tekan  | Muncul     | Sesuai  | Sukses |
|    | form status    | tombol | "Berhasil  | harapan |        |
|    |                | simpan | disimpan"  |         |        |
| 14 | Hanya mengedit | Tekan  | Muncul     | Sesuai  | Sukses |
|    | form password  | tombol | "Berhasil  | harapan |        |
|    |                | simpan | disimpan"  |         |        |

Pada tahap pengujian halaman edit *user*, untuk mengedit data *user* maka admin harus menekan tombol aksi pada halaman *user* dan mengisi data yang akan diedit pada form edit *user*. Setelah mengisi data yang akan diedit, tekan tombol simpan untuk menyimpan data. Jika proses pengisian data yang diedit sudah terisi semua, maka proses penyimpanan edit *user* berhasil dan data akan tersimpan didalam database.

4. Pengujian Halaman Tambah Anggota

Tabel 4.4 merupakan tabel yang menampilkan pengujian *black box* tambah anggota.

| NO | Skenario      | Test   | Hasil yang       | Hasil   | Status |
|----|---------------|--------|------------------|---------|--------|
|    | Pengujian     | Case   | Diharapkan       | Penguji |        |
|    |               |        |                  | an      |        |
| 1  | Mengosongkan  | Tekan  | Muncul           | Sesuai  | Sukses |
|    | semua form    | tombol | peringatan       | harapan |        |
|    |               | simpan | "Please fill out |         |        |
|    |               |        | this field"      |         |        |
| 2  | Mengisi semua | Tekan  | Muncul           | Sesuai  | Sukses |
|    | form kecuali  | tombol | peringatan       | harapan |        |
|    | form NIK      | simpan | "Please fill out |         |        |
|    |               |        | this field"      |         |        |
| 3  | Mengisi semua | Tekan  | Muncul           | Sesuai  | Sukses |
|    | form kecuali  | tombol | "Berhasil        | harapan |        |
|    | form NPWP     | simpan | disimpan"        |         |        |
| 4  | Mengisi semua | Tekan  | Muncul           | Sesuai  | Sukses |
|    | form kecuali  | tombol | peringatan       | harapan |        |
|    | form tanggal  | simpan | "Please fill out |         |        |
|    | masuk         |        | this field"      |         |        |
| 5  | Mengisi semua | Tekan  | Muncul           | Sesuai  | Sukses |
|    | form kecuali  | tombol | peringatan       | harapan |        |
|    | form nama     | simpan | "Please fill out |         |        |
|    |               |        | this field"      |         |        |
| 6  | Mengisi semua | Tekan  | Muncul           | Sesuai  | Sukses |
|    | form kecuali  | tombol | peringatan       | harapan |        |
|    | form email    | simpan |                  |         |        |

Tabel 4. 4 Black Box Tambah Anggota

| NO | Skenario      | Test   | Hasil yang       | Hasil   | Status |
|----|---------------|--------|------------------|---------|--------|
|    | Pengujian     | Case   | Diharapkan       | Penguji |        |
|    |               |        |                  | an      |        |
|    |               |        | "Please fill out |         |        |
|    |               |        | this field"      |         |        |
| 7  | Mengisi semua | Tekan  | Muncul           | Sesuai  | Sukses |
|    | form kecuali  | tombol | peringatan       | harapan |        |
|    | form tempat   | simpan | "Please fill out |         |        |
|    | lahir         |        | this field"      |         |        |
| 8  | Mengisi semua | Tekan  | Muncul           | Sesuai  | Sukses |
|    | form kecuali  | tombol | peringatan       | harapan |        |
|    | form tanggal  | simpan | "Please fill out |         |        |
|    | lahir         |        | this field"      |         |        |
| 9  | Mengisi semua | Tekan  | Muncul           | Sesuai  | Sukses |
|    | form kecuali  | tombol | peringatan       | harapan |        |
|    | form jenis    | simpan | "Please fill out |         |        |
|    | kelamin       |        | this field"      |         |        |
| 10 | Mengisi semua | Tekan  | Muncul           | Sesuai  | Sukses |
|    | form kecuali  | tombol | peringatan       | harapan |        |
|    | form nomer    | simpan | "Please fill out |         |        |
|    | telpon        |        | this field"      |         |        |
| 10 | Mengisi semua | Tekan  | Muncul           | Sesuai  | Sukses |
|    | form kecuali  | tombol | peringatan       | harapan |        |
|    | form alamat   | simpan | "Please fill out |         |        |
|    |               |        | this field"      |         |        |

| NO | Skenario      | Test   | Hasil yang       | Hasil   | Status     |
|----|---------------|--------|------------------|---------|------------|
|    | Pengujian     | Case   | Diharapkan       | Penguji |            |
| 11 | Mengisi semua | Tekan  | Muncul           | Sesuai  | Sukses     |
|    |               |        | 1.1.0.1.0.01     |         | 2 4115 0 5 |
|    | form kecuali  | tombol | "Berhasil        | harapan |            |
|    | form foto     | simpan | disimpan"        |         |            |
| 12 | Mengisi semua | Tekan  | Muncul           | Sesuai  | Sukses     |
|    | form kecuali  | tombol | peringatan       | harapan |            |
|    | form status   | simpan | "Please fill out |         |            |
|    |               |        | this field"      |         |            |
| 13 | Mengisi semua | Tekan  | Muncul           | Sesuai  | Sukses     |
|    | form kecuali  | tombol | peringatan       | harapan |            |
|    | form password | simpan | "Please fill out |         |            |
|    |               |        | this field"      |         |            |
| 14 | Mengisi semua | Tekan  | Muncul           | Sesuai  | Sukses     |
|    | form          | tombol | "Berhasil        | harapan |            |
|    |               | simpan | disimpan"        |         |            |

Pada tahap pengujian halaman tambah anggota, untuk menambahkan data tambah anggota maka admin harus menekan tombol tambah anggota dan mengisi data yang ada pada form tambah anggota. Setelah terisi semua isian, tekan tombol simpan untuk menyimpan data pada database. Jika pengguna mengosongkan data yang ada tanda bintang, maka sistem akan menampilkan pesan peringatan dan harus mengisi data dengan benar. Jika proses pengisian data sudah terisi semua, maka proses penyimpanan tambah anggota berhasil dan data akan tersimpan didalam database.

# 5. Pengujian Halaman Edit Anggota

Tabel 4.2 merupakan tabel yang menampilkan pengujian *black box* edit anggota.

| NO | Skenario       | Test   | Hasil yang | Hasil   | Status |
|----|----------------|--------|------------|---------|--------|
|    | Pengujian      | Case   | Diharapkan | Penguji |        |
|    |                |        |            | an      |        |
| 1  | Mengedit semua | Tekan  | Muncul     | Sesuai  | Sukses |
|    | form           | tombol | "Berhasil  | harapan |        |
|    |                | simpan | disimpan"  |         |        |
| 2  | Hanya mengedit | Tekan  | Muncul     | Sesuai  | Sukses |
|    | form NIK       | tombol | "Berhasil  | harapan |        |
|    |                | simpan | disimpan"  |         |        |
| 3  | Hanya mengedit | Tekan  | Muncul     | Sesuai  | Sukses |
|    | form NPWP      | tombol | "Berhasil  | harapan |        |
|    |                | simpan | disimpan"  |         |        |
| 4  | Hanya mengedit | Tekan  | Muncul     | Sesuai  | Sukses |
|    | form tanggal   | tombol | "Berhasil  | harapan |        |
|    | masuk          | simpan | disimpan"  |         |        |
| 5  | Hanya mengedit | Tekan  | Muncul     | Sesuai  | Sukses |
|    | form nama      | tombol | "Berhasil  | harapan |        |
|    |                | simpan | disimpan"  |         |        |
| 6  | Hanya mengedit | Tekan  | Muncul     | Sesuai  | Sukses |
|    | form email     | tombol | "Berhasil  | harapan |        |
|    |                | simpan | disimpan"  |         |        |

| Tabel 4. 5 Black Box Edit Anggota |
|-----------------------------------|
|-----------------------------------|

| NO | Skenario       | Test   | Hasil yang | Hasil   | Status |
|----|----------------|--------|------------|---------|--------|
|    | Pengujian      | Case   | Diharapkan | Penguji |        |
|    |                |        |            | an      | ~ .    |
| 7  | Hanya mengedit | Tekan  | Muncul     | Sesuai  | Sukses |
|    | form tempat    | tombol | "Berhasil  | harapan |        |
|    | lahir          | simpan | disimpan"  |         |        |
| 8  | Hanya mengedit | Tekan  | Muncul     | Sesuai  | Sukses |
|    | form tanggal   | tombol | "Berhasil  | harapan |        |
|    | lahir          | simpan | disimpan"  |         |        |
| 9  | Hanya mengedit | Tekan  | Muncul     | Sesuai  | Sukses |
|    | form jenis     | tombol | "Berhasil  | harapan |        |
|    | kelamin        | simpan | disimpan"  |         |        |
| 10 | Hanya mengedit | Tekan  | Muncul     | Sesuai  | Sukses |
|    | form nomer     | tombol | "Berhasil  | harapan |        |
|    | telpon         | simpan | disimpan"  |         |        |
| 10 | Hanya mengedit | Tekan  | Muncul     | Sesuai  | Sukses |
|    | form alamat    | tombol | "Berhasil  | harapan |        |
|    |                | simpan | disimpan"  |         |        |
| 11 | Hanya mengedit | Tekan  | Muncul     | Sesuai  | Sukses |
|    | form foto      | tombol | "Berhasil  | harapan |        |
|    |                | simpan | disimpan"  |         |        |
| 12 | Hanya mengedit | Tekan  | Muncul     | Sesuai  | Sukses |
|    | form status    | tombol | "Berhasil  | harapan |        |
|    |                | simpan | disimpan"  |         |        |
| 13 | Hanya mengedit | Tekan  | Muncul     | Sesuai  | Sukses |
|    | form password  | tombol | "Berhasil  | harapan |        |
|    |                | simpan | disimpan"  |         |        |

Pada tahap pengujian halaman edit anggota, untuk mengedit data anggota maka admin harus menekan tombol aksi pada halaman anggota dan mengisi data yang akan diedit pada form edit anggota. Setelah mengisi data yang akan diedit, tekan tombol simpan untuk menyimpan data. Jika proses pengisian data yang diedit sudah terisi semua, maka proses penyimpanan edit anggota berhasil dan data akan tersimpan didalam database.

# 6. Pengujian Halaman Tambah Unit Usaha

Tabel 4.6 merupakan tabel yang menampilkan pengujian *black box* tambah unit usaha.

| NO | Skenario<br>Pengujian | Test<br>Case | Hasil yang<br>Dibarankan | Hasil<br>Penguji | Status |
|----|-----------------------|--------------|--------------------------|------------------|--------|
|    | i engujian            | Case         | <b>D</b> шагаркан        | an               |        |
| 1  | Mengosongkan          | Tekan        | Muncul                   | Sesuai           | Sukses |
|    | semua form            | tombol       | peringatan               | harapan          |        |
|    |                       | simpan       | "Please fill out         |                  |        |
|    |                       |              | this field"              |                  |        |
| 2  | Mengisi semua         | Tekan        | Muncul                   | Sesuai           | Sukses |
|    | form kecuali          | tombol       | peringatan               | harapan          |        |
|    | form nama             | simpan       | "Please fill out         |                  |        |
|    |                       |              | this field"              |                  |        |
| 3  | Mengisi semua         | Tekan        | Muncul                   | Sesuai           | Sukses |
|    | form kecuali          | tombol       | peringatan               | harapan          |        |
|    | form jasa             | simpan       | "Please fill out         |                  |        |
|    |                       |              | this field"              |                  |        |

Tabel 4. 6 Black Box Tambah Unit Usaha

| NO | Skenario      | Test   | Hasil yang       | Hasil   | Status |
|----|---------------|--------|------------------|---------|--------|
|    | Pengujian     | Case   | Diharapkan       | Penguji |        |
|    |               |        |                  | an      |        |
| 4  | Mengisi semua | Tekan  | Muncul           | Sesuai  | Sukses |
|    | form kecuali  | tombol | peringatan       | harapan |        |
|    | form tanggal  | simpan | "Please fill out |         |        |
|    |               |        | this field"      |         |        |
| 5  | Mengisi semua | Tekan  | Muncul           | Sesuai  | Sukses |
|    | form kecuali  | tombol | peringatan       | harapan |        |
|    | form harga    | simpan | "Please fill out |         |        |
|    |               |        | this field"      |         |        |
| 6  | Mengisi semua | Tekan  | Muncul           | Sesuai  | Sukses |
|    | form          | tombol | "Berhasil        | harapan |        |
|    |               | simpan | disimpan"        |         |        |

Pada tahap pengujian halaman tambah unit usaha, untuk menambahkan data tambah unit usaha maka admin harus menekan tombol tambah unit usaha dan mengisi data yang ada pada form tambah unit usaha. Setelah terisi semua isian, tekan tombol simpan untuk menyimpan data pada database. Jika pengguna mengosongkan data yang ada tanda bintang, maka sistem akan menampilkan pesan peringatan dan harus mengisi data dengan benar. Jika proses pengisian data sudah terisi semua, maka proses penyimpanan tambah unit usaha

7. Pengujian Halaman Edit Unit Usaha

Tabel 4.7 merupakan tabel yang menampilkan pengujian *black box* edit unit usaha.

| NO | Skenario<br>Pengujian | Test<br>Case | Test Hasil yang |         | Status |
|----|-----------------------|--------------|-----------------|---------|--------|
|    | i ciigujian           | Case         | Dinarapkan      | an      |        |
| 1  | Mengedit semua        | Tekan        | Muncul          | Sesuai  | Sukses |
|    | form                  | tombol       | "Berhasil       | harapan |        |
|    |                       | simpan       | disimpan"       |         |        |
| 2  | Hanya mengedit        | Tekan        | Muncul          | Sesuai  | Sukses |
|    | form nama             | tombol       | "Berhasil       | harapan |        |
|    |                       | simpan       | disimpan"       |         |        |
| 3  | Hanya mengedit        | Tekan        | Muncul          | Sesuai  | Sukses |
|    | form jasa             | tombol       | "Berhasil       | harapan |        |
|    |                       | simpan       | disimpan"       |         |        |
| 4  | Hanya mengedit        | Tekan        | Muncul          | Sesuai  | Sukses |
|    | form tanggal          | tombol       | "Berhasil       | harapan |        |
|    |                       | simpan       | disimpan"       |         |        |
| 5  | Hanya mengedit        | Tekan        | Muncul          | Sesuai  | Sukses |
|    | form harga            | tombol       | "Berhasil       | harapan |        |
|    |                       | simpan       | disimpan"       |         |        |

Tabel 4. 7 Black Box Edit Unit Usaha

Pada tahap pengujian halaman edit unit usaha, untuk mengedit data unit usaha maka admin harus menekan tombol aksi pada halaman unit usaha dan mengisi data yang akan diedit pada form edit unit usaha. Setelah mengisi data yang akan diedit, tekan tombol simpan untuk menyimpan data. Jika proses pengisian data yang diedit sudah terisi semua, maka proses penyimpanan edit unit usaha berhasil dan data akan tersimpan didalam database.

8. Pengujian Halaman Tambah Kelola Pinjaman

Tabel 4.8 merupakan tabel yang menampilkan pengujian *black box* tambah kelola pinjaman.

| NO | Skenario<br>Pengujian | Test<br>Case | Hasil yang<br>Diharapkan | Hasil<br>Penguji<br>an | Status |
|----|-----------------------|--------------|--------------------------|------------------------|--------|
| 1  | Mengosongkan          | Tekan        | Muncul                   | Sesuai                 | Sukses |
|    | semua form            | tombol       | peringatan               | harapan                |        |
|    |                       | simpan       | "Please fill out         |                        |        |
|    |                       |              | this field"              |                        |        |
| 2  | Mengisi semua         | Tekan        | Muncul                   | Sesuai                 | Sukses |
|    | form kecuali          | tombol       | peringatan               | harapan                |        |
|    | form nama             | simpan       | "Please fill out         |                        |        |
|    |                       |              | this field"              |                        |        |
| 3  | Mengisi semua         | Tekan        | Muncul                   | Sesuai                 | Sukses |
|    | form kecuali          | tombol       | peringatan               | harapan                |        |
|    | form jumlah           | simpan       | "Please fill out         |                        |        |
|    | pengajuan             |              | this field"              |                        |        |
| 4  | Mengisi semua         | Tekan        | Muncul                   | Sesuai                 | Sukses |
|    | form kecuali          | tombol       | peringatan               | harapan                |        |
|    | form bunga            | simpan       | "Please fill out         |                        |        |
|    |                       |              | this field"              |                        |        |

Tabel 4. 8 Black Box Tambah Kelola Pinjaman

| NO | Skenario      | Test        | Hasil yang       | Hasil   | Status |
|----|---------------|-------------|------------------|---------|--------|
|    | Pengujian     | Case        | Diharapkan       | Penguji |        |
|    |               |             |                  | an      |        |
| 5  | Mengisi semua | Tekan       | Muncul           | Tekan   | Sukses |
|    | form kecuali  | tombol      | peringatan       | tombol  |        |
|    | form jangka   | simpan      | "Please fill out | simpan  |        |
|    | waktu         |             | this field"      |         |        |
| 6  | Mengisi semua | Tekan       | Muncul           | Tekan   | Sukses |
|    | form kecuali  | tombol      | peringatan       | tombol  |        |
|    | form tujuan   | simpan      | "Please fill out | simpan  |        |
|    | pengajuan     |             | this field"      |         |        |
| 7  | Mengisi semua | Tekan       | Muncul           | Sesuai  | Sukses |
|    | form          | form tombol |                  | harapan |        |
|    |               | simpan      | disimpan"        |         |        |

Pada tahap pengujian halaman tambah kelola pinjaman, untuk menambahkan data tambah kelola pinjaman maka admin harus menekan tombol tambah kelola pinjaman dan mengisi data yang ada pada form tambah kelola pinjaman. Setelah terisi semua isian, tekan tombol simpan untuk menyimpan data pada database. Jika pengguna mengosongkan data yang ada tanda bintang, maka sistem akan menampilkan pesan peringatan dan harus mengisi data dengan benar. Jika proses pengisian data sudah terisi semua, maka proses penyimpanan tambah kelola pinjaman berhasil dan data akan tersimpan didalam database. 9. Pengujian Halaman Edit Kelola Pengajuan

Tabel 4.9 merupakan tabel yang menampilkan pengujian *black box* edit kelola pengajuan.

NO Skenario Test Hasil yang Hasil **Status** Pengujian Diharapkan Penguji Case an 1 Mengedit semua Tekan Muncul Sesuai Sukses "Berhasil harapan form tombol disimpan" simpan 2 Hanya mengedit Muncul Sesuai Sukses Tekan "Berhasil tombol harapan nama disimpan" simpan 3 Muncul Hanya mengedit Tekan Sesuai Sukses "Berhasil jumlah tombol harapan disimpan" pengajuan simpan 4 Hanya mengedit Tekan Muncul Sesuai Sukses "Berhasil bunga tombol harapan disimpan" simpan 5 Hanya mengedit Muncul Sesuai Sukses Tekan jangka waktu "Berhasil tombol harapan simpan disimpan" Muncul 6 Hanya mengedit Tekan Sesuai Sukses "Berhasil form tujuan tombol harapan disimpan" pengajuan simpan

| Tabel 4 | . 9 B | lack B | ox Edit | Kelola | Pengajuan |
|---------|-------|--------|---------|--------|-----------|
|---------|-------|--------|---------|--------|-----------|

Pada tahap pengujian halaman edit kelola pinjaman, untuk mengedit data kelola pinjaman maka admin harus menekan tombol aksi pada halaman kelola pinjaman dan mengisi data yang akan diedit pada form edit kelola pinjaman. Setelah mengisi data yang akan diedit, tekan tombol simpan untuk menyimpan data. Jika proses pengisian data yang diedit sudah terisi semua, maka proses penyimpanan edit kelola pinjaman berhasil dan data akan tersimpan didalam database.

#### 10. Pengujian Halaman Setor Simpanan Pokok

Tabel 4.10 merupakan tabel yang menampilkan pengujian *black box* setor simpanan pokok.

| NO | Skenario<br>Pengujian | Test<br>Case | Hasil yang<br>Diharapkan | Hasil<br>Penguji | Status |
|----|-----------------------|--------------|--------------------------|------------------|--------|
|    |                       |              | •                        | an               |        |
| 1  | Mengosongkan          | Tekan        | Muncul                   | Sesuai           | Sukses |
|    | form jumlah           | tombol       | peringatan               | harapan          |        |
|    | setor                 | simpan       | "Please fill out         |                  |        |
|    |                       |              | this field"              |                  |        |
| 2  | Mengisi form          | Tekan        | Muncul                   | Sesuai           | Sukses |
|    | jumlah setor          | tombol       | "Berhasil                | harapan          |        |
|    |                       | simpan       | disimpan"                |                  |        |

Tabel 4. 10 Black Box Setor Simpanan Pokok

Pada tahap pengujian halaman setor simpanan pokok, Pengguna harus mengisikan data yang ada pada form. Jika pengguna mengosongkan form jumlah setor, maka sistem akan menampilkan pesan peringatan dan harus mengisi form jumlah setor. Jika proses pengisian form jumlah setor sudah diisi, maka proses penyimpanan setor simpanan pokok berhasil dan data akan tersimpan didalam database.

11. Pengujian Halaman Setor Simpanan Sukarela

Tabel 4.11 merupakan tabel yang menampilkan pengujian *black box* setor simpanan sukarela.

| NO | Skenario<br>Pengujian | Test<br>Case | Hasil yang<br>Diharapkan | Hasil<br>Penguji | Status |
|----|-----------------------|--------------|--------------------------|------------------|--------|
|    |                       |              | •                        | an               |        |
| 1  | Mengosongkan          | Tekan        | Muncul                   | Sesuai           | Sukses |
|    | form jumlah           | tombol       | peringatan               | harapan          |        |
|    | setor                 | simpan       | "Please fill out         |                  |        |
|    |                       |              | this field"              |                  |        |
| 2  | Mengisi form          | Tekan        | Muncul                   | Sesuai           | Sukses |
|    | jumlah setor          | tombol       | "Berhasil                | harapan          |        |
|    |                       | simpan       | disimpan"                |                  |        |

Tabel 4. 11 Black Box Setor Simpanan Sukarela

Pada tahap pengujian halaman setor simpanan sukarela, Pengguna harus mengisikan data yang ada pada form. Jika pengguna mengosongkan form jumlah setor, maka sistem akan menampilkan pesan peringatan dan harus mengisi form jumlah setor. Jika proses pengisian form jumlah setor sudah diisi, maka proses penyimpanan setor simpanan sukarela berhasil dan data akan tersimpan didalam database. 12. Pengujian Halaman Penarikan Simpanan Sukarela

Tabel 4.12 merupakan tabel yang menampilkan pengujian *black box* penarikan simpanan sukarela.

Tabel 4. 12 Black Box Penarikan Simpanan Sukarela

| NO | Skenario<br>Pengujian | Test<br>Case | Hasil yang<br>Diharapkan | Hasil<br>Penguji | Status |
|----|-----------------------|--------------|--------------------------|------------------|--------|
|    |                       |              |                          | an               |        |
| 1  | Mengosongkan          | Tekan        | Muncul                   | Sesuai           | Sukses |
|    | form jumlah           | tombol       | peringatan               | harapan          |        |
|    | tarik                 | simpan       | "Please fill out         |                  |        |
|    |                       |              | this field"              |                  |        |
| 2  | Mengisi form          | Tekan        | Muncul                   | Sesuai           | Sukses |
|    | jumlah tarik          | tombol       | "Berhasil                | harapan          |        |
|    |                       | simpan       | disimpan"                |                  |        |

Pada tahap pengujian halaman penarikkan simpanan sukarela, Pengguna harus mengisikan data yang ada pada form. Jika pengguna mengosongkan form jumlah penarikan, maka sistem akan menampilkan pesan peringatan dan harus mengisi form jumlah penarikan. Jika proses pengisian form jumlah penarikan sudah diisi, maka proses penyimpanan penarikan simpanan sukarela berhasil dan data akan tersimpan didalam database.

13. Pengujian Halaman Setor Simpanan Wajib

Tabel 4.13 merupakan tabel yang menampilkan pengujian *black box* setor simpanan wajib.

| NO | Skenario     | Test   | Hasil yang       | Hasil   | Status |
|----|--------------|--------|------------------|---------|--------|
|    | Pengujian    | Case   | Diharapkan       | Penguji |        |
|    |              |        |                  | an      |        |
| 1  | Mengosongkan | Tekan  | Muncul           | Sesuai  | Sukses |
|    | form jumlah  | tombol | peringatan       | harapan |        |
|    | setor        | simpan | "Please fill out |         |        |
|    |              |        | this field"      |         |        |
| 2  | Mengisi form | Tekan  | Muncul           | Sesuai  | Sukses |
|    | jumlah setor | tombol | "Berhasil        | harapan |        |
|    |              | simpan | disimpan"        |         |        |

Tabel 4. 13 Black Box Setor Simpanan Wajib

Pada tahap pengujian halaman setor simpanan wajib, Pengguna harus mengisikan data yang ada pada form. Jika pengguna mengosongkan form jumlah setor, maka sistem akan menampilkan pesan peringatan dan harus mengisi form jumlah setor. Jika proses pengisian form jumlah setor sudah diisi, maka proses penyimpanan setor simpanan wajib berhasil dan data akan tersimpan didalam database.

# 4.2 Hasil Pengujian

#### 4.2.1 Hasil Pengujian Black Box

Berdasarkan pengujian yang telah dilakukan dalam segi interface, hasil pengujian yang didapatkan sudah sesuai dengan hasil yang diharapkan. Tampilan hasil pengujian adalah sebagai berikut :

# 1. Login

a. Login

Halaman *login* berfungsi sebagai pengenalan *user* agar dapat masuk kedalam sistem untuk menggunakan fitur-fitur yang berada dalam sistem, dengan inputan *email* dan *password* berikut tampilan dari halaman login pada gambar 4.1

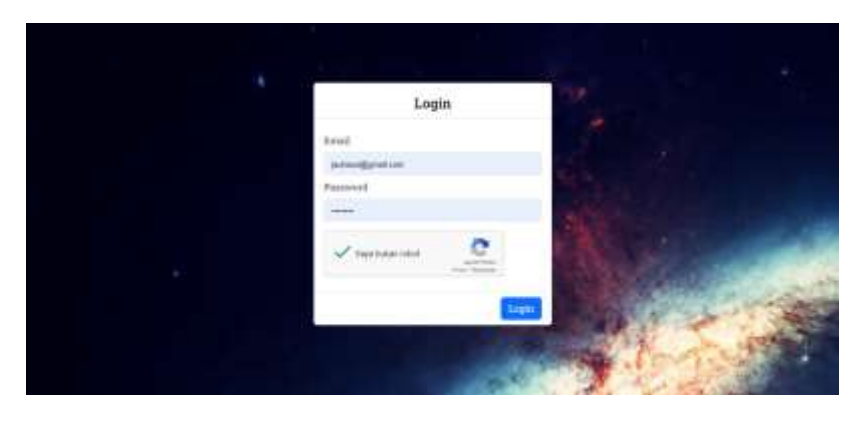

Gambar 4. 1 Login

b. Login Gagal

*Login* gagal dikarenakan memasukkan *email* atau *password* dengan acak, sehingga sistem tidak mendeteksi dan membuat *login* gagal. berikut tampilan dari halaman *login* yang gagal masuk sistem, pada gambar 4.2

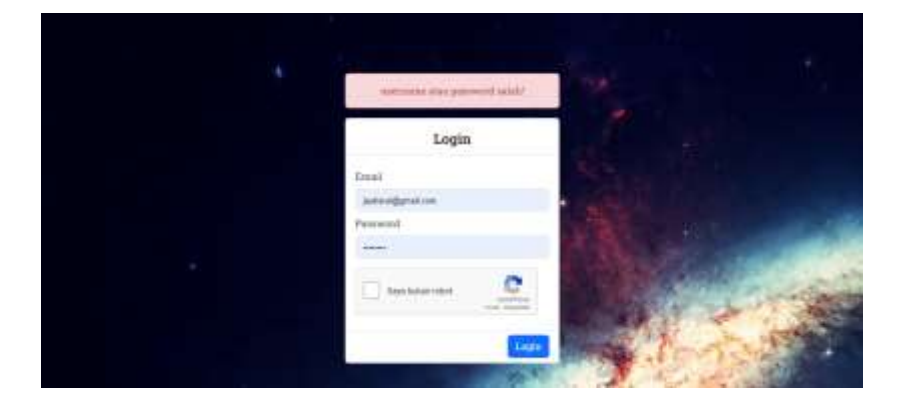

Gambar 4. 2 Login Gagal

#### 2. Super Admin

a. Beranda Super Admin

Halaman beranda super admin merupakan halaman awal setelah melakukan *login* dan berhasil masuk sebagai super admin untuk dapat melakukan aksi yang berada di dalam sistem super admin, berikut tampilan dari halaman beranda super admin pada gambar 4.3

| Contrast  |         |                        |          | tanan (area (area 🕬 |
|-----------|---------|------------------------|----------|---------------------|
| Destinant | 2 Okang | ±                      | 2 Data   |                     |
|           |         |                        |          |                     |
|           |         |                        |          |                     |
|           |         |                        |          |                     |
|           |         | Discourse in the later | mm. 2.11 |                     |

Gambar 4. 3 Beranda Super Admin

b. User Admin

Halaman *user* admin merupakan halaman yang menampilkan data dari *user* admin seperti nik, nama, nomer telpon, jabatan dan aksi. Halaman *user* admin adalah fitur yang berada di super admin. berikut tampilan dari halaman *user* admin pada gambar 4.4

| Corenau. |                                    |                                              |                                        |                                                                                | 1000 i 1000 i 1000 i                  |
|----------|------------------------------------|----------------------------------------------|----------------------------------------|--------------------------------------------------------------------------------|---------------------------------------|
|          | Data User<br>Charles o addited www | elainae Na Ore                               |                                        |                                                                                |                                       |
|          | Table                              |                                              |                                        |                                                                                |                                       |
|          |                                    |                                              |                                        |                                                                                | Tambah User                           |
|          | Casy COV Ener                      | aDi.                                         |                                        | Sear                                                                           | Ternhain User                         |
|          | Cav CV Com                         | PDF                                          | And an inter-                          | Super-                                                                         | Territali User                        |
|          | Cav COV Com                        | PDF                                          |                                        | Second<br>Second                                                               | Autor                                 |
|          | Cox   COV   Com                    | PDF<br>T resear<br>Sectored<br>EH            | eprechtpas<br>11111111<br>d1111111     | Saar                                                                           | Anthen<br>ST R<br>ST R                |
|          | Gaw COV from                       | PDE<br>T resea<br>/www.add<br>Sint<br>Sector | ************************************** | Source<br>(construction)<br>(construction)<br>(construction)<br>(construction) | Autor<br>ST B<br>ST B<br>ST B<br>ST B |

Gambar 4. 4 User Admin

c. Tambah User Admin

Halaman tambah *user* admin merupakan halaman yang berfungsi untuk menambah data user admin dengan klik tombol tambah *user* kemudian menginputkan data seperti nik, nama, email. berikut tampilan dari halaman tambah *user* admin pada gambar 4.5

| and and and a |   | ther                                                                                                    | <br>-                           |             |
|---------------|---|----------------------------------------------------------------------------------------------------|---------------------------------|-------------|
| A Sec         | 0 | nar+-<br>TEIEIE<br>WWW-                                                                                                    |                                 | Terlat i.e. |
|               |   | I BRINGCIED<br>Rever *<br>Denne Net Cente San<br>Denne Net Cente San<br>Denne Vietne Vietne San<br>Anne Vietne Vietne | 400<br>111<br>111<br>111<br>111 |             |

Gambar 4. 5 Tambah User Admin

d. Aksi Edit User Admin

Halaman edit *user* admin adalah halaman fitur untuk merubah inputan jika terjadi kesalahan maupun perubahan pada data yang telah diinput. berikut tampilan dari halaman aksi edit *user* admin pada gambar 4.6

| Carlo and and a second |                             |               | and have not a |
|------------------------|-----------------------------|---------------|----------------|
|                        | 2                           |               |                |
|                        | Parte .                     | 1.0           |                |
| ine.                   | Choose Fild No. No. America |               |                |
|                        | Rep. <sup>4</sup>           |               |                |
|                        | Bedduca                     | · ·           | Taxant Day     |
|                        | Budget *                    |               | -1.            |
|                        | Addit     C. Turine Antif   |               |                |
|                        | Tayout                      |               |                |
|                        | [                           |               | 32.8           |
|                        | 2 Contraction               | * (6)(2)-(6)- | 2.8            |
|                        |                             |               | 3.4            |
|                        |                             | hrus Sirgun   |                |

Gambar 4. 6 Aksi Edit User Admin

e. Aksi Hapus User Admin

Halaman aksi hapus *user* admin adalah fitur untuk menghapus data *user* admin. berikut tampilan dari halaman aksi hapus *user* admin pada gambar 4.7

|                                         |                                   |           | -         |
|-----------------------------------------|-----------------------------------|-----------|-----------|
|                                         |                                   | 11-1-     | - 1       |
| -                                       | 1                                 | () faulti | ( Autori  |
| ********                                | Apa kamu yakin ingin hapus        | () makes  | or an     |
|                                         | data ini?                         | Colores . | 379       |
| 100000000000000000000000000000000000000 | Data abarchitang setelah dihapart | -         | (ice)     |
| *******                                 | To Security Later Inte            | () hereit | o tar W   |
| +                                       |                                   | CO amount | dullant - |

Gambar 4. 7 Aksi Hapus User Admin

# 3. Pengawas

a. Halaman Beranda Pengawas

Halaman beranda pengawas merupakan halaman awal setelah melakukan *login* sebagai pengawas untuk dapat melakukan aksi yang berada di dalam sistem pengawas, berikut tampilan dari halaman beranda pengawas pada gambar 4.8

| KOPERAS                                                                                                    |         |   |        | Starre Starty John 😨 |
|----------------------------------------------------------------------------------------------------|---------|---|--------|----------------------|
| & Suttered                                                                                                    |         |   |        |                      |
|                                                                                                    | 2 Orang | - | 1 Data |                      |
|                                                                                                    | 4       |   | 1      |                      |
| The second second                                                                                                    |         |   |        |                      |
| and the second second s |         |   |        |                      |
| O American                                                                                                    |         |   |        |                      |
|                                                                                                    |         |   |        |                      |
| 2 martin                                                                                                    |         |   |        |                      |
| e la constante de la constante de la constante |         |   |        |                      |
|                                                                                                    |         |   |        |                      |
| & Parriel and                                                                                                    |         |   |        |                      |
| Constants -                                                                                                    |         |   |        |                      |
| 100                                                                                                    |         |   |        |                      |

Gambar 4. 8 Beranda Pengawas

b. Halaman Rekomendasi

Halaman rekomendasi merupakan halaman yang menampilkan data anggota yang mengajukan pinjaman dari bendahara. Data anggota yang mengajukan pinjaman dapat diunduh pada halaman ini. Halaman ini merupakan fitur yang dimiliki oleh pengawas. Berikut tampilan dari halaman rekomendasi pada gambar 4.9

| sta Rekom        | endasi       | and the second of |              |                                                                                                    |                                                                                                    |                                                                                                    |
|------------------|--------------|-------------------|--------------|----------------------------------------------------------------------------------------------------|----------------------------------------------------------------------------------------------------|----------------------------------------------------------------------------------------------------|
|                  |              |                   |              |                                                                                                    |                                                                                                    |                                                                                                    |
| label Rekomensia | 61           |                   |              |                                                                                                    |                                                                                                    |                                                                                                    |
| Day (Sr          | Los P        | 9°.               |              |                                                                                                    | depth .                                                                                                    |                                                                                                    |
| -0.              | -            | jawish Preparat   | - term       | pergile waiths                                                                                                    | -                                                                                                    | Action                                                                                                    |
| атачение         | 198          | No. 3.000 000     | 2.5          | il Today                                                                                                    | Thirry Sec.                                                                                                    | ar                                                                                                    |
| -0               | rares.       | periol Proven     | terrape      | Designer weighter                                                                                                    | 1004                                                                                                    | detion                                                                                                    |
| hining ( to ( )) | 199990       |                   |              |                                                                                                    | Pres.                                                                                                    | na 🚹 Nasi                                                                                                    |
|                  | See Advanced | Sal Assumption    | See Announce | See Freeworkerster<br>See 1 avere Average freework for the segment<br>See 1 average Average Programmer for segment<br>See 1 average Average Programmer for segment<br>Non-See 1 av 2 average | State         State         PRE           vila         1         name         pandah Projeman         barrapa         pendah reger           vila         1         name         pandah Projeman         barrapa         pendah reger           vila         1         name         pendah Projeman         barrapa         pendah reger           vila         name         pendah Projeman         barrapa         penjau makhu           vila         name         pendah Projeman         barrapa         penjau makhu | State         State         State           State         State         State         State           State         Image         Jandah Programme         State         State           State         State         State         State         State         State           State         State         State         State         State         State         State           State         State         State         State         State         State         State           State         State         State         State         State         State         State           State         State         State         State         State         State         State           State         State         State         State         State         State         State |

Gambar 4. 9 Rekomendasi

# c. Halaman Aksi Rekomendasi

Halaman aksi rekomendasi merupakan fitur yang ada pada halaman rekomendasi yang berfungsi untuk melakukan aksi rekomendasi atau tolak oleh pengawas, jika direkomendasikan maka data akan diteruskan kepada ketua untuk disetujui. Berikut tampilan halaman aksi rekomendasi pada gambar 4.10

| Section 1  |   | Stage*        |   |              |             | 1.12          |          |
|------------|---|---------------|---|--------------|-------------|---------------|----------|
|            | D | ingle family  |   |              |             |               |          |
|            |   | 5 theree      |   |              | 3           |               |          |
|            |   | Same Propinse |   |              |             |               |          |
|            |   | Be.           |   |              |             | in the second |          |
| · Constant |   |               |   |              |             | -             | Autor.   |
|            |   |               |   |              |             | 1000          | S.       |
|            |   |               |   |              |             |               | (Artist) |
|            |   |               |   |              | T Walk (Rec | -             |          |
|            |   |               | 1 | <br>ter Stat |             |               |          |
|            |   |               |   |              |             |               |          |

Gambar 4. 10 Aksi Rekomendasi

d. Melihat laporan

Melihat laporan merupakan pengawas bisa melihat semua laporan dan data yang ada pada sistem. Tetapi tidak bisa merubah. Berikut tampilan melihat laporan pada gambar 4.11

| ista Poni       | ALC: N. M. LEWIS CO., Name of Concession, Name of Concession, Name |                                                                                                    |                                                                                                    |                                                                                                    |                                                                                                    |
|-----------------|----------------------------------------------------------------------------------------------------|----------------------------------------------------------------------------------------------------|----------------------------------------------------------------------------------------------------|----------------------------------------------------------------------------------------------------|----------------------------------------------------------------------------------------------------|
| ara Letit       | gajuan                                                                                                    |                                                                                                    |                                                                                                    |                                                                                                    |                                                                                                    |
| Padarman (n) pr | nto topol milital Perspectre                                                                                                    |                                                                                                    |                                                                                                    |                                                                                                    |                                                                                                    |
| Table Press     |                                                                                                    |                                                                                                    |                                                                                                    |                                                                                                    |                                                                                                    |
| Contraction of  |                                                                                                    |                                                                                                    |                                                                                                    |                                                                                                    |                                                                                                    |
| Zupy E          | Re Lan POF                                                                                                    |                                                                                                    |                                                                                                    | Sept.                                                                                                    |                                                                                                    |
| 1.070           | 1. Jarish Prisman                                                                                                    | harps                                                                                                    | Jandys angele                                                                                                    | states                                                                                                    | Action                                                                                                    |
| 10 hours        | AL 1000.000                                                                                                    | 11.6                                                                                                    | fi linter                                                                                                    | Colorest State                                                                                                    | or.                                                                                                    |
| 400             | No. 2 200,000                                                                                                    | 3.92                                                                                                    | It Passer                                                                                                    | Polerer(m)                                                                                                    | SK.                                                                                                    |
| ****            | Junial Pagenes                                                                                                    | loweger                                                                                                    | indus some                                                                                                    | status                                                                                                    | Autors.                                                                                                    |
|                 |                                                                                                    |                                                                                                    |                                                                                                    |                                                                                                    |                                                                                                    |
|                 | Tobol Pergal<br>Date 2<br>Nation<br>10 Years<br>10 Years                                                                                                    | Name     State     Anno       Name     State     Anno       Name     State     Anno       Name     State     Anno       Name     State     Anno       Name     State     Anno       Name     State     Anno       Name     State     Anno       Name     State     Anno       Name     State     Anno       Name     State     Anno       Name     State     Anno | Name in and Appel rollid Pergesien<br>Table Pergesiene<br>Table Pergesiene<br>Armo 1 Armon Pergeneen<br>101000 11.000.0007 3 %<br>vers 2010000 3 % | Name of and a log of relified Program<br>Table Program (1997)<br>Anno (1997)<br>Anno (199 | Name and stand for general           Tablet For general           State: State: |

Gambar 4. 11 Melihat Laporan Pengawas

#### 4. Ketua Koperasi

a. Halaman Beranda Ketua Koperasi

Halaman beranda ketua merupakan halaman awal setelah melakukan *login* sebagai ketua untuk dapat melakukan aksi yang

berada di dalam sistem ketua, berikut tampilan dari halaman beranda pengawas pada gambar 4.12

| SOFERARI   | 2       |          |        | Second Second Second |
|------------|---------|----------|--------|----------------------|
| di Sathart | 2 Orang | <u>.</u> | 1 Onto |                      |
|            |         |          |        |                      |
| -          |         |          |        |                      |
| Anna (     |         |          |        |                      |
|            |         |          |        |                      |

Gambar 4. 12 Beranda Ketua

b. Halaman Kelola Pengajuan Pinjaman

Halaman kelola pengajuan pinjaman merupakan halaman yang menampilkan data pengajuan yang sudah direkomendasi oleh pengawas. Data pengajuan pinjaman dapat diunduh pada halaman ini. Halaman ini merupakan fitur yang dimiliki oleh ketua. Berikut tampilan dari halaman rekomendasi pada gambar 4.13

| And a second second second second second second second second second second second second second second second |                  |                       |          |              |             |        |
|----------------------------------------------------------------------------------------------------|------------------|-----------------------|----------|--------------|-------------|--------|
|                                                                                                    | Data Penga       | juan                  |          |              |             |        |
|                                                                                                    | D Assessments    | Mark roll at Perginan |          |              |             |        |
| -                                                                                                    | Tabel Perspector |                       |          |              |             |        |
| Perspectate Projector                                                                                          |                  |                       |          |              |             |        |
| 1 A A                                                                                                    | Casy GUV         | Sect. NO              |          |              | Sare.       |        |
| And a second second                                                                                            | nere A           | jumish Prijuman       | hunge    | Jangka waktu | noe         | Action |
|                                                                                                    | refere           | No. 1 CONTRACTO       | 15.9     | Alkase       | Association | a.     |
| 1000 C                                                                                                    | 16               | Rep. 3.4203.0001      | 3.9      | Albahan      | Amorentes   | SF .   |
|                                                                                                    | mania            | juntab Pergenan       | (Auropen | مغده معوضل   | Shifteni    | Action |
| Contraction of Contraction                                                                                     |                  |                       |          |              |             |        |

Gambar 4. 13 Kelola Pengajuan Pinjaman

c. Halaman Aksi Kelola Pengajuan Pinjaman

Halaman aksi kelola pengajuan pinjaman merupakan fitur yang ada pada halaman pengajuan pinjaman yang berfungsi untuk melakukan aksi setujui atau tolak oleh ketua, jika disetujui maka data akan diteruskan kepada bendahara untuk dicairkan. Berikut tampilan halaman aksi rekomendasi pada gambar 4.14

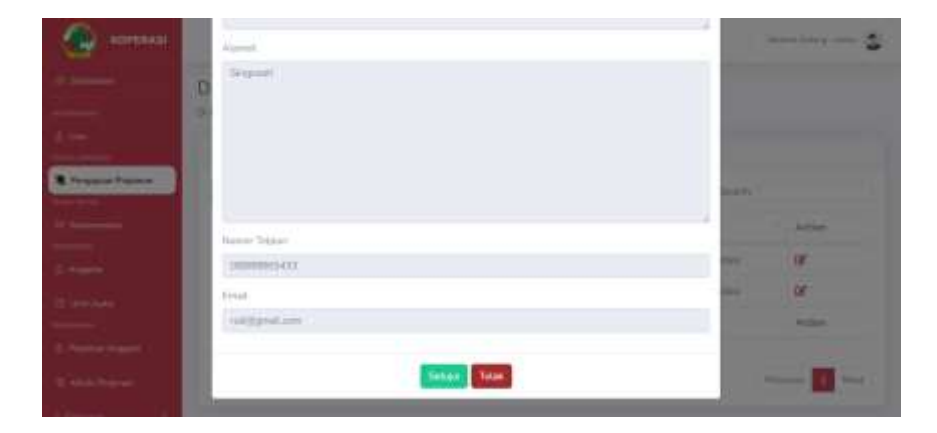

Gambar 4. 14 Aksi Kelola Pengajuan Pinjaman

# d. Halaman Melihat Laporan

Halaman Melihat laporan merupakan ketua bisa melihat semua laporan dan data yang ada pada sistem. Tetapi tidak bisa merubah. Berikut tampilan melihat laporan pada gambar 4.15

| KOPERASI                                 |                                                           |              |                                         | - 1000 ( 1000 ( 1000)))))))))) |  |  |  |
|------------------------------------------|-----------------------------------------------------------|--------------|-----------------------------------------|----------------------------------------------------------------------------------------------------|--|--|--|
| 1                                        | Data Anggota<br>Bitarren mans base recented en des Angens |              |                                         |                                                                                                    |  |  |  |
|                                          | Tabul                                                     |              |                                         |                                                                                                    |  |  |  |
| C Presson (France)                       | Gen. Civ. Ind. PDF                                        |              |                                         | Secondar .                                                                                                    |  |  |  |
| 1000                                     | nh 1                                                      | 4474         | - manager ballanas                      | Action                                                                                                    |  |  |  |
| Augusta                                  | 121410                                                    | 141          | . 4142441434                            | or .                                                                                                    |  |  |  |
| Income                                   | 12349678                                                  | 101          | (10000000000000000000000000000000000000 | or .                                                                                                    |  |  |  |
|                                          | 10                                                        | ****         | recreate toligane                       | Action                                                                                                    |  |  |  |
| E. Prantas balgares<br>E. Annas Propriet | Drawy 14.2 of Section                                     | Press I Fact |                                         |                                                                                                    |  |  |  |

Gambar 4. 15 Melihat Laporan Ketua

# 5. Sekretaris

a. Halaman Beranda Sekretaris

Halaman beranda sekretaris merupakan halaman awal setelah melakukan *login* sebagai sekretaris untuk dapat melakukan

Contract

Contract

Contract

Contract

Contract

Contract

Contract

Contract

Contract

Contract

Contract

Contract

Contract

Contract

Contract

Contract

Contract

Contract

Contract

Contract

Contract

Contract

Contract

Contract

Contract

Contract

Contract

Contract

Contract

Contract

Contract

Contract

Contract

Contract

Contract

Contract

Contract

Contract

Contract

Contract

Contract

Contract

Contract

Contract

Contract

Contract

Contract

Contract

Contract

Contract

Contract

aksi yang berada di dalam sistem sekretaris, berikut tampilan dari halaman beranda sekretaris pada gambar 4.16

Gambar 4. 16 Beranda Sekretaris

b. Halaman Anggota

Halaman anggota merupakan halaman yang menampilkan data dari anggota seperti nik, nama, nomer telpon, dan aksi. Pada halaman ini dapat melakukan aksi edit data anggota dan hapus. Halaman anggota adalah fitur yang berada di sekretaris. berikut tampilan dari halaman beranda pada gambar 4.17

| COPERANI     |                            |                               |                | amortama in i            |
|--------------|----------------------------|-------------------------------|----------------|--------------------------|
| () (intern   | Data Anggota               |                               |                |                          |
|              | Difference in and a filmer | incommunities data larger \$4 |                |                          |
| Angola       | Taket C                    |                               |                |                          |
| te ne interi |                            |                               |                | V                        |
|              | One CDV Ease PER           |                               |                | Taintan Angana<br>Dearth |
|              | +0.                        | 1                             | Avenue talgore | Aptrey                   |
|              | LEDHSE .                   | the .                         | ADIGRADIES .   | c# #                     |
|              | A defendence of the        | 02                            | 31010101-03    | or a                     |
|              | 11540014                   |                               |                |                          |

Gambar 4. 17 Anggota

c. Halaman Tambah Anggota

Halaman tambah anggota merupakan halaman yang berfungsi untuk menambah data anggota dengan klik tombol tambah
anggota kemudian menginputkan data seperti nik, nama, email. berikut tampilan dari halaman tambah anggota pada gambar 4.18

| 🗶 sormer | Angonia         |            |
|----------|-----------------|------------|
|          | Aug.*           |            |
|          | 121402234       |            |
| 0        | Treggel Hand *  | Sime terro |
|          | 38:06(5033      |            |
|          | Them *          | 2.8        |
|          | linet.*         | N.R.       |
|          | developmentaren | Anton      |
|          | Yorquat Loka *  |            |

Gambar 4. 18 Tambah Anggota

d. Halaman Aksi Edit Anggota

Halaman edit anggota adalah halaman fitur untuk merubah inputan jika terjadi kesalahan maupun perubahan pada data yang telah diinput. berikut tampilan dari halaman aksi edit anggota pada gambar 4.19

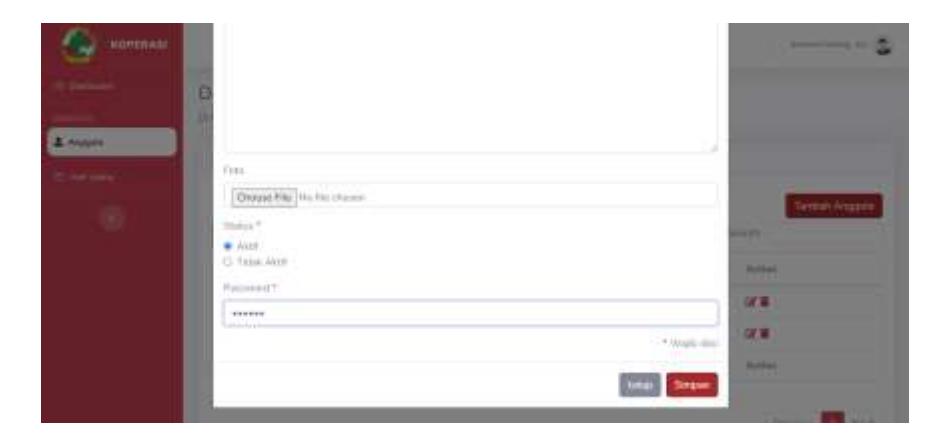

Gambar 4. 19 Aksi Edit Anggota

e. Halaman Aksi Hapus Anggota

Halaman aksi hapus anggota adalah fitur untuk menghapus data anggota. berikut tampilan dari halaman aksi hapus anggota pada gambar 4.20

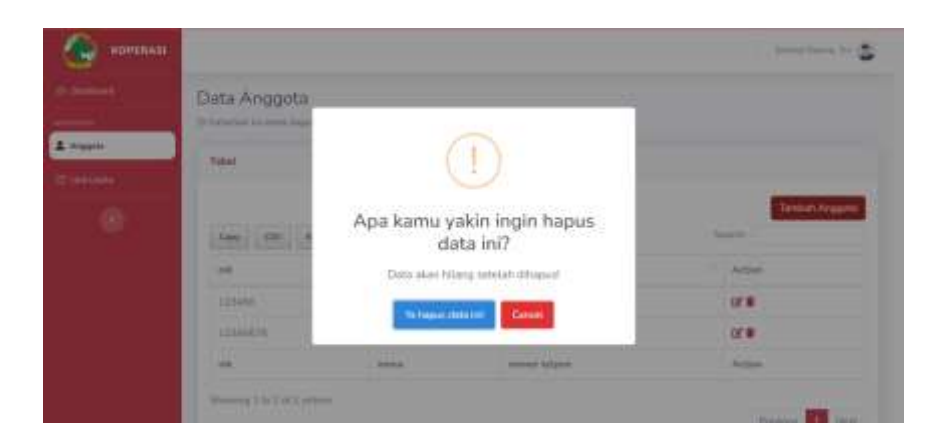

Gambar 4. 20 Aksi Hapus Anggota

f. Halaman Unit Usaha

Halaman unit usaha merupakan halaman pada sekretaris yang menampilkan tabel unit usaha yang tergabung pada koperasi. Halaman ini terdapat beberapa fitur seperti aksi (edit data dan hapus data), tambah data serta unduh data unit usaha. Berikut tampilan halaman unit usaha pada gambar 4.21

| Contrast      |                            |                          |               |            | increasing in S      |
|---------------|----------------------------|--------------------------|---------------|------------|----------------------|
|               | Unit Usaha<br>Distance and | lasa .<br>Isa madalah ia | hilling has " |            |                      |
| E the these   | Tabel                      |                          |               |            |                      |
|               | Case Car                   | Test PP                  |               |            | Tantah Unit Data Jaw |
|               | 100710                     | 1 per                    | Tanggali      | Targa      | Active               |
|               | inte                       | Trailing.                | 35-05-2011    | Rp. 12.000 | at #                 |
|               |                            | (min                     | Variable      | hirps      | Arter.               |
| TTO INTRACTOR | there is in                | 3 (49956)                |               |            | (Transien)           |

Gambar 4. 21 Unit Usaha

g. Halaman Tambah Unit Usaha

Halaman tambah unit usaha merupakan halaman yang menampilkan fitur dari halaman unit usaha, pada halaman ini dapat melakukan tambah data unit usaha yang baru. Berikut tampilan halaman tambah unit usaha pada gambar 4.22

|        |       | Unit Ucaha | 2.1        |                                                                                                    |
|--------|-------|------------|------------|----------------------------------------------------------------------------------------------------|
|        | 1 Mil | Nana *     |            |                                                                                                    |
|        | 18    | ñy6        |            |                                                                                                    |
| - 000- |       | land *     |            |                                                                                                    |
|        |       | Print      |            | The section of the section of the se |
| - ®    |       | Tandalat * |            | End and sold avend sold                                                                                                    |
|        |       | HARMEN .   | •          |                                                                                                    |
|        |       | Page*      |            |                                                                                                    |
|        |       | 10 34.007  |            | 308                                                                                                    |
|        |       |            | "Walk shi  | Contraction of the local division of the local division of the loc |
|        |       |            | Anna Deput |                                                                                                    |

Gambar 4. 22 Tambah Unit Usaha

h. Halaman Aksi Edit Unit Usaha

Halaman edit unit usaha adalah halaman fitur untuk merubah inputan jika terjadi kesalahan maupun perubahan pada data yang telah diinput. berikut tampilan dari halaman aksi edit unit usaha pada gambar 4.23

| <b>Ворения</b> | F    |                      |             |                              |
|----------------|------|----------------------|-------------|------------------------------|
|                | PIC. | Grift Unality        | 80 B        |                              |
| _              | 1    | Nama *               |             |                              |
| a man          |      | Res                  |             |                              |
| · interior     |      | les *                |             |                              |
|                |      | Print                |             | Thereis and the state of the |
| 19 A.          |      | fargpit*             |             | -                            |
|                |      |                      |             | (Alleri                      |
|                |      | TID 54,000           |             | 17.8                         |
|                |      |                      | Wetane      |                              |
|                |      |                      | Salar Great | 84H                          |
|                |      | teng ( 122. d Serven | 1           | 1000 B                       |

Gambar 4. 23 Aksi Edit Unit Usaha

i. Halaman Aksi Edit Hapus

Halaman aksi hapus anggota adalah fitur untuk menghapus data anggota. berikut tampilan dari halaman aksi hapus anggota pada gambar 4.24

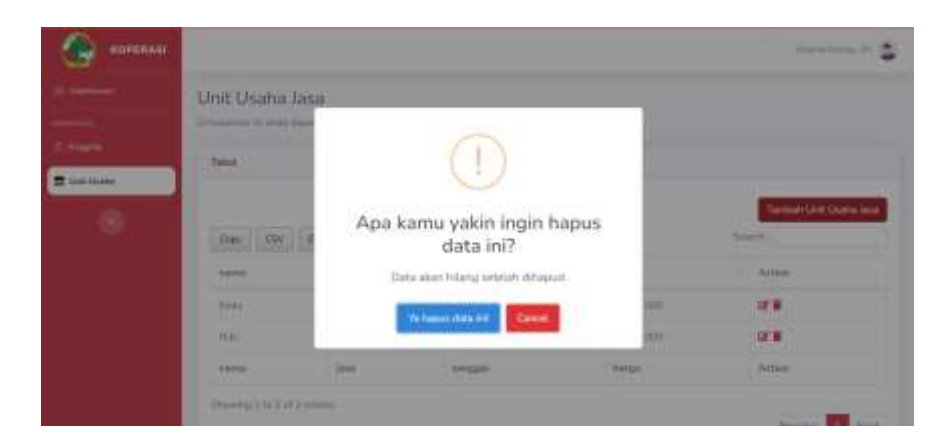

Gambar 4. 24 Aksi Hapus Unit Usaha

#### 6. Bendahara

a. Halaman Beranda Bendahara

Halaman beranda bendahara merupakan halaman awal setelah melakukan *login* sebagai bendahara untuk dapat melakukan aksi yang berada di dalam sistem bendahara, berikut tampilan dari halaman beranda bendahara pada gambar 4.25

| KOPERASI |         |   |             | Januari Danas, Antonia 🚭 |
|----------|---------|---|-------------|--------------------------|
| Terment  | 2 Orang | 4 | 1 Oxta      |                          |
|          |         |   |             |                          |
|          |         |   |             |                          |
|          |         |   | (10-41-101) |                          |

Gambar 4. 25 Beranda Bendahara

#### b. Halaman Kelola Pinjaman Bendahara

Halaman kelola pinjaman merupakan fitur halaman yang dimiliki oleh bendahara. Halaman ini menampilkan data pengajuan pinjaman oleh anggota seperti nama, nik, jumlah pinjaman, jangka waktu dan status. Halaman ini memiliki beberapa fitur seperti aksi (edit data pengajuan dan hapus data pengajuan), tambah data pengajuan, dan unduh data pengajuan. Berikut tampilan halaman Kelola pinjaman pada gambar 4.26

| KOPERADI                                 |                         |            |                    |       |               | hieron    | leine, namei    |
|------------------------------------------|-------------------------|------------|--------------------|-------|---------------|-----------|-----------------|
|                                          | Data Pengajuan          | Pinjamai   | n ()               |       |               |           |                 |
|                                          | Distance of extentions  |            | Ingelian Printipe. |       |               |           |                 |
| Third Parket                             | Table Residence         |            |                    |       |               |           |                 |
| Kafala Phijaman                          | (terry to be the second |            |                    |       |               |           |                 |
| Sec. 1                                   |                         |            |                    |       |               | Ter       | and Property of |
| Barris Barris                            | Day 1207 Ber            | et and     |                    |       |               | family    |                 |
| 100                                      | 199                     | A. rentrie | Juniah Pripekan    | tunge | jangka waitte | insta     | Action          |
| w.                                       | 1224/06                 | hart,      | The federation     | 15%   | \$ Ballet     | 10 hours  |                 |
|                                          | A Thefait               | hari       | Au- 100.000        | 1.9 m | June.         | Name Care | \$              |
|                                          | 12349676                | int.       | 46 11985.000       | 24    | 3 Martin      | 40.       | 5               |
|                                          | (23-Harth)              | 100        | Phi 11911-000      | 5.50  | II there      | Property  |                 |
| Constanting of the local division of the |                         |            |                    |       |               |           |                 |

Gambar 4. 26 Kelola Pinjaman Bendahara

### c. Halaman Tambah Pengajuan

Halaman kelola tambah pengajuan merupakan halaman yang menampilkan fitur dari halaman kelola pinjaman, pada halaman ini dapat melakukan tambah data pengajuan dengan input data pengajuan yang baru seperti nama, jumlah pengajuan, bunga, jangka waktu, tujuan pengajuan. Berikut tampilan halaman tambah unit usaha pada gambar 4.27

| () HOTERADE     | Territuli Pergalaan                             |              |                   |
|-----------------|-------------------------------------------------|--------------|-------------------|
| A second second | D Hama's                                        | Ť            |                   |
| R saines        | Maria Program "<br>Maria 2000.000<br>Thomas "   |              | Constanting of    |
| 1 mar 1 mar     | <ul> <li>Serger Water</li> <li>Ender</li> </ul> |              | е жанн            |
|                 | Tokov, Progenier *                              | Data<br>Tata | n<br>Har <b>t</b> |
|                 |                                                 | ~            | -                 |

Gambar 4. 27 Tambah Pengajuan

d. Halaman Aksi Edit Pengajuan

Halaman edit pengajuan adalah halaman fitur untuk merubah inputan jika terjadi kesalahan maupun perubahan pada data yang telah diinput. Fitur ini akan tetap ada sebelum disetujui oleh pengawas dan ketua. Berikut tampilan dari halaman aksi edit pengajuan pada gambar 4.28

| Tambiak Pergajaan |                                                                                                    |          | 100  |
|-------------------|----------------------------------------------------------------------------------------------------|----------|------|
| Name 7            |                                                                                                    |          |      |
| DH .              |                                                                                                    |          |      |
| Among Pergenant * |                                                                                                    |          |      |
| Har. 3.000,0000   | 100                                                                                                    | n Gang 👘 | 5    |
| Thirtys *         | here and a second second second second second second second second second second second second second second se | n Garc   | 5    |
| - F.              | 4 200                                                                                                    |          |      |
| larger Patra *    | 200                                                                                                    |          |      |
| a lagar           | · · · · · · · · · · · · · · · · · · ·                                                                           |          |      |
| Tuber Pergalam*   |                                                                                                    |          |      |
| Reve ung          |                                                                                                    |          | 10.0 |
|                   | 100                                                                                                    |          | A    |
|                   |                                                                                                    |          |      |

Gambar 4. 28 Aksi Edit Pengajuan

e. Halaman Aksi Hapus Pengajuan

Halaman aksi hapus pengajuan adalah fitur untuk menghapus data pengajuan. Fitur ini akan tetap ada sebelum disetujui oleh pengawas dan ketua. Berikut tampilan dari halaman aksi hapus pengajuan pada gambar 4.29

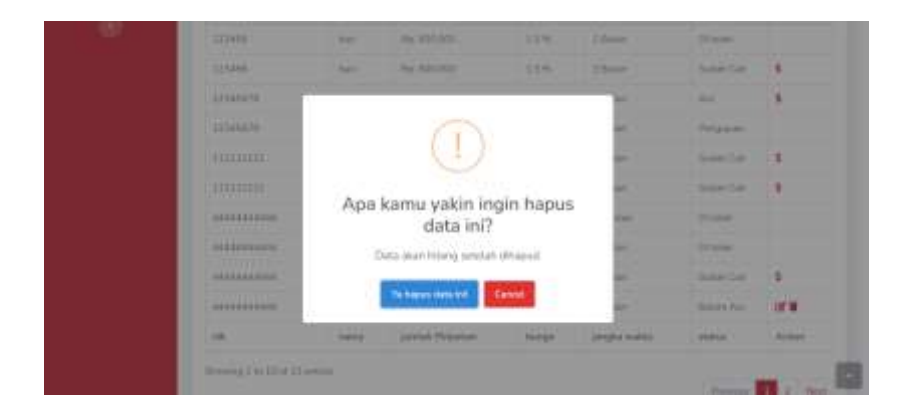

Gambar 4. 29 Aksi Hapus Pengajuan

f. Halaman Aksi Pencairan Pinjaman

Halaman Aksi pencairan pinjaman merupakan inputan untuk bukti pencairan pinjaman. Fitur ini akan muncul ketika pengajuan sudah disetujui oleh pengawas dan ketua. Berikut tampilan dari halaman aksi pencairan pinjaman pada gambar 4.30

| 🗶 sonses                                                                                                    |                                                                                                    |            |            |
|----------------------------------------------------------------------------------------------------|----------------------------------------------------------------------------------------------------|------------|------------|
|                                                                                                    | Dytaat likeli Pensairan 🔹                                                                                                    |            |            |
| L'Annes and                                                                                                    | Ant Present                                                                                                    |            |            |
| A successor of the successor of the succ | Tergui Persite *                                                                                                    |            | 50 TY109-1 |
|                                                                                                    | Property Control of Control of Co | -          |            |
|                                                                                                    | - weeker                                                                                                    | fi tame    |            |
|                                                                                                    | Takar Brean                                                                                                    | Color-Carl | 1          |
|                                                                                                    | makes or second to the                                                                                                    | Trunt      | 2.         |

Gambar 4. 30 Aksi Pencairan Pinjaman

g. Halaman Kelola Angsuran

Halaman kelola angsuran merupakan halaman yang menampilkan tabel data angsuran dari anggota yang telah melakukan pinjaman. Halaman ini memiliki beberapa fitur seperti aksi, dan unduh data pengajuan. Berikut tampilan halaman kelola angsuran pada gambar 4.31

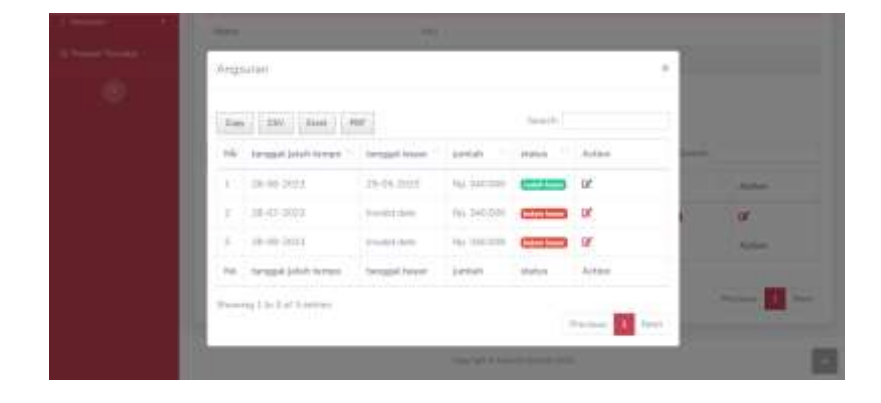

Gambar 4. 31 Kelola Angsuran

h. Halaman Aksi Kelola Angsuran

Halaman aksi kelola angsuran merupakan Fitur aksi berfungsi untuk merubah status peminjam menjadi sudah bayar jika telah menyelesaikan pembayarannya. Berikut tampilan halaman kelola angsuran pada gambar 4.32

| and because of | Administra           |       |                                                                                                    |
|----------------|----------------------|-------|----------------------------------------------------------------------------------------------------|
| 1.466          |                      |       |                                                                                                    |
| - P.           | time -               |       |                                                                                                    |
|                | 141                  |       |                                                                                                    |
|                | NRC .                |       |                                                                                                    |
|                | 11349076             |       |                                                                                                    |
|                | Arguster .           |       |                                                                                                    |
|                | Ap. BARREN           |       |                                                                                                    |
|                | Targget lands Targer |       | And and a second second |
|                | 38-07-3025           |       |                                                                                                    |
|                |                      |       |                                                                                                    |
|                | Care .               | Mile: |                                                                                                    |
|                |                      |       |                                                                                                    |

Gambar 4. 32 Aksi Kelola Angsuran

i. Halaman Simpanan Pokok

Halaman simpanan pokok merupakan halaman yang menampilkan data tabel simpanan pokok dari semua anggota, seperti nik, nama saldo dan aksi. Fitur aksi befungsi untuk melakukan input simpanan pokok baru yang dilakukan oleh anggota. Halaman ini juga memiiki fitur unduh data. Berikut tampilan halaman simpanan pokok pada gambar 4.33

|                   |                                                           |            |             | hitpent Dating, Judicial |
|-------------------|-----------------------------------------------------------|------------|-------------|--------------------------|
|                   | Data Simpanan Pokok                                       |            |             |                          |
|                   | Of Palameters in amle import multipal Simplement Policity |            |             |                          |
|                   | Torinel Winnessen Backada                                 |            |             |                          |
|                   | Land Selector Parks                                       |            |             |                          |
| \$ Geogramme      | Cany CSV Brok PDF                                         |            |             | Search                   |
| There is a second | eik. f                                                    | nerra II   | saluto      | Action                   |
|                   | 123456                                                    | (MAL)      | Rp. 200,000 | 12                       |
|                   | 11111111                                                  | Internet   | Hp. 0       | 8                        |
|                   | 60m0006860                                                | (partness) | Rp. 0       | œ                        |
|                   | 4444444444                                                | -Fri       | Ro.0        | 28                       |
|                   | mmmmm                                                     | Notes-     | Re:D        | 18                       |
|                   |                                                           |            | Take ten 1  |                          |

Gambar 4. 33 Simpanan Pokok

j. Halaman Aksi Setor Simpanan Pokok

Halaman aksi setor simpanan pokok merupakan fitur inputan setoran simpanan pokok. Berikut tampilan halaman aksi setor simpanan pokok pada gambar 4.34

| 💮 2019991                                                                                                    |                               |                                                                                                    |            |         | - 5 |
|----------------------------------------------------------------------------------------------------|-------------------------------|----------------------------------------------------------------------------------------------------|------------|---------|-----|
| 1.00                                                                                                    | Duta Simpanan Pokok           |                                                                                                    |            |         |     |
| A Designation of the local division of the local division of the l | Setor                         |                                                                                                    |            |         |     |
| A management                                                                                                    | Hera                          |                                                                                                    |            |         |     |
| 8 brann                                                                                                    | Arrest fater 7                |                                                                                                    |            | -       |     |
| Connectores.                                                                                                    | Ha. 200,000                   |                                                                                                    |            | -       |     |
| - e -                                                                                                    |                               |                                                                                                    | _          | *       |     |
|                                                                                                    | -                             |                                                                                                    | 1010       | Green # |     |
|                                                                                                    |                               | in succession in the succession of the succession of the successio |            | 2       |     |
|                                                                                                    |                               |                                                                                                    |            | 25      |     |
|                                                                                                    | THE REAL PROPERTY AND INCOME. | 1000                                                                                                    | A STATE OF | 10      |     |

Gambar 4. 34 Aksi Setor Simpanan Pokok

k. Halaman Simpanan Sukarela

Halaman simpanan sukarela merupakan halaman yang menampilkan data tabel simpanan sukarela dari semua anggota, seperti nik, nama saldo dan aksi. Halaman ini juga memiliki fitur unduh data. Berikut tampilan halaman simpanan sukarela pada gambar 4.34

|                    |                                                                                                    |               |              | Drave Dravy Jackson |
|--------------------|----------------------------------------------------------------------------------------------------|---------------|--------------|---------------------|
| a Barrista         | Data Simpanan Sukarela                                                                                                    |               |              |                     |
|                    | O felerar et ante datat militat Sesanar Solaria                                                                                                    |               |              |                     |
| L REALTRANCE       | Tablel Simparyon Sakamba                                                                                                    |               |              |                     |
| Paints Propress    |                                                                                                    |               |              |                     |
| Steparant          | Case (DV Exa) PDF                                                                                                    |               |              | Seech               |
| Contractory of the | - mit                                                                                                    | Asea          | adde         | Action              |
| -                  | 123456                                                                                                    | heri-         | 965-7703.309 | 0f \$               |
|                    | 11111111                                                                                                    | Telfanil      | No. 0        | CE'S                |
|                    | NUCCESSION.                                                                                                    | Statutes.     | Re. G        | OF S                |
|                    | *********                                                                                                    | 101           | No.0         | Q2'5                |
|                    | 220102222222222                                                                                                    | 1100          | (Hp. 0       | 12 5                |
|                    | the second second | Concerned and | Call 4       | 1000                |

Gambar 4. 35 Simpanan Sukarela

## 1. Halaman Aksi Setor Simpanan Sukarela

Halaman aksi setor simpanan sukarela merupakan fitur inputan setoran simpanan sukarela. Berikut tampilan halaman aksi setor simpanan sukarela pada gambar 4.36

| Se rorenan                                                                                                    |                      |           |                       |        |
|----------------------------------------------------------------------------------------------------|----------------------|-----------|-----------------------|--------|
|                                                                                                    | Data Simpanan Sakare | BA):      |                       |        |
| Constant of Constant                                                                                                    | Setur                |           |                       | 1      |
| -                                                                                                    | Parts                |           |                       |        |
| Trans.                                                                                                    | nal.                 |           |                       |        |
| The state of the state of the s | Setter Seter         |           |                       | Area.  |
|                                                                                                    | B# 1.000.000         |           |                       | SE(3.) |
|                                                                                                    |                      |           | Second Second         | 30(13) |
|                                                                                                    | -                    |           | Contractor Contractor | 30(13) |
|                                                                                                    |                      | tertere ( |                       | 0(15)  |
|                                                                                                    |                      |           |                       | 0612   |
|                                                                                                    |                      |           |                       |        |

Gambar 4. 36 Aksi Setor Simpanan Sukarela

m. Halaman Aksi Penarikkan Simpanan Sukarela

Halaman aksi penarikkan simpanan sukarela merupakan fitur inputan penarikkan simpanan sukarela. Berikut tampilan halaman aksi penarikkan simpanan sukarela pada gambar 4.37

|                       | State of Links of Links of                                                                                                    |          | 1                                            |
|-----------------------|----------------------------------------------------------------------------------------------------|----------|----------------------------------------------|
|                       | 2.urs                                                                                                    |          | * area                                       |
| and the second second | Nate                                                                                                    |          | and an other                                 |
|                       | 146                                                                                                    |          | OF 15                                        |
|                       | humain Saint".                                                                                                    |          | 107.15                                       |
|                       | in without                                                                                                    | +14      | 0715                                         |
|                       |                                                                                                    |          | 07.15                                        |
|                       |                                                                                                    | tation 🚺 | ingen an an an an an an an an an an an an an |
|                       | And an and a second second sec | <br>14.5 | 08.15                                        |
|                       | The state of the state of the s |          | 2018                                         |
|                       | 2                                                                                                    |          |                                              |

Gambar 4. 37 Aksi Penarikkan Simpanan Sukarela n. Halaman Simpanan Wajib

Halaman simpanan wajib merupakan halaman yang menampilkan data tabel simpanan wajib dari semua anggota, seperti nik, nama saldo dan aksi. Fitur aksi befungsi untuk melakukan input simpanan wajib baru yang dilakukan oleh anggota. Halaman ini juga memiliki fitur unduh data. Berikut tampilan halaman simpanan wajib pada gambar 4.38

| KOPERASI           |                                                    |          |             | Doesn's Drive y . Survey . |
|--------------------|----------------------------------------------------|----------|-------------|----------------------------|
| d Corners          | Data Simpanan Wajib                                |          |             |                            |
|                    | Di tenarran nu anala danat mutifudi Simporum Walih |          |             |                            |
| E Make Reparen     | Total Surgestary Walter                            |          |             |                            |
| / Katala Bengarawa |                                                    |          |             |                            |
| S Desume           | Copy CTV Scool PCP                                 |          |             | Smatt Pr                   |
| Theory Summer      | - ak                                               | sama     | iadatto     | Action                     |
|                    | 123456                                             | bat      | Ph 8        | OF.                        |
| •                  | 311131148                                          | inches)  | 90.0        | 12                         |
|                    | errorem 64                                         | Dollars. | Rp-0        | er.                        |
|                    | 411111111                                          | der :    | 1960 FT     | 18                         |
|                    | 23321222122228                                     | (volat)  | Pp.0        | CH .                       |
|                    |                                                    |          | 100 C 100 C | 100                        |

Gambar 4. 38 Simpanan Wajib

## o. Halaman Aksi Setor Simpanan Wajib

Halaman aksi setor simpanan wajib merupakan fitur inputan setoran simpanan wajib. Berikut tampilan halaman aksi setor simpanan wajib pada gambar 4.39

| S VOMMAN        |                     |           |            |       |
|-----------------|---------------------|-----------|------------|-------|
|                 | Data Simpanan Wajib |           |            |       |
| The second      | Setur               |           |            | ×     |
| a second second | form.               |           |            |       |
| 1 Street        |                     |           |            | -     |
| Suma Second     | Bp 10.000           |           |            | Arter |
| . 61            |                     |           | *7948      |       |
|                 |                     |           | tanan Dire |       |
|                 | (manual )           | Hilling . | 94.2       | CH .  |
|                 |                     | -         |            | (MF)  |
|                 |                     |           |            | 1.64  |

Gambar 4. 39 Aksi Setor Simpanan Wajib

p. Halaman Riwayat Transaksi

Halaman riwayat transaksi merupakan halaman yang menampilkan tabel semua jenis riwayat transaksi yang telah dilakukan oleh anggota, baik itu setor maupun pinjaman. Tabel riwayat transaksi berisi data anggota seperti nik, nama, jenis, jenis simpanan, jumlah, dan tanggal. Halaman ini memiliki fitur unduh data. Berikut tampilan halaman simpanan wajib pada gambar 4.40

|                            |                 |                                                                                                    |             |                 |               | terrer al Channels, the stand |
|----------------------------|-----------------|----------------------------------------------------------------------------------------------------|-------------|-----------------|---------------|-------------------------------|
| E Danmark                  | Data Transa     | ksī                                                                                                    |             |                 |               |                               |
| 1                          | Distance with   | aged southed from                                                                                                    | -           |                 |               |                               |
| Contraction (Notes )       | Tatal, Trenadol |                                                                                                    |             |                 |               |                               |
| Construction of the second | Day Dr.         | Aust 100                                                                                                    |             |                 |               | Sauth                         |
| Property Transied          | 14 T            | rana                                                                                                    | 344         | Junio Unigenari | juntal.       | tergan.                       |
|                            | 115498          | Aut .                                                                                                    | where       | induction of a  | Pp 1.000.000  | 13-05-1011 13-48-08           |
|                            | 111mini         | 9.61                                                                                                    | propagation | and the second  | No. 300.0001  | 20-05-2022-24 40-20           |
|                            | 115456          | there is a second second secon | antar .     | and a           | Pie 200.000   | 25-05-00111112-00             |
|                            | 111494/10       | all.                                                                                                    | and an      | same.           | Per 3.000,000 | 38-00-2023-0713330            |
|                            | 222404070       | Could !                                                                                                    | provident   | added also      | Per 500.000   | 39-06-2029-0124-00            |
|                            | 1170404719      | 100                                                                                                    | 100         | wate            | Re III.000    | THE OF MILLION AND A          |

Gambar 4. 40 Riwayat Transaksi

#### q. Cetak Laporan

Halaman cetak laporan merupakan halaman yang menampilkan form untuk mencetak laporan. Form cetak laporan berisi jenis laporan, bulan dan tahun. Pada menu jenis laporan bisa memilih laporan simpanan atau laporan pinjaman. untuk mencetak laporan maka admin harus memilih jenis laporan, bulan dan tahun. Setelah itu tekan tombol cetak laporan. Setelah itu akan menampilkan sesuai yang dipilih admin. Berikut tampilan halaman cetak laporan pada gambar 4.41

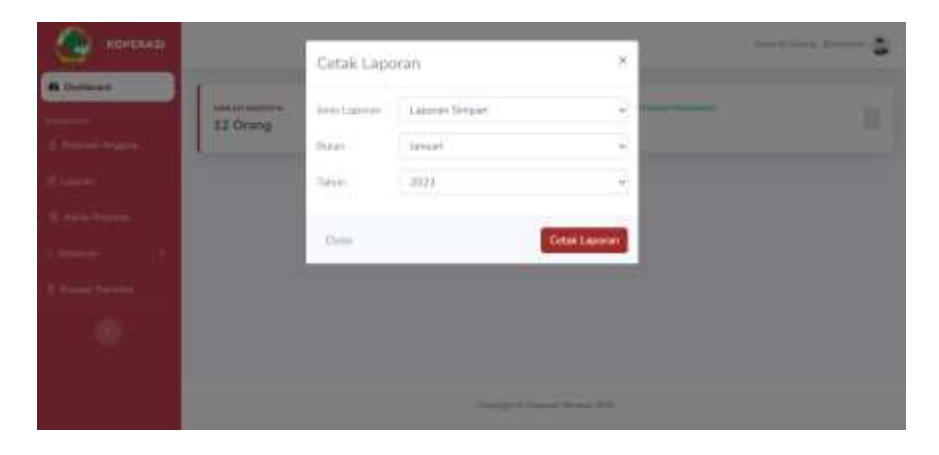

Gambar 4. 41 Cetak Laporan

r. Laporan Simpanan

Laporan simpanan merupakah halaman laporan simpanan yang sudah dipilih oleh admin. Dan berhasil maka akan tampil laporan dengan format pdf. Berikut tampilan halaman laporan simpanan pada gambar 4.42

|    |                               |            |            |                    | Laporan<br>Tanggal | Simpana<br>30-06-2023 | an          |                      |            |           |
|----|-------------------------------|------------|------------|--------------------|--------------------|-----------------------|-------------|----------------------|------------|-----------|
| No | Nama                          |            | Saldo      |                    |                    | iulan June 2023       |             |                      | Total      |           |
| _  | 11-4-40                       | Pakak      | Wajib      | Sukrela            | Pokok              | Wajib                 | Sukrela     | Pokok                | Wajb       | Sukrela   |
|    | Deserved                      | Hpu<br>De0 | HQU<br>De0 | RpD                | Rp200,000          | PQD<br>Code           | HQU<br>Deci | Rg200,000            | HQU<br>Dec |           |
| 1  | Pengawas11<br>Kekus12         | Rp0        | Rp0        | RpD                | Rp200,000          | Pope<br>Doct          | HQU<br>Ref) | Rp200,000            | Rp0        |           |
|    | Sekreteist3                   | Ref        | 80         | Red                | Ry200,000          | 810                   | Red.        | Ry200,000            | Red        |           |
|    | Bendahara14                   | Re0        | Rati       | Ref                | Ra200.000          | Rol                   | Re0         | Ra200.000            | ReD        |           |
|    | anggsta 115                   | Rati       | Rati       | Rati               | R#200.000          | RpD                   | Rp700.000   | Rp200.000            | Ref        | Ro700.0   |
| 7  | Sujito16                      | ReO        | Rati       | Rati               | Rp200.000          | RpD                   | Rp500.000   | Rp200.000            | RpD        | Ra500 0   |
| 1  | Denisa Mei Linda<br>Sari17    | Rp0        | RpD        | RpD                | Rp200,000          | RpD                   | Rp1,000,000 | Rp200,000            | RpD        | Rp1,000,0 |
| •  | Moch Candra<br>Rulianeyah18   | Rpū        | RpD        | RpD                | Rp0                | Rp0                   | Rp0         | Rp0                  | Rp0        | F         |
| 0  | Livia Dita Eka<br>Puspita19   | Rp0        | Rp0        | RpD                | Rp0                | Rp0                   | RpO         | Rp0                  | Rp0        |           |
| 1  | Ganvita Widyadhana<br>Putri20 | Rp0        | RpD        | RpD                | Rp0                | RpD                   | Rp0         | Rp0                  | Rp0        |           |
| 2  | Agita Vidiasti<br>Rialinata21 | Rp0        | Rpû        | RpD                | Rp0                | Rp0                   | Rp0         | Rp0                  | Rp0        |           |
| 9  | Rafi Ichwan<br>SAputra22      | Rp0        | RpD        | RpD                | Rp0                | Rp0                   | Rp0         | Rp0                  | Rp0        |           |
| 4  | Ahmad Faisal23                | Rp0        | Rpù        | RpD                | Rp0                | RpD                   | Rp0         | Rp0                  | RpO        |           |
| 5  | Artaniz24                     | RpO        | RpD        | RpD                | Rp0                | RpD                   | RpO         | RpD                  | RpD        |           |
| 0  | Bak Itawan25                  | Rpo        | кро        | RpD                | Rpo                | Repo                  | HpO         | RpD                  | RpD        |           |
|    |                               |            |            |                    |                    |                       |             |                      |            |           |
|    | Total                         | Rp0        | Rp0        | RpD                | Rp1,600,000        | RpD                   | Rp2,200,000 | Rp1,600,000          | RpD        | Rp2,200,0 |
|    |                               |            | Me         | ngetahui,<br>Ketua |                    |                       |             | Malang<br>12-06-2023 |            |           |

Gambar 4. 42 Laporan Simpanan

## s. Laporan Pinjaman

Laporan pinjaman merupakah halaman laporan pinjaman yang sudah dipilih oleh admin. Dan berhasil maka akan tampil laporan dengan format pdf. . Berikut tampilan halaman laporan pinjaman pada gambar 4.43

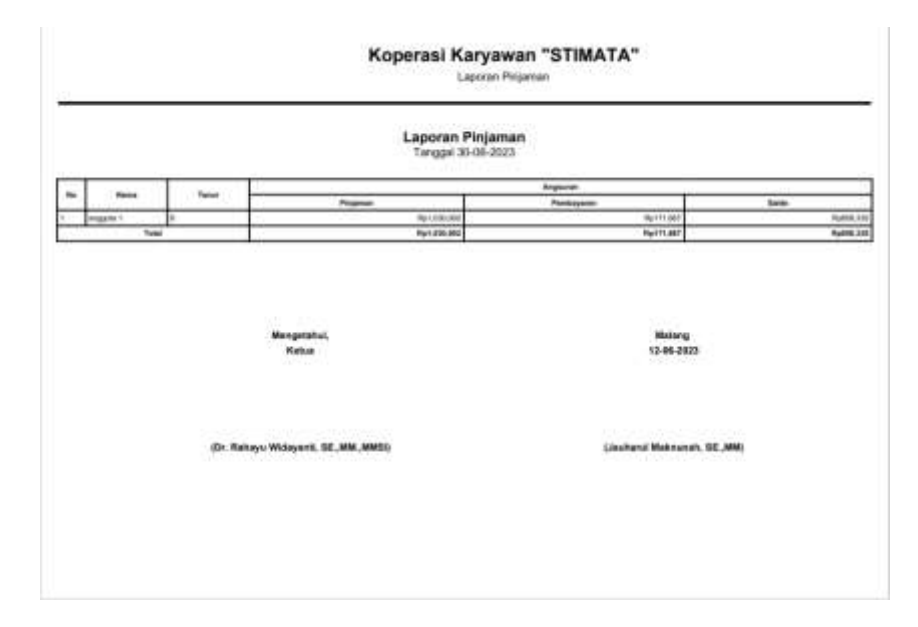

Gambar 4. 43 Laporan Pinjaman

### BAB V

#### **KESIMPULAN DAN SARAN**

#### 5.1 Kesimpulan

Berdasarkan analisis dan perancangan Sistem Informasi Simpan Pinjam Berbasis Web Pada Koperasi Karyawan (KOPKAR) STMIK PPKIA Pradnya Paramita Malang, maka dapat disimpulkan sebagai berikut :

- Penelitian ini menggunakan alat bantu UML (Unified Modelling Language) untuk menjelaskan berbagai fungsi dari sistem dan menghasilkan sebuah prototype sehingga memudahkan dalam pengembangan aplikasi.
- 2. Sistem Informasi Simpan Pinjam Berbasis Web Pada Koperasi Karyawan (KOPKAR) STMIK PPKIA Pradnya Paramita Malang, dapat digunakan untuk meningkatkan kinerja pengurus koperasi karena adanya sistem informasi ini membantu melakukan pengolahan data pada koperasi dan mempercepat kinerja pengurus koperasi.
- 3. Didalam sistem informasi simpan pinjam berbasis web pada koperasi karyawan (kopkar) STMIK PPKIA Pradnya Paramita Malang bisa melakukan pengolahan data anggota, data unit usaha, data simpanan, data penarikan, data pinjaman, data angsuran dan data laporan.

#### 5.2 Saran

Untuk penerapan dan pelaksanaan sistem informasi ini, ada beberapa saran yang diharapkan dapat berguna dan diterapkan oleh pengguna koperasi karyawan, antara lain :

- 1. Untuk keamanan data, maka pengurus koperasi yang menggunakan aplikasi harus melakukan *backup* data secara rutin.
- Sistem informasi simpan pinjam berbasis web ini dibuat untuk mempermudah pengelola koperasi, maka kestabilan dan kelancaran akses ke laman ini harus diperhatikan.
- Melakukan evaluasi sistem pada penelitian selanjutnya dengan melakukan perbaikan fitur-fitur yang ada.
- 4. Fitur admin sekretaris, masih kurang fitur unit usaha barang, pada penelitian selanjutnya bisa menambahkan fitur unit usaha barang.
- 5. Pada fitur cetak pdf dan cetak excel, pada penelitian selanjutnya bisa menambahkan kop dan penanggungjawab pada pdf dan excel.

## **DAFTAR PUSTAKA**

- Hukum, K., & Manusia, H. A. (1992). Undang-Undang Republik Indonesia Nomor
   25 Tahun 1992 Tentang Perkoperasian. *Kementerian Hukum dan Hak Asasi* Manusia Republik Indonesia. Jakarta.
- Najiyah, I., & Suharyanto, S. (2017). Sistem informasi wedding planner berbasis web. *JITK (Jurnal Ilmu Pengetahuan dan Teknologi Komputer)*, *3*(1), 79-86.
- Agustina, N., Sutinah, E., & Gustiar, R. (2019). Sistem Informasi Peminjaman Dana Pada Koperasi Karyawan Dengan Pendekatan Sekuensial Linier. *InfoTekJar (Jurnal Nas. Inform. dan Teknol. Jaringan)*, 4(1), 105-110.
- Ardiansyah, R., & Yadi, I. Z. (2020, September). Sistem Informasi Simpan Pinjam Pada Koperasi Karyawan Pelabuhan II Cabang Palembang Berbasis Web. In *Bina Darma Conference on Computer Science (BDCCS)* (Vol. 2, No. 2, pp. 299-305).
- AJIRASA, A. (2021). RANCANG BANGUN SISTEM INFORMASI KOPERASI KARYAWAN BERBASIS WEB (STUDI KASUS: KOPERASI KARYAWAN PT. ELODA MITRA) (Doctoral dissertation, UPN" VETERAN" JATIM).
- Hasmizal, H., Gunawan, R., Indaryono, I., & Silaban, N. (2021). Komputerisasi
  Akuntansi Simpan Pinjam Berbasis Web Dengan Bootstrap Pada Koperasi
  Karyawan PT. Saitama Stamping Indonesia "Sejahtera". Jurnal Interkom:
  Jurnal Publikasi Ilmiah Bidang Teknologi Informasi dan
  Komunikasi, 16(2), 54-62.
- prhadi, N., & Devitra, J. (2022). Sistem Informasi Simpan Pinjam Berbasis Web Pada Koperasi Karyawan Bank Jambi. *Jurnal Manajemen Sistem Informasi*, 7(2), 274-286.

- Rejeki, S. (2021). Aplikasi Sistem Informasi Koperasi Simpan Pinjam Untuk Keanggotaan Pada Koperasi Pedagang Pasar Ciracas (Koppas Ciracas) Dengan Menggunakan Metode Extreme Programing Berbasis Android. JSI (Jurnal sistem Informasi) Universitas Suryadarma, 6(2), 91-132.
- Harja, D. M., Anjarwani, S. E., & Zubaidi, A. (2018). Sistem Informasi Koperasi Pegawai Negeri (KPN) Universitas Mataram Berbasis Web. *Journal of Computer Science and Informatics Engineering (J-Cosine)*, 2(2), 143-149.
- Puspitasari, D. (2015). Rancang bangun sistem informasi koperasi simpan pinjam karyawan berbasis web. *Jurnal Pilar Nusa Mandiri*, *11*(2), 186-196.
- Tajri, M. A., & Nada, N. Q. (2019, December). Sistem Testimonial Pelanggan Untuk Meningkatkan Promosi Penjualan Layanan Pada Perusahaan Star Share Berbasis Website. In Seminar Nasional Science and Engineering National Seminar (Vol. 1, No. 1).
- Zufria, I., & Azhari, M. H. (2017). Web-Based Applications in Calculation of Family Heritage (Science of Faroidh). *Query: Journal of Information Systems*, 1(01).
- Naista, D. (2017). Codeigniter Vs Laravel Kasus Membuat Website Pencari Kerja. *Yogyakarta: Lokomedia*.

#### STMIK PPKIA PRADNYA PARAMITA MALANG

| 12 | 234 M | R.M | 83.5   | white  | ŧ. |
|----|-------|-----|--------|--------|----|
|    |       | -   | 12     |        | Ľ  |
|    | 1     | 511 | 11G    |        | E  |
|    |       | 2.1 | 100    | 61     | E. |
| -8 |       |     | 0      |        |    |
|    | -     | 22  |        | _      | ŧ. |
|    | -     |     |        | $\sim$ | E. |
|    |       |     | $\geq$ |        | 8  |
|    |       | -   | -      | 100    | Б. |

#### KODE FORM REVISI FM-BAAK-023-3 FORMULIR BERITA ACARA BIMBINGAN SKRIPSI/TA/TPK TANGGAL

00 20 Juli 2010

- 1. Nama 2. NIM
- DENISA MEI LINDA SARI . 20.31.0018

D3-SISTEM INFORMASI

3. Program Studi 4. Judul Laporan

SISTEN INFORMASI SIMPAN DINJAM BERBASIS WEB PADA HOPERASI HARYAWAN (HOPHAR) STMIK PPKIA PRADMYA PARAMITA MALAMG

| No. | Tanggal<br>Konsultasi | Keterangan                        | Paraf Pembimbing |
|-----|-----------------------|-----------------------------------|------------------|
| 1.  | 10-10.2002            | Konsultari Bab I                  | R                |
| 2   | 28 - 11 - 2022        | Revort Bab 3                      | IR               |
| З.  | 10-01-2023            | All Bub I, Konsulturi Brb I       | 1R               |
| 4.  | 21-02. 2023           | Revisi but I dan Konsultan bab II | R                |
| 5.  | 17-05.2023            | Ace bab if day Revive bab 17      | R                |
| 6.  | 23.05.2023            | Revis 6-6 il & Program            | K                |
| 7   | 24-05.2023            | Are bab 5 % in                    | R                |
|     |                       |                                   |                  |
|     |                       |                                   |                  |
|     |                       |                                   |                  |
|     |                       |                                   |                  |
|     |                       |                                   |                  |

Mengetahui, Ketua Program Strudi D-III SIStem Inpermasi

Lindo Sovileannawati, S. Hom., Marsi

Malang 24/05/ 2023 Pembimbing I / II

Zauharul M.

Kampus : Jl. L.A Sucipto No. 249A Malang Telp. 0341-412699. Fax. 0341-412782

|                            | FORMULIE                                  | BERITA ACARA BIMBINGAN<br>SKRIPSI/TA/TPK                                                                                                    | KODE FORM FM-BAAK-023-3<br>REVISI 00<br>TANGGAL 20 Juli 2010 |  |  |  |
|----------------------------|-------------------------------------------|----------------------------------------------------------------------------------------------------|--------------------------------------------------------------|--|--|--|
| Nam<br>NIM<br>Prog<br>Judu | na .Ω<br>:.⊋<br>gram Studi₽<br>ul Laporan | ENISA MEI LINDA SARI<br>D-31. 0018<br>-& SISTEM INFORMASI<br>STEM INFORMASI SIMPAN PINJAM<br>ADA KOPERAJI KARYRWAN (KOPKAR) STA<br>DARAMITA MALANG | BERBASIS WEB                                                 |  |  |  |
| No.                        | Tanggal<br>Konsultasi                     | Keterangan                                                                                                    | Paraf Pembimbing                                             |  |  |  |
| 1                          | 8/0#/2022                                 | Konsultari bab 1                                                                                                    | , fu                                                         |  |  |  |
| 2                          | 9/0x/2022                                 | four babil                                                                                                    | Auf ,                                                        |  |  |  |
| 3                          | 16/05/2073                                | POULE habil & Fondel ,                                                                                                    | Aplita Defut                                                 |  |  |  |
| 4                          | 17/05/2023                                | Revis Aplilean, bab 10                                                                                                    | , I qui                                                      |  |  |  |
| 5                          | 23/05/2023                                | kunneltan bab 4 8 r                                                                                                    | - fut                                                        |  |  |  |
| 6                          | 24/05/2023                                | Rovia bab 3, 1, 5 & Apliba Aut                                                                                                    |                                                              |  |  |  |
| 1                          | 25/08/2023                                | Acc bah 1], Reus.                                                                                                    | Aplica: office                                               |  |  |  |
| 8                          | 240/05/2023                               | Acc bab & 15 & A                                                                                                    | plika: Aup                                                   |  |  |  |
|                            |                                           |                                                                                                    |                                                              |  |  |  |
|                            |                                           |                                                                                                    |                                                              |  |  |  |
| enge                       | tahui,<br>Program Strudi                  | Malang<br>Pembir                                                                                                    | nbing 1 / 11                                                 |  |  |  |
| -3 51                      | FIGM INFORMASI                            |                                                                                                    | Jank                                                         |  |  |  |
| AOH S                      | UN RAMMAWATI, S. ICC                      | m, mmsi Linda s                                                                                                    | WI RAHMAWATI, S.Mom., MMSI                                   |  |  |  |
|                            |                                           |                                                                                                    |                                                              |  |  |  |

# DAFTAR RIWAYAT HIDUP

## DATA PRIBADI

| Nama                  | : Denisa Mei Linda Sari                    |
|-----------------------|--------------------------------------------|
| Tempat, Tanggal Lahir | : Blitar, 16 Mei 2001                      |
| Jenis Kelamin         | : Perempuan                                |
| Agama                 | : Islam                                    |
| Alamat                | : Ds. Mandesan, Kec. Selopuro, Kab. Blitar |
| Telepon               | : 085 888 043 162                          |
| Email                 | : denisalinda16@gmail.com                  |

## **PENDIDIKAN**

| Instansi Pendidikan    | Tahun Ajaran | Jurusan             |
|------------------------|--------------|---------------------|
| MI Mandesan Nurul Huda | 2007-2013    | -                   |
| MTsN Jambewangi        | 2013-2014    | -                   |
| MTsN 01 Malang         | 2014-2016    | Reguler             |
| SMKN 04 Malang         | 2016-2019    | Multimedia          |
| STMIK PPKIA Pradnya    | 2020-2023    | D3-Sistem Informasi |
| Paramita Malang        |              |                     |

# PENGALAMAN KERJA

| 2017-2018 | Batu Tv (Magang sebagai Editor)                            |
|-----------|------------------------------------------------------------|
| 2022      | PT Gilang Sembilan-Sembilan (Magang Sebagai Office&Desain) |

# PENGALAMAN ORGANISASI

| Paskibra                        | Anggota                           |
|---------------------------------|-----------------------------------|
| Palang Perah Remaja (PMR)       | Anggota                           |
| Badan Eksekutif Mahasiswa (BEM) | Anggota Menteri Digital Informasi |
|                                 | dan Komunikasi                    |
| Pergerakan Mahasiswa Islam      | Bendahara Umun Komisariat         |
| Indonesia                       |                                   |

| Himpunan Mahasiswa Islam        | Ketua |
|---------------------------------|-------|
| STIMATA (Hipmis)                |       |
| Majelis Permusyaratan Mahasiswa | Ketua |
| (MPM)                           |       |

# **KEMAMPUAN**

- Adobe Photoshop
- Adobe Premiere
- Corel Draw
- Microsoft

Hormat Saya,

Hear 9 8

Denisa Mei Linda Sari

## Login

```
<!DOCTYPE html>
<html lang="en">
<head>
    <meta charset="UTF-8">
    <meta name="viewport" content="width=device-width, initial-
scale=1.0">
    <meta http-equiv="X-UA-Compatible" content="ie=edge">
    <title>Login</title>
    <link rel="stylesheet"
href="/assets/bootstrap/css/bootstrap.css">
    <link rel="stylesheet" href="/assets/bootstrap-</pre>
icons/font/bootstrap-icons.css">
    <link rel="stylesheet" href="/assets/css/login.css">
    <link rel="stylesheet" href="/assets/aos/dist/aos.css">
    <link rel="preconnect" href="https://fonts.googleapis.com"><link</pre>
rel="preconnect" href="https://fonts.gstatic.com" crossorigin><link</pre>
href="https://fonts.googleapis.com/css2?family=Roboto+Slab:wght@300;
400;600;700;800;900&display=swap" rel="stylesheet">
</head>
<script src="https://www.google.com/recaptcha/api.js" async</pre>
defer></script>
<body class="bg-image " style="background-image:</pre>
url({{url('image/galaxy-11098.jpg')}})">
    <div class="container " style="margin-top: 100px">
        <div class="row">
            <div class="col-md-4"></div></div>
           @if (session()->has('captcha'))
            <div data-aos="fade-down-right" class="col-md-4 mb-4">
              <div class="alert alert-danger text-center"</pre>
role="alert">
                {{session('captcha')}}
              </div>
        @endif
            <div class="d-flex justify-content-center">
                <div class="card" style="width: 25rem;">
                    class=" list-group-item text-center font-
login-judul pt-3">Login
                      class="list-group-item mt-3">
```

```
<form action="/login" method="post">
                                                                                   @csrf
                                                                                   <div class="form-group">
                                                                                         <label for="email active">Email</label>
                                                                                         <input type="email" required
class="form-control mt-2" name="email" id="email" aria-
describedby="emailHelp" placeholder="Masukan email">
                                                                                   </div>
                                                                                   <div class="form-group mt-2 mb-3">
                                                                                         <label for="password">Password</label>
                                                                                         <input type="password" required
class="form-control mt-2" name="password" id="password"
placeholder="Masukan password">
                                                                                   </div>
                                                                                   <div class="form-group mt-3 mb-3">
                                                                                         <div class="g-recaptcha" data-</pre>
sitekey="6LfrEZclAAAAAJgEErPAmc3_Xz_6R0i2mKaJ-Det"></div>
                                                                                   </div>
                                                                      class="list-group-item text-end">
                                                                             <button type="submit" class="btn btn-primary
">Login</button>
                                                                      </form>
                                                                      </div>
                                      </div>
                         </div>
                         <div class="col-md-4"></div>
                         </div>
            </div>
</body>
</html>
<script src="/assets/bootstrap/js/bootstrap.js"></script></script></sc
<script src="/assets/aos/dist/aos.js"></script>
<script>
     AOS.init();
</script>
```

```
Admin
@extends('admin.master')
@section('judul','Tabel Anggota')
@section('konten')
<style>
    .select2-container {
       width: 100% !important;
       padding: 0;
   }
    .red-star{
       color: red
    }
</style>
<meta name="csrf-token" content="{{ csrf_token() }}" />
<div class="container-fluid">
    <!-- Page Heading -->
    <h1 class="h3 mb-2 text-gray-800">Data Anggota</h1>
    Di halaman ini anda dapat menambahkan data
Anggota</a>.
    <!-- DataTales Example -->
    <div class="card shadow mb-4">
       <div class="card-header py-3">
           <h6 class="m-0 font-weight-bold text-primary">Tabel</h6>
       </div>
       <div class="card-body">
           @if (auth()->user()->role == "sekretaris")
           <div class="d-flex justify-content-end mb-2 mt-2">
             <div><button type="button" class="btn btn-primary"</pre>
id="tambah_carosel">Tambah Anggota</button></div>
           </div>
           @endif
           <div class="table-responsive">
               <table class="table table-bordered" id="dataTable2"
width="100%" cellspacing="0">
                   <thead>
                       nik
                           >nama
                           >nomer telpon
                           Action
```

```
</thead>
                   <tfoot>
                       >nik
                           >nama
                           >nomer telpon
                           Action
                       </tfoot>
                   </div>
       </div>
   </div>
    <!-- Modal -->
    <div class="modal fade" id="modal_carosel" tabindex="-1"</pre>
role="dialog" aria-labelledby="modal_carosel" aria-hidden="true">
       <div class="modal-dialog modal-dialog-centered modal-lg"</pre>
role="document">
       <div class="modal-content">
           <div class="modal-header">
           <h5 class="modal-title"
id="exampleModalLongTitle">Anggota</h5>
           <button type="button" class="close" data-dismiss="modal"</pre>
aria-label="Close">
               <span aria-hidden="true">&times;</span>
           </button>
           </div>
           <div class="modal-body">
               <div class="col-md-12 text-center mb-2">
                   <img src="/storage/" id="img_view" alt=""</pre>
class="img-fluid" srcset="">
               </div>
               <form id="form_carosel">
                   <div class="mb-3">
                       <label for="nik" class="form-label">NIK <a
class="red-star">*</a></label>
                       <input type="hidden" re class="form-
control" id="id" name="id" aria-describedby="judul">
                       <input type="hidden" re class="form-
         id="foto_lama" name="foto_lama" aria-describedby="judul">
control"
                       <input type="number" re class="form-
control" {{ auth()->user()->role == "sekretaris" ? ''
```

```
: 'disabled' }} required id="nik" name="nik" aria-
describedby="judul">
                      </div>
                    <div class="mb-3">
                        <label for="npwp" class="form-
label">NPWP</label>
                        <input type="text" class="form-control" {{</pre>
auth()->user()->role == "sekretaris" ? '' : 'disabled'
}} id="npwp" name="npwp" aria-describedby="judul">
                    </div>
                    <div class="mb-3">
                        <label for="tanggal_masuk" class="form-
label">Tanggal Masuk <a class="red-star">*</a></label>
                        <input type="date" class="form-control" {{</pre>
auth()->user()->role == "sekretaris" ? '' : 'disabled' }} required
id="tanggal_masuk" name="tanggal_masuk" aria-describedby="judul">
                    </div>
                    <div class="mb-3">
                        <label for="nama" class="form-label">Nama <a
class="red-star">*</a></label>
                        <input type="text" class="form-control" {{</pre>
auth()->user()->role == "sekretaris" ? '' : 'disabled' }} required
id="nama" name="nama" aria-describedby="judul">
                    </div>
                    <div class="mb-3">
                        <label for="email" class="form-label">Email
<a class="red-star">*</a></label>
                        <input type="email" class="form-control" {{</pre>
auth()->user()->role == "sekretaris" ? '' : 'disabled' }} required
id="email" name="email" aria-describedby="judul">
                    </div>
                    <div class="mb-3">
                        <label for="tempat_lahir" class="form-
label">Tempat Lahir <a class="red-star">*</a></label>
                        <input type="text" class="form-control" {{</pre>
auth()->user()->role == "sekretaris" ? '' : 'disabled' }} required
id="tempat_lahir" name="tempat_lahir" aria-describedby="judul">
                    </div>
                    <div class="mb-3">
                        <label for="tanggal_lahir" class="form-
label">Tanggal Lahir <a class="red-star">*</a></label>
                        <input type="date" class="form-control" {{</pre>
auth()->user()->role == "sekretaris" ? '' : 'disabled'
}} required id="tanggal_lahir" name="tanggal_lahir" aria-
describedby="judul">
                    </div>
                    <div class="mb-3">
```

```
<label for="jenis_kelamin" class="form-
label">Jenis Kelamin <a class="red-star">*</a></label>
                        <select class="form-control" {{ auth()-</pre>
>user()->role == "sekretaris" ? '' : 'disabled' }} required
name="jenis_kelamin" id="jenis_kelamin">
                            <option value="">-- Pilih --</option>
                            <option value="laki-laki">Laki-
Laki</option>
                            <option
value="perempuan">Perempuan</option>
                        </select>
                    </div>
                    <div class="mb-3">
                        <label for="nomer_telpon" class="form-
label">Nomer Telpon <a class="red-star">*</a></label>
                        <input type="number" class="form-control" {{</pre>
auth()->user()->role == "sekretaris" ? '' : 'disabled'
}} required id="nomer_telpon" name="nomer_telpon" aria-
describedby="judul">
                    </div>
                    <div class="mb-3">
                        <label for="alamat" class="form-
label">Alamat <a class="red-star">*</a></label>
                        <textarea name="alamat" class="form-control"
{{ auth()->user()->role == "sekretaris" ? '' : 'disabled'
}} id="alamat" cols="30" rows="10"></textarea>
                    </div>
                    <div class="mb-3">
                        <label for="foto" class="form-
label">Foto</label>
                        <input type="file" class="form-control" {{</pre>
auth()->user()->role == "sekretaris" ? '' : 'disabled'
    id="foto" name="foto" aria-describedby="foto">
}}
                    </div>
                    <div class="mb-3">
                        <label for="role" class="form-label">Status
<a class="red-star">*</a></label>
                        <div class="form-check">
                            <input class="form-check-input" {{</pre>
auth()->user()->role == "sekretaris" ? '' : 'disabled' }}
type="radio" value="1" name="status" id="radio 1">
                            <label class="form-check-label"
for="radio_1">
                              Aktif
                            </label>
                          </div>
                          <div class="form-check">
```

```
<input class="form-check-input" {{</pre>
auth()->user()->role == "sekretaris" ? '' : 'disabled' }}
type="radio" value="0" name="status" id="radio_2" checked>
                            <label class="form-check-label"
for="radio 2">
                               Tidak Aktif
                             </label>
                           </div>
                    </div>
                    @if (auth()->user()->role == "sekretaris")
                         <div class="mb-3">
                             <label for="Password" class="form-
label">Password <a id="star_edit_2"></a></label>
                            <input type="password" class="form-</pre>
control" {{ auth()->user()->role == "sekretaris" ? '' : 'disabled'
}} id="password" name="password" aria-describedby="judul">
                         </div>
                    @endif
                    @csrf
                    <div class="text-right"><a class="red-</pre>
star">*</a> Wajib diisi</div>
            </div>
            <div class="modal-footer">
                @if (auth()->user()->role == "sekretaris")
                    <button type="button" class="btn btn-secondary"</pre>
data-dismiss="modal">tutup</button>
                    <button type="submit" id="btn_simpan" class="btn</pre>
btn-primary">Simpan</button>
                @endif
        </form>
            </div>
        </div>
        </div>
    </div>
</div>
    <script src="/assets/moment.min.js"></script>
   @if (auth()->user()->role == "sekretaris")
    <script>
        $(document).ready(function() {
                 var aksi_status = true;
                 var table = $('#dataTable2').DataTable({
                     ajax: {
                          url: `/admin/tabel-anggota/data`,
```

```
dataSrc: 'data',
                      },
                      columns: [
                          {
                              data: 'nik',
                          },
                          {
                              data: 'nama',
                          },
                          {
                              data: 'nomor_hp',
                          }
                      ],
                      aoColumnDefs: [{
                              targets: 3,
                              data: 'id',
                              "render": function(data, catatan, row)
{
                                       return `
                                       <a class="" href="#"
id="btn edit"
                                       data-id="${data}"
                                       data-nik="${row.nik}"
                                       data-npwp="${row.npwp}"
                                       data-nama="${row.nama}"
                                       data-email="${row.email}"
                                       data-ttl="${row.tanggal_lahir}"
                                       data-
kelamin="${row.jenis_kelamin}"
                                       data-tlpn="${row.nomor_hp}"
                                       data-alamat="${row.alamat}"
                                       data-foto="${row.image}"
                                       data-role="${row.role}"
                                       data-tanggal-
masuk="${row.tanggal_masuk}"
                                       data-tempat-
lahir="${row.tempat_lahir}"
                                       data-status="${row.is_active}"
                                       ><i class="fas fa-edit"</pre>
></i></a>
                                       <a class="" href="#"
id="btn_deleted" data-id="${data}" ><i class="fas fa-trash"</pre>
></i></a>
                                       `;
                              }
                          }, ],
                      dom: 'Bfrtip',
```

```
buttons: [
                          'copy', 'csv', 'excel', 'pdf', 'print'
                     ]
                 });
                 $('#dataTable2 tbody').on('click', '#btn_deleted',
function(e) {
                         e.preventDefault();
                         var id = this.getAttribute('data-id');
                         Swal.fire({
                         title: 'Apa kamu yakin ingin hapus data
ini?',
                         text: "Data akan hilang setelah dihapus!",
                         icon: 'warning',
                         showCancelButton: true,
                         confirmButtonColor: '#3085d6',
                         cancelButtonColor: '#d33',
                         confirmButtonText: 'Ya hapus data ini!'
                         }).then((result) => {
                         if (result.isConfirmed) {
                              $.ajax({
                                      url: "/admin/tabel-
anggota/hapus",
                                      method: "POST",
                                      headers: {
                                          'X-CSRF-TOKEN':
$('meta[name="csrf-token"]').attr('content')
                                      },
                                      data: {'id' : id},
                                      success: function(data) {
                                          table.ajax.reload();
                                          $('#modal_carosel').modal('
hide');
                                          Toast.fire({
                                              icon: 'success',
                                              title: 'Berhasil hapus
data'
                                          });
                                      },
                                      error: function(data,
exception){
                                          Toast.fire({
                                              icon: 'error',
                                              title: exception
                                          });
```

```
}
                                 });
                         }
                         });
                     });
                 $('#dataTable2 tbody').on('click', '#btn_edit',
function(e) {
                         e.preventDefault();
                         clearData();
                         aksi_status = false;
                        var id = this.getAttribute('data-id');
                        var nik = this.getAttribute('data-nik');
                        var npwp = this.getAttribute('data-npwp');
                        var nama = this.getAttribute('data-nama');
                        var email = this.getAttribute('data-email');
                        var ttl = this.getAttribute('data-ttl');
                        var kelamin = this.getAttribute('data-
kelamin');
                        var tlpn = this.getAttribute('data-tlpn');
                        var alamat = this.getAttribute('data-
alamat');
                        var foto = this.getAttribute('data-foto');
                        var role = this.getAttribute('data-role');
                        var tanggal_masuk = this.getAttribute('data-
tanggal-masuk');
                        var tempat_lahir = this.getAttribute('data-
tempat-lahir');
                        var status = this.getAttribute('data-
status');
                        if(status == 0){
                            $('#radio_1').prop("checked", false);
                            $('#radio_2').prop("checked", true);
                        }else{
                            $('#radio_1').prop("checked", true);
                            $('#radio_2').prop("checked", false);
                        }
                        $(`#star_edit_2`).html(``);
                        $('#id').val(id);
                        $('#foto lama').val(foto);
                        $('#nik').val(nik);
                        $('#npwp').val(npwp);
                        $('#nama').val(nama);
```

```
$('#email').val(email);
                        $('#tanggal_lahir').val(ttl);
                        $('#jenis_kelamin').val(kelamin);
                        $('#nomer_telpon').val(tlpn);
                        $('#alamat').val(alamat);
                        $('#role').val(role);
                        $('#tanggal_masuk').val(tanggal_masuk);
                        $('#tempat_lahir').val(tempat_lahir);
                        $('#img_view').attr(`src`,`/storage/${foto}`
);
                         $('#modal_carosel').modal('show');
                 });
                 $('#tambah_carosel').click(function(e){
                     e.preventDefault();
                     aksi_status = true;
                     $('#modal_carosel').modal('show');
                     clearData();
                     $(`#star_edit_2`).html(`<a class="red-</pre>
star">*</a>`);
                 });
                 $('#form_carosel').submit(function(e){
                     e.preventDefault();
                     var data = new FormData(this);
                     if(aksi_status){
                         $.ajax({
                             url: "/admin/tabel-anggota/tambah",
                             method: "POST",
                             data: data,
                             processData: false,
                              contentType: false,
                              success: function(data) {
                                  table.ajax.reload();
                                  $('#modal_carosel').modal('hide');
                                  Toast.fire({
                                      icon: 'success',
                                      title: 'Simpan Berhasil'
                                  });
                             },
                             error: function(data){
                                  console.log(data);
                                  Toast.fire({
                                      icon: 'error',
                                      title:
data['responseJSON']['message']
                                  });
```

```
}
                         });
                     }else{
                         $.ajax({
                             url: "/admin/tabel-anggota/edit",
                             method: "POST",
                             data: data,
                             processData: false,
                             contentType: false,
                             success: function(data) {
                                  table.ajax.reload();
                                  $('#modal_carosel').modal('hide');
                                  Toast.fire({
                                      icon: 'success',
                                      title: 'Simpan Berhasil'
                                  });
                             },
                             error: function(data){
                                  Toast.fire({
                                      icon: 'error',
                                      title:
data['responseJSON']['message']
                                  });
                             }
                         });
                     }
                 });
                 function clearData()
                 {
                    $('#id').val('');
                    $('#foto_lama').val('');
                    $('#nik').val('');
                    $('#npwp').val('');
                    $('#nama').val('');
                    $('#email').val('');
                    $('#tanggal_lahir').val('');
                    $('#jenis_kelamin').val('');
                    $('#nomer_telpon').val('');
                    $('#alamat').val('');
                    $('#foto').val('');
                    $('#role').val('');
                    $('#password').val('');
                    $('#tanggal_masuk').val('');
                    $('#tempat_lahir').val('');
```

```
$('#img_view').attr(`src`,`/storage/}`);
                    $('#radio_1').prop("checked", false);
                    $('#radio_2').prop("checked", false);
                 }
             });
    </script>
    @else
    <script>
        $(document).ready(function() {
                 var aksi_status = true;
                 var table = $('#dataTable2').DataTable({
                     ajax: {
                         url: `/admin/tabel-anggota/data`,
                         dataSrc: 'data',
                     },
                     columns: [
                         {
                              data: 'nik',
                          },
                          {
                              data: 'nama',
                          },
                          {
                              data: 'nomor_hp',
                          }
                     ],
                     aoColumnDefs: [{
                              targets: 3,
                              data: 'id',
                              "render": function(data, catatan, row)
{
                                      return `
                                      <a class="" href="#"
id="btn edit"
                                      data-id="${data}"
                                      data-nik="${row.nik}"
                                      data-npwp="${row.npwp}"
                                      data-nama="${row.nama}"
                                      data-email="${row.email}"
                                      data-ttl="${row.tanggal_lahir}"
                                      data-
kelamin="${row.jenis_kelamin}"
                                      data-tlpn="${row.nomor hp}"
                                      data-alamat="${row.alamat}"
                                      data-foto="${row.image}"
                                      data-role="${row.role}"
```
```
data-tanggal-
masuk="${row.tanggal_masuk}"
                                      data-tempat-
lahir="${row.tempat_lahir}"
                                      data-status="${row.is_active}"
                                      ><i class="fas fa-edit"</pre>
></i></a>
                                      `;
                              }
                         }, ],
                     dom: 'Bfrtip',
                     buttons: [
                          'copy', 'csv', 'excel', 'pdf', 'print'
                     ]
                 });
                 $('#dataTable2 tbody').on('click', '#btn_edit',
function(e) {
                         e.preventDefault();
                         clearData();
                         aksi_status = false;
                        var id = this.getAttribute('data-id');
                        var nik = this.getAttribute('data-nik');
                        var npwp = this.getAttribute('data-npwp');
                        var nama = this.getAttribute('data-nama');
                        var email = this.getAttribute('data-email');
                        var ttl = this.getAttribute('data-ttl');
                        var kelamin = this.getAttribute('data-
kelamin');
                        var tlpn = this.getAttribute('data-tlpn');
                        var alamat = this.getAttribute('data-
alamat');
                        var foto = this.getAttribute('data-foto');
                        var role = this.getAttribute('data-role');
                        var tanggal_masuk = this.getAttribute('data-
tanggal-masuk');
                        var tempat_lahir = this.getAttribute('data-
tempat-lahir');
                        var status = this.getAttribute('data-
status');
                         if(status == 0){
                            $('#radio_1').prop("checked", false);
                             $('#radio_2').prop("checked", true);
                         }else{
```

```
$('#radio_1').prop("checked", true);
               $('#radio_2').prop("checked", false);
           }
           $(`#star_edit_2`).html(``);
           $('#id').val(id);
           $('#foto_lama').val(foto);
           $('#nik').val(nik);
           $('#npwp').val(npwp);
           $('#nama').val(nama);
           $('#email').val(email);
           $('#tanggal_lahir').val(ttl);
           $('#jenis_kelamin').val(kelamin);
           $('#nomer_telpon').val(tlpn);
           $('#alamat').val(alamat);
           $('#role').val(role);
           $('#tanggal_masuk').val(tanggal_masuk);
           $('#tempat_lahir').val(tempat_lahir);
           $('#img_view').attr(`src`,`/storage/${foto}`
            $('#modal_carosel').modal('show');
   });
   function clearData()
    {
       $('#id').val('');
       $('#foto_lama').val('');
       $('#nik').val('');
       $('#npwp').val('');
       $('#nama').val('');
       $('#email').val('');
       $('#tanggal_lahir').val('');
       $('#jenis_kelamin').val('');
       $('#nomer_telpon').val('');
       $('#alamat').val('');
       $('#foto').val('');
       $('#role').val('');
       $('#password').val('');
       $('#tanggal_masuk').val('');
       $('#tempat_lahir').val('');
       $('#img_view').attr(`src`,`/storage/}`);
       $('#radio_1').prop("checked", false);
       $('#radio_2').prop("checked", false);
    }
});
```

);